# "คู่มือการตัดรายการระหว่างกัน ของหน่วยงาน"

กองบริหารการคลังกลุ่มภารกิจ (Cluster)

# การตัดรายการระหว่างกันใน SAP B-One เมื่อสิ้นปีงบประมาณ

เมื่อสิ้นปีงบประมาณหน่วยงานจัดทำงบการเงินโดยต้องตัดรายการระหว่างกันของหน่วยงาน เช่น งบรายได้ หน่วยงาน (แหล่งเงิน 30000) จ่ายเงินสนับสนุนการวิจัยให้กับกองทุนวิจัย (แหล่งเงิน 40002) หน่วยงานต้องตัด รายการระหว่างกันเพื่อให้เหลือแต่รายการที่เกี่ยวข้องกับส่วนงานภายนอกเท่านั้น

#### <u>ตัวอย่างการตัดรายการระหว่างกัน</u>

เช่น งบรายได้หน่วยงาน (แหล่งเงิน 30000) จ่ายสนับสนุนให้กับกองทุนวิจัย (แหล่งเงิน 40002) ตรวจสอบ งบทดลองตามตัวอย่าง จะปรากฏหน้าจอดังรูปด้านล่าง

| Trial Balance                                                                                                    |                                                                                  |                                                                         |                                                                                 | _                                                                                  |                                |
|----------------------------------------------------------------------------------------------------|----------------------------------------------------------------------------------|-------------------------------------------------------------------------|---------------------------------------------------------------------------------|------------------------------------------------------------------------------------|--------------------------------|
| Date From 01.10.23 To 30.09.24                                                                                                    |                                                                                  | Y H                                                                     | lide Titļes                                                                     | Level 10                                                                           | •                              |
| Name         "Copy Table" เมื่อต้องการนำไปวางที่ Excel           № 4990906001-00000 - รายได้ค่าน้ำประปา (00000)            № 4990906002-00000 - รายได้ค่าน้ำประปา (00000)            № 4990907001-00000 - รายได้ค่ารรรมเนียมประเภาคิด (00000)         Copy Jable           № 4990907001-00000 - รายได้สันบสนุนกองทุนวิจัยจาก มธ. (00000)         Magimize/Restore Grid                                               | OB<br>-368,163.35<br>-965,214.58<br>-55,024.10<br>-1,026,684.17<br>-1,269,720.00 | Local Curre<br>Debit<br>7,425.52<br>58,225.97<br>-14,478.01<br>2,450.00 | ncy - Thai Baht<br>Credit<br>220,195.97<br>13,989.70<br>49,116.86<br>610,000.00 | Balance<br>-383,645.3<br>-1,127,184.5<br>-83,491.8<br>-1,073,351.0<br>-1,879,720.0 | 7 <b>*</b><br>8<br>1<br>3<br>0 |
| <ul> <li>⇔ 49911022002-00000 - รายใต้คลุดหมุน TU-RAC (00000)</li> <li>⇒ 4991102003-00000 - รายใต้ลุดหมุน TU-RAC (00000)</li> <li>⇒ 4991102004-00000 - รายใต้สิดสรรมีอากา มธ. (00000)</li> <li>⇒ 4991102005-00000 - รายใต้ดำเน่า - หม่วยงานภายใน(มธ) (00000)</li> <li>⇒ 4991301003-00000 - รายใต้ดำเน่นงาน - รหว่างหน่วยงาน (00000)</li> <li>⇒ 4991301003-00000 - รายใต้ดำเน่นงาน - รหว่างหน่วยงาน (00000)</li> </ul> | -3,776,268.98<br>-13,185,660.39<br>-45,000.00<br>-58,100.00                      | 5,000.00<br>4,200.00                                                    | 36,450.00<br>27,500.00                                                          | -3,776,268.9<br>-13,217,110.3<br>-68,300.0<br>-58,100.0                            | 8990                           |
| <ul> <li>จายขายงเขง2-00000 -รายได้คำปารุงสถานที่ - ธะหว่างหน่วยงาน</li> <li>จายขายงเขง2-00000 - รายได้คำปารุงสถานที่ - ธะหว่างหน่วยงาน</li> <li>จายขายงาน</li> <li>จายขายงาน</li> <li>จายได้ก่อนบานสถานับ - ธะหว่างหน่วยงาน (00000)</li> <li>จายได้โอนสินทรัพย์ - ระหว่างหน่วยงาน (00000)</li> <li>จายได้โอนสินทรัพย์ - ระหว่างหน่วยงาน (00000)</li> </ul>                                                           | -1,884,900.00<br>-64,000.00<br>-8,954,275.59<br>-3,338,287.75                    |                                                                         | 4,177,520.16                                                                    | -2,184,900.0<br>-64,000.0<br>-13,131,795.7<br>-3,338,287.7                         | 0<br>5<br>5 <del>-</del>       |
| ОК                                                                                                    |                                                                                  |                                                                         |                                                                                 |                                                                                    |                                |

รายได้เงินสนับสนุนกองทุนวิจัย-ระหว่างหน่วยงาน ยอด 500,000 บาท

ค่าใช้จ่ายอุดหนุนเข้ากองทุนวิจัย - ระหว่างหน่วยงาน ยอด 500,000 บาท

| Trial Balance                                                                                                    |                                                                                     |                                                    |                                                  |                                                                                      |
|----------------------------------------------------------------------------------------------------|-------------------------------------------------------------------------------------|----------------------------------------------------|--------------------------------------------------|--------------------------------------------------------------------------------------|
| Date From 01.10.23 To 30.09.24                                                                                                    |                                                                                     | Y H                                                | ide Tit <u>l</u> es                              | Level 10 🔻                                                                           |
|                                                                                                    |                                                                                     | Local Curren                                       | ncy - Thai Baht                                  | 7                                                                                    |
| Name                                                                                                    | OB                                                                                  | Debit                                              | Credit                                           | Balance                                                                              |
| ⇔ 5290913001-00000 - ดำให้จ่ายเงินสมทบจากหน่วยงาน - ภายในมหาวิทยาลัย<br>⇔ 5290914001-00000 - ดำให้จ่ายธรรมเนียมบริหารวิจัย - TU-RAC (00000)<br>๛ 5290915001-00000 - ดำให้จ่ายจากการรับโอนสินทริทย์ระหว่างหน่วยงาน (00000)                                                                                                    | 171,583.33<br>10,891,829.25                                                         | 8,250.00                                           |                                                  | 179,833.33<br>10,891,829.25                                                          |
| 🗇 5290921002-00000 - ค่าใช้จ่ายอุดหนุนเข้ากองทุนวิจัย - หว่างหน่วยงาน                                                                                                    | 1,684,900.00                                                                        | 500,000.00                                         |                                                  | 2,184,900.00                                                                         |
| <ul> <li>⇒ 5290922001-00000 - ค่าใบ้จ่ายค่าปารุงสถานที - ระหว่างหน่วยงาน</li> <li>⇒ 5290923001-00000 - ค่าใบ้จ่ายรัสดของที่ระลึก - ระหว่างหน่วยงาน</li> <li>⇒ 5290924001-00000 - ค่าใบ้จ่ายรัสดของที่ระลึก - ระหว่างหน่วยงาน (00000)</li> <li>⇒ 5290923099-00000 - ค่าใบ้จ่ายโลมสีบทริพย์ - ระหว่างหน่วยงาน (00000)</li> <li>⇒ 5999990001-00000 - นัญชีฬกภาษีขึ้น (00000)</li> <li>⇒ 9999990001-00000 - บัญชีฬกยอดยกมา-ลูกหนี (00000)</li> <li>⇒ 9999990002-00000 - บัญชีฬกยอดยกมา-ลูกหนี (00000)</li> <li>⇒ 9999990002-00000 - บัญชีฬกยอดยกมา-ลูกหนี (00000)</li> <li>⇒ 9999990003-00000 - บัญชีฬกยอดยกมา-ลูกหนี (00000)</li> </ul> | 394,475.00<br>8,703,486.45<br>15,899.00<br>2,581,126.90<br>122,647.64<br>110,700.00 | 547,450.00<br>6,757,695.94<br>1,236.60<br>9,766.85 | 1,800.00<br>2,313,134.78<br>1,236.60<br>4,918.10 | 940,125.00<br>13,148,047.61<br>15,899.00<br>2,581,126.90<br>127,496.39<br>110,700.00 |
| Total                                                                                                    |                                                                                     | 743,873,376.77                                     | 743,873,376.77                                   | -                                                                                    |
| 4                                                                                                    |                                                                                     |                                                    |                                                  | ÷                                                                                    |
| С                                                                                                    |                                                                                     |                                                    |                                                  |                                                                                      |

### Isensieven "General Ledger"

# เข้าสู่หน้าจอ Menu Path⇔ Financials ⇔ Financial Reports ⇔ Accounting ⇔ General Ledger พร้อมทั้งระบุเงื่อนไขที่ต้องการจะปรากฏหน้าจอดังรูปด้านล่าง

- 1.1 เลือก □ "BP" เมื่อต้องการแสดงข้อมูลการบันทึกแยกรายละเอียดเจ้าหนี้ ลูกหนี้
- 1.3 เลือก 🗹 "Posting Date" วันที่ต้องการเรียกดูข้อมูล
- 1.4 เลือก 🗹 "Sort and Summarize" กดเลือก "Postings + Totals"
  - ช่อง "Sort Field" กดเลือก "Offset Account"
  - ช่อง "Order" กดเลือก "Yes" และ เลือก "Summary" กดเลือก "Yes"
- 1.5 กดปุ่ม "OK" เพื่อเรียกดูรายงาน

| General Ledger - Selection Criteria                                                                                                    |                                                                                                    |
|----------------------------------------------------------------------------------------------------|----------------------------------------------------------------------------------------------------|
| Selection Criteria Name                                                                                                    | ▲ccounts         Find         5         1.2           #         x         Account         >           1255         ⇒         5290915001-00000 - ค่าใช่จ่ายจากการรับโอนสันทรัพย์ระหว่างหน่วยงาน (0000           1256         x         ⇒         5290921000 - ค่าใช่จ่ายเงินสนินสุน - ระหว่างหน่วยงาน           1257         x         ⇒         5290921001 - 00000 - ค่าใช่จ่ายเงินสนินสุน - ระหว่างหน่วยงาน           1258         x         ⇒         5290921002 - 00000 - ค่าใช่จ่ายอลทนนเข้ากองทนวิจัย - หว่างหน่วยงาน           1259         x         ⇒         5290922001 - 00000 - ค่าใช่จ่ายตลานที่ - ระหว่างหน่วยงาน           1260         x         ⇒         5290923001 - 00000 - ค่าใช่จ่ายตลายเทบเลลาบี - ระหว่างหน่วยงาน           1261 x         ⇒         5290923001 - 00000 - ค่าใช่จ่ายตลายเทบเลลาบี - ระหว่างหน่วยงาน           1261 x         ⇒         5290923099 - 00000 - ค่าใช่จ่ายตลายเทบเลลาบี - ระหว่างหน่วยงาน           1262 x         ⇒         529092309 - 00000 - ค่าใช่จ่ายโลนสันทรัพย์ - ระหว่างหน่วยงาน (00000)           1263         ⇒         5900000000 - ค่าใช่จ่ายโลนสีนทรัพย์ - ระหว่างหน่วยงาน (00000)           1263         ⇒         5900000000 - นับสัมห์ - รัสด                                                                                                    |
| Selection Posting Date 1.3<br>Due Date 1.3<br>Document Date Print Each Account on Sep. Page<br>Print Directly to Printer<br>Order Acct by Chart of Accounts<br>Ignore Adjustments<br>Foreign Names<br>Summarize Control Accounts<br>Hide Zero Value LC Rows<br>Add Journal Vouchers | irom       01.10.23       isonon.22       isonon.22 |
| Sort and Summarize 1.4 # So<br>Postings + Totals 0 Of<br>1.5                                                                                                    | rt Field Order Summary Z<br>Set Account Yes Yes Yes Yes Yes No<br>Yes No Yes No Yes No Yes Yes Yes Yes Yes Yes Yes Yes Yes Yes                                                                                                    |
| OK Cancel                                                                                                    | Save Select All Revaluation                                                                                                    |

 เมื่อระบุเงื่อนไขรายงาน "General Ledger" ที่ต้องการตามข้อ 1 เรียบร้อยแล้วนั้น จะปรากฏรายละเอียด รายการระหว่างกันตามที่ต้องการ และสามารถกดขวาในช่องว่างแล้วเลือก "Copy Table" เมื่อต้องการนำไป วางที่ Excel

#### <u>ตัวอย่างการจับคู่รายการระหว่างกัน "General Ledger" จะแสดงรายละเอียดดังรูปด้านล่าง</u>

- <u>รายได้เงินสนับสนุนกองทุนวิจัย-ระหว่างหน่วยงาน</u> จากแหล่งเงิน 40002 กองทุนวิจัย รหัส Offset Acct "C114002" คือ ลูกหนี้ภายใน - คณะฯ ยอด 500,000 บาท
- ค่าใช้จ่ายอุดหนุนเข้ากองทุนวิจัย ระหว่างหน่วยงาน จากแหล่งเงิน 30000 งบรายได้
   รหัส Offset Acct "V114001" คือ คณะวิทยาการเรียนรู้และศึกษาศาสตร์ ยอด 500,000 บาท

| Seneral Ledger |                    | _       |                |            |                    |                                                                    |             |                                  |                |                 |                         |               | _ 0   |
|----------------|--------------------|---------|----------------|------------|--------------------|--------------------------------------------------------------------|-------------|----------------------------------|----------------|-----------------|-------------------------|---------------|-------|
| Posting Date   | Due Date           | Series  | Doc. No.       | Trans, No. | G/L Acct/BP Code   | Remarks                                                            | Offset Acct | Offset Acct Name                 | Debit (LC)     | Credit (LC)     | Cumulative Balance (LC) | Cost แหล่งเจ้ | งับ ห |
| รายได้         | + 4991301002-00000 |         |                |            | 0/011000           | รายได้เงินสนับสนนกองทนวิจัย - ระหว่างหน่วย (00000)                 |             | 0110001100                       | 00000 (20)     | or other (200)  | THB 0.00                |               |       |
| > 16.01.24     | 16.01.24           | IN26701 | IN 267010015   | 42413      | + 4991301002-00000 | เงินอดหนุนจากงบประมาณรายจ่ายจากรายได้ของโรงเรียนสาธิตฯ ประจำ       | C114002     | ลกหนี้ภายใน - คณะฯ               |                | THB 500.000.00  | THB -500,000,00         | 40002         |       |
| Total          | Offset Account     |         |                |            |                    | C114002                                                            |             |                                  |                | тнв 500,000.00  |                         |               |       |
|                |                    |         |                |            |                    |                                                                    |             | 1                                |                |                 |                         |               |       |
| รายใต้         | 4991303002-00000   |         |                |            |                    | รายได้ค่าตอบแทนสถาบัน - ระหว่างหน่วยงาน (00000)                    |             |                                  |                |                 | THB 0.00                |               |       |
| > 15.11.23     | 15.12.23           | IN26611 | → IN 266110007 | 38011      | 4991303002-00000   | สังรายใต้คำตอบแทนสถาบันโครงการค่าย LSEd Creative Science Ca        | C3Z0002     | DU                               |                | THB 20,407.00   | THB -20,407.00          | 30000         |       |
| > 15.11.23     | 15.12.23           | IN26611 | IN 266110008   | 38012      | 4991303002-00000   | สังรายใต้ค่าตอบแทนสถาบันโครงการการออกแบบบทเรียนคณิตศาสตร์ป         | C3Z0002     | <sup>DUI</sup> א ש               |                | THB 27,703.00   | THB -48,110.00          | 30000         |       |
| > 27.11.23     | 27.11.23           | IN26611 | IN 266110011   | 38758      | 4991303002-00000   | สังรายใต้ค่าตอบแทนสถาบันโครงการอบรมนพลักษณ์ขั้นพื้นฐาน :เข่าใจเ    | C3Z0002     | ุ™ รายเด เ                       |                | THB 30,902.00   | THB -79,012.00          | 30000         |       |
| > 15.01.24     | 15.01.24           | IN26701 | ⇒ IN 267010007 | 41066      | 4991303002-00000   | ดังรายใต้ค่าตอบแทนสถาบัน นำสงเงินคงเหลือจาการปิดโครงการวิจัยเข     | C3Z0002     | DUI                              |                | THB 843,647.48  | THB -922,659.48         | 30000         |       |
| > 15.01.24     | 15.01.24           | IN26701 | ⇒ IN 267010008 | 41072      | 4991303002-00000   | ดังรายใต้ค่าตอบแทนสถาบัน นำส่งเงินคงเหลือจาการปิดโครงการวิจัยเข    | C3Z0002     | DUI                              |                | IB 1,797,209.98 | THB -2,719,869.46       | 30000         |       |
| > 26.01.24     | 26.01.24           | IN26701 | ⇒ IN 267010012 | 41935      | 4991303002-00000   | ด่าตอบแทนสถาบันโครงการนิเวศการเรียนรู้เสริมพลังนักสร้างการเปลี่ยนเ | C3Z0002     | DUMMY นิดิบุคคล                  |                | THB 730,000.00  | THB -3,449,869.46       | 30000         |       |
| > 15.03.24     | 15.03.24           | IN26703 | IN 267030007   | 45536      | 4991303002-00000   | สังรายได้ค่าดอบแทนสถาบัน จากโครงการโรงเรียนปล่อยแสง : การพัฒ       | C3Z0002     | DUMMY นิดิบุคคล                  |                | THB 691,600.00  | THB -4,141,469.46       | 30000         | 1     |
| > 26.03.24     | 26.03.24           | IN26703 | IN 267030013   | 45913      | 4991303002-00000   | สังรายได้ค่าตอบแทนสถาบัน โครงการอบรม "การวิเคราะห์สถิติพื้นฐานโ    | C3Z0002     | DUMMY นิติบุคคล                  |                | THB 5,418.30    | THB -4,146,887.76       | 30000         | 1     |
| > 26.03.24     | 26.03.24           | IN26703 | IN 267030014   | 45914      | 4991303002-00000   | ตั้งรายใต้ค่าตอบแทนสถาบัน โครงการอบรมครูสอนภาษาต่างประเทศ (I       | C3Z0002     | DUMMY นิดิบุคคล                  |                | THB 30,632.40   | THB -4,177,520.16       | 30000         | 1     |
| > 28.05.24     | 28.05.24           | IN26705 | ⇒ IN 267050005 | 49430      | 4991303002-00000   | ดั้งรายได้ค่าตอบแทนสถาบัน โครงการอบรมเชิงปฏิบัติการ "การออกแบ      | C3Z0002     | DUMMY นิดิบุคคล                  |                | THB 9,668.00    | THB -4,187,188.16       | 30000         | 1     |
| Total          | Offset Account     |         |                |            |                    | C3Z0002                                                            |             |                                  |                | IB 4,187,188.16 |                         |               |       |
| ด่าให้อ่าย     | 5200021002-00000   |         |                |            |                    | ค่าใช้ส่วยลอบบบเข้ากลงหนวิชัย - หว่างหน่ายงาน                      |             |                                  |                |                 | THB 0.00                |               |       |
| > 11.01.24     | 16.01.24           | PU96701 | PII 967010164  | 40758      | 5290921002-00000   | A/P Invoices - V114001                                             | V114001     | ดกะวิทยาการเรียนรัและศึกษาศาสตร์ | THB 500,000,00 |                 | THR 500,000,00          | 30000         |       |
| Total          | Offset Account     |         |                | 10100      |                    | V114001                                                            |             |                                  | THB 500.000.00 |                 |                         |               |       |
|                |                    |         |                |            |                    |                                                                    |             |                                  |                |                 |                         |               |       |
| ด่าใช้จ่าย     | 5290922001-00000   |         |                |            |                    | ด่าใช้จ่ายด่าปารุงสถานที่ - ระหว่างหน่วยงาน                        |             |                                  |                |                 | THB 0.00                |               |       |
| > 02.11.23     | 15.11.23           | PU96611 | PU 966110023   | 37170      | 5290922001-00000   | A/P Invoices - V114001                                             | V114001     | R                                | HB 20,000.00   |                 | THB 20,000.00           | 1410000 30000 | 1     |
| > 23.01.24     | 15.02.24           | PU96701 | PU 967010434   | 41508      | 5290922001-00000   | A/P Invoices - V114001                                             | V114001     | <sup>8</sup> 1991                | HB 12,000.00   |                 | THB 32,000.00           | 1410000 30000 | (     |
| Total          | Offset Account     |         |                |            |                    | V114001                                                            |             | ี ดำไห้ล่าย                      | HB 32,000.00   |                 |                         |               |       |
| > 17.11.23     | 27.11.23           | PU96611 | PU 966110290   | 38058      | 5290922001-00000   | A/P Invoices - V114002                                             | V114002     |                                  | HB 10,000.00   |                 | THB 42,000.00           | 1400000 30000 | 1     |
| > 19.12.23     | 26.12.23           | PU96612 | PU 966120249   | 39630      | 5290922001-00000   | A/P Invoices - V114002                                             | V114002     | 14                               | THB 5,000.00   |                 | THB 47,000.00           | 1400000 30000 | 1     |
| > 19.12.23     | 26.12.23           | PU96612 | PU 966120250   | 39631      | 5290922001-00000   | A/P Invoices - V114002                                             | V114002     | เจ้าหนี้ภายใน - คณะ              | THB 10,000.00  |                 | THB 57,000.00           | 1400000 30000 | 6     |
| > 12.01.24     | 26.01.24           | PU96701 | PU 967010175   | 40827      | 5290922001-00000   | A/P Invoices - V114002                                             | V114002     | เจ้าหนี้ภายใน - คณะ              | THB 10,000.00  |                 | THB 67,000.00           | 1400000 30000 | (     |
| > 18.01.24     | 26.01.24           | PU96701 | PU 967010274   | 41104      |                    | A/P Invoices - V114002                                             | V114002     | เจ้าหนี้ภายใน - คณะ              | THB 5,000.00   |                 | THB 72,000.00           | 1400000 30000 |       |
| > 31.01.24     | 15.02.24           | PU96701 | PU 967010591   | 41995      | > 5290922001-00000 | A/P Invoices - V114002                                             | V114002     | เจ้าหนี้ภายใน - คณะ              | THB 1,800.00   |                 | THB 73,800.00           | 1400000 30000 | ( )   |
| > 31.01.24     | 15.02.24           | PU96701 | PU 967010592   | 41996      | > 5290922001-00000 | A/P Invoices - V114002                                             | V114002     | เจ้าหนี้ภายใน - คณะ              | THB 10,000.00  |                 | THB 83,800.00           | 1400000 30000 |       |
| > 31.01.24     | 15.02.24           | PU96701 | PU 967010593   | 42000      | > 5290922001-00000 | A/P Invoices - V114002                                             | V114002     | เจ้าหนี้ภายใน - คณะ              | THB 10,000.00  |                 | THB 93,800.00           | 1400000 30000 |       |
| > 31.01.24     | 15.02.24           | PU96701 | PU 967010595   | 42002      | ⇒ 5290922001-00000 | A/P Invoices - V114002                                             | ⇒ V114002   | เจ้าหนึ่ภายใน - คณะ              | THB 5,000.00   |                 | THB 98,800.00           | 1400000 30000 | ,     |
| > 31.01.24     | 31.01.24           | PU16701 | PU 167010014   | 42259      | ⇒ 5290922001-00000 | A/P Invoice - Cancellation - V114002                               | > V114002   | เจ้าหนี้ภายใน - คณะ              |                | THB 1,800.00    | THB 97,000.00           | 1400000 30000 |       |
| > 18.04.24     | 26.04.24           | PU96704 | PU 967040190   | 46838      | > 5290922001-00000 | A/P Invoices - V114002                                             | V114002     | เจ้าหนี้ภายใน - คณะ              | THB 35,000.00  |                 | THB 132,000.00          | 1400000 30000 |       |
| > 03.05.24     | 15.05.24           | PU96705 | PU 967050061   | 48301      | > 5290922001-00000 | A/P Invoices - V114002                                             | V114002     | เจ้าหนี้ภายใน - คณะ              | THB 12,000.00  |                 | THB 144,000.00          | 1400000 30000 |       |
| Total          | Offset Account     |         |                |            |                    | V114002                                                            |             |                                  | THB 113,800.00 | THB 1,800.00    |                         |               |       |
|                |                    |         |                |            |                    |                                                                    |             |                                  |                |                 |                         |               |       |

## 💠 เช็ครายการระหว่างกัน "Trial Balance" กับ "General Ledger"

- (1) รายได้เงินสนับสนุนกองทุนวิจัย-ระหว่างหน่วยงาน รหัสบัญชี 4991301002-00000 จากแหล่งเงิน 40002 กองทุนวิจัย รหัส Offset Acct "C114002" คือ ลูกหนี้ภายใน - คณะฯ ยอด 500,000 บาท
- (2) ค่าใช้จ่ายอุดหนุนเข้ากองทุนวิจัย-ระหว่างหน่วยงาน รหัสบัญชี 5290921002-00000 จากแหล่งเงิน 30000 งบรายได้ รหัส Offset Acct "V114001" คือ คณะวิทยาการเรียนรู้และศึกษาศาสตร์ ยอด 500,000 บาท

|                                                                                                    | L.10.23 To 3                                                                                                    | 30.09.24                                                                                                    |                                                                                                    |                                                                                                    |                                                                                                    | ⊻н                                                                                                    | ide Titļes                                                                                                    | Level                                                                                                    | 10 🗸                                                                                                    |
|----------------------------------------------------------------------------------------------------|----------------------------------------------------------------------------------------------------|----------------------------------------------------------------------------------------------------|----------------------------------------------------------------------------------------------------|----------------------------------------------------------------------------------------------------|----------------------------------------------------------------------------------------------------|----------------------------------------------------------------------------------------------------|----------------------------------------------------------------------------------------------------|----------------------------------------------------------------------------------------------------|----------------------------------------------------------------------------------------------------|
|                                                                                                    |                                                                                                    |                                                                                                    |                                                                                                    |                                                                                                    |                                                                                                    |                                                                                                    |                                                                                                    |                                                                                                    |                                                                                                    |
|                                                                                                    |                                                                                                    |                                                                                                    |                                                                                                    |                                                                                                    |                                                                                                    | Local Curren                                                                                                    | ncy - Thai Baht                                                                                                    |                                                                                                    | <b></b>                                                                                                    |
| Name                                                                                                    |                                                                                                    |                                                                                                    |                                                                                                    | OB                                                                                                    |                                                                                                    | Debit                                                                                                    | Credit                                                                                                    | Balance                                                                                                    |                                                                                                    |
| - 49909                                                                                                    | 06001-00000 - รายได้ค่าน้                                                                                                    | าประปา (00000)                                                                                                    |                                                                                                    | -                                                                                                    | -368,163.35                                                                                                    | 7,425.52                                                                                                    | 22,907.54                                                                                                    | -3                                                                                                    | 83,645.37 🔶                                                                                                    |
| - 49909                                                                                                    | 06002-00000 - รายได้ค่าไ                                                                                                    | ฟฟ้า (00000)                                                                                                    |                                                                                                    | -                                                                                                    | -965,214.58                                                                                                    | 58,225.97                                                                                                    | 220,195.97                                                                                                    | -1,1                                                                                                    | 27,184.58                                                                                                    |
|                                                                                                    | 07001-00000 - รายได้ค่าธ                                                                                                    | รรมเนียมบัตรเครดิต (00000)                                                                                                    |                                                                                                    |                                                                                                    | -55,024.10                                                                                                    | -14,478.01                                                                                                    | 13,989.70                                                                                                    | -                                                                                                    | 83,491.81                                                                                                    |
| - 49909                                                                                                    | 09001-00000 - รายได้อิน (                                                                                                    | (00000)                                                                                                    | -                                                                                                    | -1,                                                                                                    | ,026,684.17                                                                                                    | 2,800.00                                                                                                    | 49,466.86                                                                                                    | -1,0                                                                                                    | 73,351.03                                                                                                    |
| ⇒ 49911                                                                                                    | 02001-00000 - รายได้สนับ                                                                                                    | เสนุนกองทุนวิจัยจาก มธ. (0000)                                                                                                    | 0)                                                                                                    | -1,                                                                                                    | ,269,720.00                                                                                                    |                                                                                                    | 610,000.00                                                                                                    | -1,8                                                                                                    | 79,720.00                                                                                                    |
|                                                                                                    | 02002-00000 - รายไดกอง                                                                                                    | ทุนดาธรรมเนยมฯ (00000)                                                                                                    |                                                                                                    |                                                                                                    |                                                                                                    |                                                                                                    |                                                                                                    |                                                                                                    |                                                                                                    |
| - 49911                                                                                                    | 02003-00000 - รายได่อุดห                                                                                                    | 141 TU-RAC (00000)                                                                                                    |                                                                                                    | -3,                                                                                                    | 776,268.98                                                                                                    |                                                                                                    |                                                                                                    | -3,7                                                                                                    | 76,268.98                                                                                                    |
| → 49911                                                                                                    | 02004-00000 - รายไดจัดส                                                                                                    | รรอนจากมธ. (00000)                                                                                                    |                                                                                                    | -13,                                                                                                    | ,185,660.39                                                                                                    | 5,000.00                                                                                                    | 36,450.00                                                                                                    | -13,2                                                                                                    | 17,110.39                                                                                                    |
| (1) 49911                                                                                                    | 02005-00000 - รายได้คาเร                                                                                                    | ชา - หนวยงานภายเน(มธ) (0000<br>ถึงเวลา                                                                                                    | 00)                                                                                                    |                                                                                                    | -45,000.00                                                                                                    | 4,200.00                                                                                                    | 27,500.00                                                                                                    | -                                                                                                    | 68,300.00                                                                                                    |
| 49913                                                                                                    | 01003-00000 - รายได้ดาเป                                                                                                    | นนงาน - ระหวางหน่วยงาน (0000                                                                                                    | JU)                                                                                                    | 1                                                                                                    | -58,100.00                                                                                                    |                                                                                                    | 500.000.00                                                                                                    | -                                                                                                    | 58,100.00                                                                                                    |
| → 49913<br>⇒ 40012                                                                                                    | 01002-00000 - รายเตเงนะ<br>02001_00000                                                                                                    | สนบสนุนกองฟุนเจย - ระหว่างหน<br>โดยสออมซื้อ สหมว่อ หม่อย เอย                                                                                                    | (00000)                                                                                                    | -1,                                                                                                    | 64,900.00                                                                                                    |                                                                                                    | 500,000.00                                                                                                    | -2,1                                                                                                    | 64,900.00                                                                                                    |
|                                                                                                    | 02001-00000 - 518 MM11                                                                                                    | กรุงสถานท - ระหว่างหน่วยงาน<br>วามมหาศักราพ                                                                                                    | an (00000)                                                                                                    |                                                                                                    | -04,000.00                                                                                                    |                                                                                                    | 4 177 520 16                                                                                                    | 12.1                                                                                                    | 21 705 75                                                                                                    |
| → 49913<br>⇒ 49913                                                                                                    | 03002-00000 - รายได้โอน<br>03099-00000 - รายได้โอน                                                                                                    | สัมพรัพย์ - ระหว่างหม่ายงาม (00                                                                                                    | 10000                                                                                                    | -0,                                                                                                    | 338                                                                                                    |                                                                                                    | ,520.10                                                                                                    | -13,1                                                                                                    | 38 287 75 -                                                                                                    |
| 1                                                                                                    |                                                                                                    |                                                                                                    |                                                                                                    | 0,                                                                                                    | ້ 5'                                                                                                    | ายได้ Trial Bal                                                                                                    | lance                                                                                                    | 5,5                                                                                                    | +                                                                                                    |
| С                                                                                                    | ]                                                                                                    |                                                                                                    |                                                                                                    |                                                                                                    |                                                                                                    |                                                                                                    |                                                                                                    |                                                                                                    |                                                                                                    |
| rial Balance                                                                                                    |                                                                                                    |                                                                                                    |                                                                                                    |                                                                                                    |                                                                                                    |                                                                                                    | - La marta                                                                                                    |                                                                                                    |                                                                                                    |
| Date From 01                                                                                                    | 10.23 To 3                                                                                                    | 30.09.24                                                                                                    |                                                                                                    |                                                                                                    |                                                                                                    | IN H                                                                                                    | ide Tit <u>l</u> es                                                                                                    | Level                                                                                                    | 10 •                                                                                                    |
|                                                                                                    |                                                                                                    |                                                                                                    |                                                                                                    |                                                                                                    |                                                                                                    | Local Curren                                                                                                    | icy - Thai Baht                                                                                                    |                                                                                                    |                                                                                                    |
| Name                                                                                                    |                                                                                                    |                                                                                                    |                                                                                                    | OB                                                                                                    |                                                                                                    | Debit                                                                                                    | Credit                                                                                                    | Balance                                                                                                    |                                                                                                    |
| -> 52909                                                                                                    | 13001-00000 - ค่าใช้จ่ายเงื                                                                                                    | งินสมทบจากหน่วยงาน - ภายในม                                                                                                    | มหาวิทยาลัย                                                                                                    |                                                                                                    |                                                                                                    |                                                                                                    |                                                                                                    |                                                                                                    | -                                                                                                    |
| ⇒ 52909                                                                                                    | 14001-00000 - ค่าใช้จ่ายธ                                                                                                    | รรมเนียมบริหารวิจัย - TU-RAC (                                                                                                    | 00000)                                                                                                    | :                                                                                                    | 171,583.33                                                                                                    | 8,250.00                                                                                                    |                                                                                                    | 1                                                                                                    | 79,833.33                                                                                                    |
| 📫 52909                                                                                                    | 15001-00000 - ค่าใช้จ่ายจ                                                                                                    | ากการรับโอนสินทรัพย์ระหว่างหน่                                                                                                    | วยงาน (00000)                                                                                                    | 10,8                                                                                                    | 891,829.25                                                                                                    |                                                                                                    |                                                                                                    | 10,8                                                                                                    | 91,829.25                                                                                                    |
| ⇒ 52909                                                                                                    | 21002-00000 - ค่าใช้จ่ายอุ                                                                                                    | เดหนุนเข้ากองทุนวิจัย - หว่างหน่                                                                                                    | วยงาน                                                                                                    | 1,0                                                                                                    | 684,900.00                                                                                                    | 500,000.00                                                                                                    |                                                                                                    | 2,1                                                                                                    | 34,900.00                                                                                                    |
| -> 52909                                                                                                    | 22001-00000 - ดาไช่จายด                                                                                                    | กปารุงสถานที่ - ระหว่างหน่วยงา                                                                                                    | ц                                                                                                    |                                                                                                    | 394,475.00                                                                                                    | 547,450.00                                                                                                    | 1,800.00                                                                                                    | 9                                                                                                    | 40,125.00                                                                                                    |
| ⇒ 52909                                                                                                    | 23001-00000 - ค่าไช่จ่ายด                                                                                                    | เอบแทนสถาบัน - ระหว่างหน่วยงา                                                                                                    | 114                                                                                                    | 8,7                                                                                                    | 703,486.45                                                                                                    | 6,757,695.04                                                                                                    | 104 70                                                                                                    | 12.1                                                                                                    | 19.047.61                                                                                                    |
| -> 52909                                                                                                    | 24001-00000 - ค่าใช่จ่ายวั                                                                                                    | สดุของที่ระลึก - ระหว่างหน่วยงาเ                                                                                                    | u (00000)                                                                                                    |                                                                                                    | 15,899.00                                                                                                    | 1,236.                                                                                                    | ด่าใช้ล่าย тะเร                                                                                                    | Balance                                                                                                    | 99.00                                                                                                    |
| ⇒ 52909                                                                                                    | 23099-00000 - ค่าใช้จ่ายโ                                                                                                    | .อนสนทรพย - ระหว่างหน่วยงาน (<br>                                                                                                    | (00000)                                                                                                    | 2,                                                                                                    | 581,126.90                                                                                                    |                                                                                                    |                                                                                                    | at batance                                                                                                    | 26.90                                                                                                    |
| ⇒ 59999                                                                                                    | 90001-00000 - บัญชพักภา                                                                                                    | าษชอ (00000)<br>(00000)                                                                                                    |                                                                                                    | 1                                                                                                    | 122,647.64                                                                                                    | 9,766.65                                                                                                    | 1,510110                                                                                                    |                                                                                                    | .,,96.39                                                                                                    |
| -> 99999                                                                                                    | 90001-00000 - บญชฟกยอ<br>90001-00000 - บญชฟกยอ                                                                                                    | เพยกมา-ลูกหน (00000)                                                                                                    |                                                                                                    |                                                                                                    |                                                                                                    |                                                                                                    |                                                                                                    |                                                                                                    |                                                                                                    |
| - oocee                                                                                                    | TO DO DO DO DO DO DO DO DO DO DO DO DO DO                                                                                                    |                                                                                                    |                                                                                                    |                                                                                                    | 110 700 65                                                                                                    |                                                                                                    |                                                                                                    |                                                                                                    | 0 700 00                                                                                                    |
| ⇒ 99999                                                                                                    | 90002-00000 - Ityawnaa                                                                                                    | งดยกมา-เจ้าหนี (00000)                                                                                                    |                                                                                                    | :                                                                                                    | 110,700.00                                                                                                    |                                                                                                    |                                                                                                    | 1                                                                                                    | 10,700.00                                                                                                    |
| ⇒ 99999 ⇒ 99999                                                                                                    | 90002-00000 - บัญชีฟักยอ<br>90003-00000 - บัญชีฟักยอ                                                                                                    | วดยกมา-เจ้าหนี (00000)<br>วดยกมา-สินค้า (00000)                                                                                                    |                                                                                                    | :                                                                                                    | 110,700.00                                                                                                    |                                                                                                    |                                                                                                    | 1                                                                                                    | 10,700.00                                                                                                    |
| ⇒ 99999<br>⇒ 99999<br>Total                                                                                                    | 90002-00000 - บัญชีฟักยอ<br>90003-00000 - บัญชีฟักยอ                                                                                                    | งดยกมา-เจ้าหนี (00000)<br>งดยกมา-สินค้า (00000)                                                                                                    |                                                                                                    |                                                                                                    | 110,700.00                                                                                                    | 743,873,376.77                                                                                                    | 743,873,376.77                                                                                                    | 1                                                                                                    | 10,700.00                                                                                                    |
| ⇒ 99999<br>⇒ 99999<br>Total<br>4<br>ОК                                                                                                    | 90002-00000 - มัญชีฟักขอ<br>90003-00000 - มัญชีฟักขอ                                                                                                    | งดยกมา-เจ้าหนี (00000)<br>เดยกมา-สินค้า (00000)                                                                                                    | 251                                                                                                    |                                                                                                    | 110,700.00                                                                                                    | 743,873,376.77                                                                                                    | 743,873,376.77                                                                                                    | 1                                                                                                    | 10,700.00<br>                                                                                                    |
| <ul> <li>⇒ 99999</li> <li>⇒ 99999</li> <li>Total</li> <li>(</li> <li>(</li> <li>OK</li> <li>(Ledger</li> </ul>                                                                                                    | 90003-00000 - มัญมัพกันอ<br>90003-00000 - มัญมัพกันอ                                                                                                    | เดยกมา-เจ้าหนี (00000)<br>เดยกมา-สินค้า (00000)                                                                                                    | 22                                                                                                    |                                                                                                    | 110,700.00                                                                                                    | 743,873,376.77                                                                                                    | 743,873,376.77                                                                                                    | 1                                                                                                    |                                                                                                    |
| ⇒ 99999<br>⇒ 99999<br>Total<br>4<br>OK<br>al Ledger<br>ng Date Due Date                                                                                                    | 90002-00000 - ปญาสิกัน<br>90003-00000 - ปัญชีฟิกษอ<br>]                                                                                                    | มดยกมา-เจ้าหนี (00000)<br>เดยกมา-สินด้า (00000)<br>Trans. No. G/L Acct/BP Code                                                                                                    | 200<br>Remarks                                                                                                    |                                                                                                    | ffset Acct Off                                                                                                    | 743,873,376.77                                                                                                    | 743,873,376.77                                                                                                    | 1                                                                                                    | 10,700.00                                                                                                    |
| ⇒ 99999<br>⇒ 99999<br>Total<br>↓<br>↓<br>↓<br>↓<br>↓<br>↓<br>↓<br>↓<br>↓<br>↓<br>↓<br>↓<br>↓                                                                                                    | 90003-00000 - ปญาสิกษอ<br>90003-00000 - ปัญชีฟักษอ<br>]<br>                                                                                                    | มดยกมา-เจ้าหนี (00000)<br>มดยกมา-สินด้า (00000)<br>Trans. No. G/L Acct/BP Code                                                                                                    | ະະ:<br>Remarks<br>າງປີໄຟເປັນສາປັນສາມຸນາລຽງປະໂຊງ - ເຮາະກຳລານເວລ (0000                                                                                                    |                                                                                                    | 110,700.00                                                                                                    | 743,873,376.77                                                                                                    | 743,873,376.77                                                                                                    | 1                                                                                                    | 10,700.00                                                                                                    |
| ⇒ 99999     ⇒ 99999     → 99999     Total                                                                                                    | 0002-00000 - 1101784102<br>90003-00000 - 1101784102<br>0000<br>Series Doc. No.<br>0000<br>1126701 → 11 26701001                                                                                                    | มดยกมา-เจ้าหนี (00000)<br>มดยกมา-สินด้า (00000)<br>Trans. No. 6/L Acct/BP Code<br>5 42413 เช่ 4991301002-00000                                                                                                    | ะะะ<br>Remarks<br>รายได้เงินสนับสุขภามร่าย - สรหว่างหน่วย (0000<br>เป็นอุลพบุชาภายประมวณรายร่ายลางกายได้ของโรง                                                                                                    | 00)<br>30001<br>30001<br>30000<br>3000000                                                                                                    | ffset Acct Offset Acct offset Acct offset                                                                                                    | 743,873,376.77                                                                                                    | 743,873,376.77                                                                                                    | 1                                                                                                    | 10,700.00<br>                                                                                                    |
| ⇒ 99999     ⇒ 99999     → 99999     Total     ✓     OK     OK     Iledger     OK     Use Date     Date Due Date     Af     → 4991301002-0     Offset Account     Offset Account                                                                                                    | 90003-00000 - 1101784102<br>90003-00000 - 1101784102<br>90003-00000 - 1101784102<br>90000<br>9126701 → IN 26701001                                                                                                    | มดยกมา-เจ้าหนี (00000)<br>มดยกมา-สินด้า (00000)<br>Trans. No.: G/L Acct/BP Code<br>5 42413 ⇔ 4991301002-00000                                                                                                    | ะะ<br>Remarks<br>รายใส่งัดสนินสนุนกองหูบริสัย - ระหว่างหน่วย (0000<br>เป็นสุดหมุยจากหายใส่ของโรง<br>(Cl14002                                                                                                    | . : :<br>                                                                                                    | 110,700.00                                                                                                    | 743,873,376.77                                                                                                    | 743,873,376.77<br>Deb./Cred. (LC) Cun<br>THB (500,000.00)<br>THB -500,000.00                                                                                                    | 1<br>whether Balance (LCC<br>THR 0.0<br>THR -500,000.0                                                                                                    | 10,700.00                                                                                                    |
| ⇒ 99999     ⇒ 99999     → 99999     Total      (     OK      Il Ledger      Il Ledger      Il Ledger      df    ↔ 4991301002-0      10.01.24      Offic Account      df    ↔ 4991303002-0      df    ↔ 4991303002-0      df     ↔ 4991303002-0      df     ↔ 4991303002-0      df     ↔ 4991303002-0      df     ↔ 4991303002-0      df     ↔ 4991303002-0      df     ↔ 49914030000     df     ↔ 499140000000000000000000000000000000000                                                                                                    | 90003-00000 - ปญาสิทาย<br>90003-00000 - ปัญชัพกิยอ<br>Series Doc. No.<br>0000 ม126701 → IN 26701001                                                                                                    | วดยกมา-เจ้าหมี (00000)<br>เลยกมา-สินค้า (00000)<br>Trans. No. G/L Acct/BP Code<br>5 42413 ⇔ 4991301002-00000                                                                                                    | ะะะ<br>Remarks<br>รายได้มีสมานคนกองหน่างี่ยุ - ระหว่างหน่วย (0000<br>มีปลุยคมขางการประมาณรายจำยุงกรรมได้ของโรงไ<br>(214002<br>รายได้ค่าคอนแหน่งสถาปัน - ระหว่างหน่วยงาน (0000                                                                                                    | 00)<br>0)                                                                                                    | ffset Acct Offi                                                                                                    | 743,873,376.77                                                                                                    | 743,873,376.77<br>Peb./Cred. (LC) Cur<br>THE (500,000.00<br>THB -500,000.00                                                                                                    | 1<br>nuktive Balence (LC<br>THB 500,000.0<br>THB 500,000.0                                                                                                    | 10,700.00                                                                                                    |
| ⇒ 99999     ⇒ 99999     ⇒ 99999     Total     ✓     OK      ILedger      ILedger      ILedger      IL constant     If → 4991301002-0      IL23     IS12.23     IS12.23                                                                                                    | Series         Doc. No.           0000         ₩26701         ₩ 2671001                                                                                                    | มุณยามา-เจ้าหนึ่ (00000)<br>มุณยามา-เจ้าหล้า (00000)<br>มุณยามา-สินล้า (00000)<br>5 42413 ⇔ 4991301002-00000<br>7 38011 ⇔ 4991303002-00000<br>7 38012 ⇔ 4991303002-00000                                                                                                    | ะ:<br>Remarks<br>รายได้เงินสนับสนุขกองทุบใช้ย - ระหว่างหน่วย (0000<br>เงินอุลพณุย กระบบระมาณรายร่ายจากภายใต้ของโรง<br>(2144002<br>รายได้คำตอบแหนดภาบโครศารศาร LSEC fore<br>สรายได้คำตอบแหนดภาบโครศารศารยาย                                                                                                    | 0)<br>0)<br>0)<br>0)<br>0)<br>0)<br>0)<br>0)<br>0)<br>0)<br>0)<br>0)<br>0)<br>0                                                                                                    | 110,700.00                                                                                                    | 243,873,376.77                                                                                                    | 743,873,376.77<br>Deb./Cred. (LC) Cun<br>THB (550,000.00)<br>THB -500,000.00                                                                                                    | 1<br>чизиче Вавлее (LC<br>тня 0.0<br>тня -300,000.0<br>тня -300,000.0<br>тня -20,407.0<br>тня -451,000.0                                                                                                    | 10,700.00                                                                                                    |
| ⇒ 99999     ⇒ 99999     ⇒ 99999     Total                                                                                                    | 0002-00000 - 1101784102           90003-00000 - 1101784102           0000           11266701 → 1126611000           1126611 → 1126611000           1126611 → 1126611000           1126611 → 1126611000           1126611 → 1126611000                                                                                                    | มลยกมา-เจ้าหนี (00000)<br>มลยกมา-สินด้า (00000)<br>Trans. No. 6/L Acct/BP Code<br>5 42413 Ф 499130102-00000<br>7 38011 Ф 499130302-00000<br>38612 ♀ 499130302-00000<br>38612 ♀ 499130302-00000                                                                                                    | ะะะ<br>รายได้เงินสร้างหมวย<br>(ปัณชพบเจากรบประกาศว่าขางกายได้ของโรง<br>(114002<br>กายได้คำคอบแหนดอาปป - ระหว่างหมวย (0000<br>สร้ายได้คำคอบแหนดอาปป - ระหว่างหมวยงาม (0000<br>สร้ายได้คำคอบแหนดอาปป - ระหว่างหมวยงาม (0000<br>สร้ายได้คำคอบแหนดอาปป - ระหว่างหมวยงามคอบไป                                                                                                    | b)<br>0)<br>0)<br>0)<br>0)<br>0)<br>0)<br>0)<br>0)<br>0)<br>0                                                                                                    | 110,700.00                                                                                                    | 743,873,376.77<br>set Acct Name<br>นึกาธใน - คณา<br>รายได้ Ger                                                                                                    | 743,873,376.77                                                                                                    | иштие Вайнос (1) (1)<br>Тиб 8 с.)<br>Тиб 9 с.)<br>Тиб 9 с.)<br>Тиб 9 с.)<br>Тиб 9 с.)<br>Тиб 9 с.)                                                                                                    | 10,700.00                                                                                                    |
| <ul> <li>⇒ 99999</li> <li>⇒ 99999</li> <li>⇒ 99999</li> <li>Total</li> <li>Contemporal</li> <li>OK</li> </ul>                                                                                                    | Seres Doc. No.<br>Seres Doc. No.<br>1226701 → 11.25701001<br>1226701 → 11.26701001<br>1226611 → 11.26611000<br>11226611 → 11.26611000<br>11226611 → 11.26611000<br>11226611 → 11.26611000<br>11226701 → 11.26701000<br>11226701 → 11.26701000                                                                                                    | มลุยกมา-เจ้าหนี (00000)<br>มลุยกมา-สินค้า (00000)<br>มลยามา-สินค้า (00000)<br>7 38011 ↔ 4991303002-00000<br>8 38012 ↔ 4991303002-0000<br>8 38012 ↔ 4991303002-00000<br>7 4106 ↔ 4991330302-00000<br>7 4106 ↔ 4991330302-00000                                                                                                    | ะะ<br>Remarks<br>าายไปเงิมสนับสนุนกองทุบได้ย - ระหว่างหน่วย (0000<br>ไม่อุษณะจากบรมระหว่างหน่วยจากอาได้ของโรง<br>(C114002<br>าายได้ที่หออนเหมสถานับโรงการการออกนบบบบ<br>เรื่องการได้ที่คอมแหมสถานับโรงการการออกนบบบบ<br>เรื่องการได้ที่คอมแหมสถานับโรงการการออกนบบบบ<br>เรื่องการได้ที่คอมแหมสถานับโรงการการออกนบบบบ                                                                                                    | 0)<br>0)<br>0)<br>0)<br>0)<br>0)<br>0)<br>0)<br>0)<br>0)<br>0)<br>0)<br>0)<br>0                                                                                                    | 110,700.00                                                                                                    | 743,873,376.77                                                                                                    | 743,873,376.77<br>Deb./Cred. (LC) Cur<br>THB (500,000.00)<br>THB -500,000.00<br>Heral Ledger<br>THB (1 327 209.99)                                                                                                    | 1 wikitve Balance (LC THE 0.0 THE 0.0                                                                                                    | 10,700.00                                                                                                    |
| <ul> <li>⇒ 99999</li> <li>⇒ 99999</li> <li>⇒ 99999</li> <li>Total</li> <li>↓</li> <li>↓</li> <li>OK</li> </ul>                                                                                                    | Series         Doc. No.           9000         N26701         IN 2671001           N26611         IN 26611001           N26611         IN 2661000           N26611         IN 2661000           N26611         IN 2661000           N26611         IN 2661000           N26611         IN 2661000           N26611         IN 2661000           N26611         IN 2661000           N26701         IN 26701000                                                                                                    | มุณยามา-เจ้าหนึ่ (00000)<br>มุณยามา-เจ้าหลั่ (00000)<br>มุณยามา-สินค้า (00000)<br>5 42413 ⇔ 4991301002-00000<br>7 38011 ⇔ 4991301002-00000<br>1 38758 ⇔ 4991303002-00000<br>1 38758 ⇔ 4991303002-00000<br>8 41072 ⇔ 4991330302-00000<br>8 41072 ⇔ 4991330302-00000                                                                                                    | ะะ<br>Remarks<br>รายได้เงินสนับสนุขกองทุบใช้ย - ระหว่างหน่วย (0000<br>เงินอุลพบุนากระบุปรีชา อะระหว่างหน่วย (0000<br>สรายได้ร่างอะบุหางสถาบับ - ระหว่างหน่วยงาน (0000<br>สรายได้ร่างอะบุหางสถาบับ - ระหว่างหน่วยงาน (0000<br>สรายได้ร่างอะบุหางสถาบับ - ระหว่างหน่วยงาน (0000<br>สรายได้ร่างอะบุหางสถาบับ - ระหว่างหน่วยงาน (0000<br>สรายได้ร่างอะบุหางสถาบับ - ระหว่างหน่วยงาน                                                                                                    | 0)<br>0) the Science Car<br>of Science Science Car<br>of Science Science Car<br>of Science Science Car<br>of Science Science Science Science<br>Science Science Science Science Science<br>Science Science Science Science Science<br>Science Science Science Science Science Science<br>Science Science Science Science Science Science<br>Science Science Science Science Science Science Science<br>Science Science Science Science Science Science Science<br>Science Science Science Science Science Science Science<br>Science Science Science Science Science Science Science<br>Science Science                                                                                                    | 110,700.00                                                                                                    | 743,873,376.77           set Acct Name           นี่ภายใน - คณา           รายได้ Ger           ที่พร มีปรุกลล           ฟังร์ มีปรุกลล                                                                                                    | 743,873,376.77<br>Реб./Cred. (LC) Сип<br>ТНВ (500,000.00)<br>THB -500,000.00<br>THB (1,797,209.98)<br>THB (1,797,209.98)<br>THB (1,797,209.98)                                                                                                    | 1<br>ultive Balence (LC<br>THB 0.00, 000.0<br>THB 250,000.0<br>THB 250,000.0<br>THB 27,000.0<br>THB 27,000.0<br>TH                                                                                                    | 10,700.00                                                                                                    |
| ⇒ 99999     ⇒ 99999     ⇒ 99999     Total     ✓     OK     OK     OK     Uebate     OK     Uebate     Offset Account     Offset Account     II.23     I5.12.23     II.23     Z7.I1.23     Offset Account     II.2     I5.01.24     Offset Account     II.2     I5.01.24     OI.24     I5.01.24     OI.24     I5.01.24     OI.24     I5.01.24                                                                                                    | Series         Doc. No.           0000         ■ 110 mm tac           90003-00000         ■ 110 mm tac           90003-00000         ■ 110 mm tac           90003-00000         ■ 110 mm tac           9000         ■ 112 mm tac           9000         ■ 112 mm tac           9000                                                                                                    | มุณยามา-เจ้าหนึ่ (00000)<br>มุณยามา-เจ้าหลั่ (00000)<br>มุณยามา-สินค้า (00000)<br>Trans. No. G/L Acct/BP Code<br>5 42413 Ф 4991303002-00000<br>7 38011 Ф 4991303002-00000<br>1 38758 Ф 4991303002-00000<br>1 38758 Ф 4991303002-00000<br>2 41995 ♥ 4991303002-00000<br>2 41995 ♥ 4991303002-00000<br>2 41995 ♥ 4991303002-00000                                                                                                    | ะะะ<br>รายได้มังสถับสามาระหน่าง - ระหว่างหน่วย (000<br>เป็นอุษณาระบบประมาณรายจ่ายจากรายให้ของโรง<br>(1400)<br>รายได้ต่างอนมามณรายใน - ระหว่างหน่วยงาน (0000<br>สรายได้ต่างอนมามณรายใน - ระหว่างหน่วยงาน (0000<br>สรายได้ต่างอนมามณรายใน - ระหว่างหน่วยงาน (0000<br>สรายได้ต่างอนมามณรายใน - ระหว่างหน่วยงาน (0000<br>สรายได้ต่างอนมามณรายใน - ระหว่างหน่วยงาน<br>สรายได้ต่างอนมามณรายใน - ระหว่างหน่วยงาน                                                                                                    | 0)<br>0)<br>0)<br>0)<br>0)<br>0)<br>0)<br>0)<br>0)<br>0)                                                                                                    | 110,700.00                                                                                                    | 743,873,376.77           aet Acct Name           มีภายใน - Ream           รายได้ Ger           MY ชิคันดูคล<br>MY ชิคันดูคล           MY ชิคันดูคล           MY ชิคันดูคล           MY ชิคันดูคล           MY ชิคันดูคล                                                                                                    | 743,873,376.77<br>Deb./Cred. (LC) Сип<br>THB (500,000.00)<br>THB 500,000.00<br>THB (1,797,209.98)<br>THB (1,797,209.98)<br>THB (1,720,080.00)<br>THB (1,720,080.00)<br>THB (1,720,080.00)<br>THB (1,720,080.00)<br>THB (1,720,080.00)<br>THB (1,720,080.00)<br>THB (1,720,080.00)<br>THB (1,720,080.00)<br>THB (1,720,980.00)                                                                                                    | 1 ulative Balance (ICC TH8 0.0 TH8 500,000.0 TH8 500,000.0 TH8 52,0407.0 TH8 3,449,864 TH8 3,449,864                                                                                                    | 10,700.00                                                                                                    |
| <ul> <li>⇒ 99999</li> <li>⇒ 99999</li> <li>⇒ 99999</li> <li>Total</li> <li>Contained</li> <li>OK</li> </ul>                                                                                                    | Series         Doc. No.           0000         - มัญชีพักษอ           0000         - มัญชีพักษอ           0000         - มัญชีพักษอ           0000         - มัญชีพักษอ           0000         - มัญชีพักษอ           0000         - มัญชีพักษอ           0000         - มัญชีพักษอ           0000         - มัญชีพักษอ           126511         - มา 26611000           1126511         - มา 26611000           1126511         - มา 26611000           11265701         - มา 26701001           11267701         - มา 26701000           11267703         - มา 267703001           11267703         - มา 267703001           11267703         - มา 26770301                                                                                                    | มุณหามา-เจ้าหนี (00000)<br>มุณหามา-สินค้า (00000)<br>มุณหามา-สินค้า (00000)<br>5 42413 ⊕ 4991303002-0000<br>6 36012 ↔ 4991303002-0000<br>8 36012 ↔ 4991303002-0000<br>7 4106 ↔ 4991303002-0000<br>7 4106 ↔ 4991303002-0000<br>7 41355 ↔ 499133002-0000<br>7 45356 ↔ 499133002-0000<br>3 45913 ↔ 499133002-0000<br>3 45913 ↔ 499133002-0000                                                                                                    | ะ::<br>กายได้เงินสรีมสรุนคองทุบวิจัย - สะหว่างหว่อ (000<br>เป็นผู้หายุคามประกาศการทำงานได้ของโรง<br>เป็นผู้หายุคามประกาศการทำงานได้ของโรง<br>(C11400)<br>จำกายได้ค่าคอมมามสถาวันไรสรากการออกแบบมา<br>สร้างกายได้ค่าคอมมามสถาวันไรสรากสร้าง LSEG (cra<br>สร้างกายได้ค่าคอมมามสถาวันไรสรากสร้างสอกแบบ<br>สร้างกายได้ค่าคอมมามสถาวันไรสรากสร้างสอกแบบ<br>สร้างกายได้ค่าคอมมามสถาวันไรสรากสร้างสอกแบบสา<br>ก่าคอมมามสถาวันไรสรากสร้างสอกแบบสามาริสารที่สร้างสอบ<br>สร้างกายได้สร้างสมเห็นสถาวัน จากโรงสราบสร้างสอบ<br>สร้างกายได้สร้องสมเห็นสถาวัน จากโรงสราบสร้างสอบ<br>สร้างกายได้สร้องสมเห็นสถาวัน จากโรงสราบสร้างสอบ<br>สร้างกายได้สร้องสมเห็นสถาวัน จากโรงสราบสร้างสอบ                                                                                                    | 00)<br>00)<br>00)<br>00)<br>00)<br>00)<br>00<br>00<br>00<br>00<br>00<br>0                                                                                                    | 110,700.00           ffset Acct         Off           C114002         enn           C320002         enn           C320002         enn           C320002         enn           C320002         enn           C320002         enn           C320002         enn           C320002         Enn           C320002         Enn           C320002 <t< td=""><td>743,873,376.77           ret Acct Name           รักายใน - คณา           รักายได้ Ger           MY รดีมุคลล<br/>MY รดีมุคลล<br/>MY รดีมุคลล           MY รดีมุคลล<br/>MY รดีมุคลล           MY รดีมุคลล           MY รดีมุคลล           MY รดีมุคลล</td><td>743,873,376.77           Deb./Cred. (LC)         Cun           THB (500,000.00)         THB - 500,000.00           THB - 500,000.00         THB - 500,000.00           THB (1,797,299.98)         THB (1,797,299.98)           THB (500,000.00)         THB (54,800.00)           THB (54,800.00)         THB (54,800.00)           THB (54,800.00)         THB (54,800.00)</td><td>икие Выялсе (LC<br/>THE 3.00, 2014)<br/>THE 3.00, 2014<br/>THE 3.00, 2014<br/>THE 3.01, 2014<br/>THE 3.114, 404, 604<br/>THE 3.144, 404, 604<br/>THE 3.144, 404, 604, 404, 604, 404, 604, 404, 604, 6</td><td>10,700.00</td></t<>                                                                                                    | 743,873,376.77           ret Acct Name           รักายใน - คณา           รักายได้ Ger           MY รดีมุคลล<br>MY รดีมุคลล<br>MY รดีมุคลล           MY รดีมุคลล<br>MY รดีมุคลล           MY รดีมุคลล           MY รดีมุคลล           MY รดีมุคลล                                                                                                    | 743,873,376.77           Deb./Cred. (LC)         Cun           THB (500,000.00)         THB - 500,000.00           THB - 500,000.00         THB - 500,000.00           THB (1,797,299.98)         THB (1,797,299.98)           THB (500,000.00)         THB (54,800.00)           THB (54,800.00)         THB (54,800.00)           THB (54,800.00)         THB (54,800.00)                                                                                                    | икие Выялсе (LC<br>THE 3.00, 2014)<br>THE 3.00, 2014<br>THE 3.00, 2014<br>THE 3.01, 2014<br>THE 3.114, 404, 604<br>THE 3.144, 404, 604<br>THE 3.144, 404, 604, 404, 604, 404, 604, 404, 604, 6                                                                                                    | 10,700.00                                                                                                    |
| <ul> <li>⇒ 99999</li> <li>⇒ 99999</li> <li>⇒ 99999</li> <li>Total</li> <li>1</li> <li>OK</li> </ul> 14 0 Date Due Date 16.01.24 16.01.24 16.01.24 16.01.24 11.23 15.12.23 111.23 15.12.23 111.23 15.12.23 111.23 15.12.23 111.23 15.12.23 111.23 15.12.23 11.23 15.12.23 11.23 15.12.23 11.23 15.12.23 11.23 15.12.23 11.23 15.12.23 11.23 15.12.23 11.23 15.12.23 11.23 15.12.23 11.23 15.12.23 11.23 27.11.23 0.12.4 15.01.24 15.01.24 15.01.24 15.03.24 26.03.24 26.03.24 </td <td>Series         Doc. No.           90003-00000         - 11g 1Mr12           90003-00000         - 11g 1Mr12           90003-00000         - 11g 1Mr12           90003-00000         - 11g 1Mr12           90003         N26701           91025701         = 10 26511001           9126511         = 10 26511001           9126511         = 10 26511001           9126501         = 10 26511001           9126703         = 10 26571000           9126703         = 10 265703001           9126703         = 10 2673001           9126703         = 10 2673001</td> <td>มุณะกมา-เจ้าหนี (00000)<br/>มุณะกมา-สินค้า (00000)<br/>มุณะกมา-สินค้า (00000)<br/>5 42413 ⇔ 4991303002-00000<br/>7 38011 ⇔ 4991303002-00000<br/>1 38758 ⇔ 4991303002-00000<br/>1 38758 ⇔ 4991303002-00000<br/>9 4102 ⇔ 4991303002-00000<br/>9 41923 ⇔ 4991303002-00000<br/>1 49913 ⇒ 4991303002-00000<br/>1 49913 ⇒ 4991303002-00000<br/>1 49913 ⇒ 4991303002-00000</td> <td>ะ:<br/>Remarks<br/>ราชได้เงินสนับสนุนกองทุบไร้ย - ระหว่างหว่อย (0000<br/>เงินอุลหมุนจากหวุปรีชย - ระหว่างหว่อย (0000<br/>สังายได้จำตอมแหนสถาบับ - ระหว่างหว่อยงาน (0000<br/>สังายได้จำตอมแหนสถาบับ - ระหว่างหว่อยงาน (0000<br/>สังายได้จำตอมแหนสถาบับ - ระหว่างหว่อยงาน (0000<br/>สังายได้จำตอมแหนสถาบับ - ระหว่างหว่อยงาน (0000<br/>สังายได้จำตอมแหนสถาบับ - ระหว่างหว่อยงาน (0000<br/>สังายได้จำตอมแหนสถาบับ - ระหว่างหว่อยงาน (0000<br/>สังายได้จำตอมแหนสถาบับ - ระหว่างหว่อยงาน (0000)<br/>สังายได้จำตอมแหนสถาบับ - ระหว่างหว่อยงาน (0000)<br/>สังายได้จำตอมแหนสถาบับ - ระหว่างหว่อยงหรืองการร่งร้อยปลาย<br/>สังายได้จำตอมแหนสถาบับ - ระหว่างหว่อยงหรืองการร่งร้อยปลาย</td> <td>200         001           201         201           202         202           203         202           204         202           205         202           206         202           207         202           208         202           208         202           208         202           208         202           208         202           208         202           208         202           208         202           208         202           208         202           208         202           208         202           208         202           208         202           208         202           208         202           208         202           208         202           208         202           208         202           208         202           208         202           208         202           208         202           208         202           208</td> <td>110,700.00           ffset Acct         Off           C114002         env           C320002         C           C320002         C           C320002         C           C320002         DU           C320002         DU           C320002         DU           C320002         DU           C320002         DU           C320002         DU           C320002         DU           C320002         DU           C320002         DU           C320002         DU           C320002         DU           C320002         DU           C320002         DU           C320002         DU</td> <td>743,873,376.77           set Acct Name           รักายใน - ละมา           รายได้ Ger           MY ริธันุลลล<br/>MY ริธันุลลล<br/>MY ริธันุลลล<br/>MY ริธันุลลล<br/>MY ริธันุลลล</td> <td>Deb./Cred. (LC)         Cur           TH8 (500,000.00)         TH8 (500,000.00)           TH8 (500,000.00)         TH8 -500,000.00           TH8 (1,797,209.98)         TH8 (1,797,209.98)           TH8 (30,632.40)         TH8 (30,632.40)           TH8 (30,632.40)         TH8 (30,632.40)           TH8 (30,632.40)         TH8 (30,632.40)</td> <td>1 ultive Balance (LC THB 0.0 THB 500,000.0 THB 500,000.0 THB 540,000.0 THB 540,000.1 THB 741,1469.1 THB 741,1469.7 THB 741,1469.7 THB 741,1469.7 THB 741,1469.7</td> <td>10,700.00</td> | Series         Doc. No.           90003-00000         - 11g 1Mr12           90003-00000         - 11g 1Mr12           90003-00000         - 11g 1Mr12           90003-00000         - 11g 1Mr12           90003         N26701           91025701         = 10 26511001           9126511         = 10 26511001           9126511         = 10 26511001           9126501         = 10 26511001           9126703         = 10 26571000           9126703         = 10 265703001           9126703         = 10 2673001           9126703         = 10 2673001                                                                                                    | มุณะกมา-เจ้าหนี (00000)<br>มุณะกมา-สินค้า (00000)<br>มุณะกมา-สินค้า (00000)<br>5 42413 ⇔ 4991303002-00000<br>7 38011 ⇔ 4991303002-00000<br>1 38758 ⇔ 4991303002-00000<br>1 38758 ⇔ 4991303002-00000<br>9 4102 ⇔ 4991303002-00000<br>9 41923 ⇔ 4991303002-00000<br>1 49913 ⇒ 4991303002-00000<br>1 49913 ⇒ 4991303002-00000<br>1 49913 ⇒ 4991303002-00000                                                                                                    | ะ:<br>Remarks<br>ราชได้เงินสนับสนุนกองทุบไร้ย - ระหว่างหว่อย (0000<br>เงินอุลหมุนจากหวุปรีชย - ระหว่างหว่อย (0000<br>สังายได้จำตอมแหนสถาบับ - ระหว่างหว่อยงาน (0000<br>สังายได้จำตอมแหนสถาบับ - ระหว่างหว่อยงาน (0000<br>สังายได้จำตอมแหนสถาบับ - ระหว่างหว่อยงาน (0000<br>สังายได้จำตอมแหนสถาบับ - ระหว่างหว่อยงาน (0000<br>สังายได้จำตอมแหนสถาบับ - ระหว่างหว่อยงาน (0000<br>สังายได้จำตอมแหนสถาบับ - ระหว่างหว่อยงาน (0000<br>สังายได้จำตอมแหนสถาบับ - ระหว่างหว่อยงาน (0000)<br>สังายได้จำตอมแหนสถาบับ - ระหว่างหว่อยงาน (0000)<br>สังายได้จำตอมแหนสถาบับ - ระหว่างหว่อยงหรืองการร่งร้อยปลาย<br>สังายได้จำตอมแหนสถาบับ - ระหว่างหว่อยงหรืองการร่งร้อยปลาย                                                                                                    | 200         001           201         201           202         202           203         202           204         202           205         202           206         202           207         202           208         202           208         202           208         202           208         202           208         202           208         202           208         202           208         202           208         202           208         202           208         202           208         202           208         202           208         202           208         202           208         202           208         202           208         202           208         202           208         202           208         202           208         202           208         202           208         202           208         202           208                                                                                                    | 110,700.00           ffset Acct         Off           C114002         env           C320002         C           C320002         C           C320002         C           C320002         DU           C320002         DU           C320002         DU           C320002         DU           C320002         DU           C320002         DU           C320002         DU           C320002         DU           C320002         DU           C320002         DU           C320002         DU           C320002         DU           C320002         DU           C320002         DU                                                                                                    | 743,873,376.77           set Acct Name           รักายใน - ละมา           รายได้ Ger           MY ริธันุลลล<br>MY ริธันุลลล<br>MY ริธันุลลล<br>MY ริธันุลลล<br>MY ริธันุลลล                                                                                                    | Deb./Cred. (LC)         Cur           TH8 (500,000.00)         TH8 (500,000.00)           TH8 (500,000.00)         TH8 -500,000.00           TH8 (1,797,209.98)         TH8 (1,797,209.98)           TH8 (30,632.40)         TH8 (30,632.40)           TH8 (30,632.40)         TH8 (30,632.40)           TH8 (30,632.40)         TH8 (30,632.40)                                                                                                    | 1 ultive Balance (LC THB 0.0 THB 500,000.0 THB 500,000.0 THB 540,000.0 THB 540,000.1 THB 741,1469.1 THB 741,1469.7 THB 741,1469.7 THB 741,1469.7 THB 741,1469.7                                                                                                    | 10,700.00                                                                                                    |
| ⇒ 99999     ⇒ 99999     ⇒ 99999     Total     OK     OK                                                                                                    | Series         Doc. No.           0000         - 110110112           90003-00000         - 110110112           90003-00000         - 11011012           90003-00000         - 11011012           91000         9126701           91265011         > 11 26611001           9126511         > 11 26611001           9126511         > 11 26611001           91262611         > 11 26611001           91262701         > 11 26701001           91262703         > 11 26701001           91262703         > 11 26703001           91262703         > 11 26703001           9126703         > 11 26703001           9126703         > 11 26703001                                                                                                    | มุณหามา-เจ้าหนึ่ (00000)<br>มุณหามา-สินค้า (00000)<br>มุณหามา-สินค้า (00000)<br>Trans. No. G/L Acct/BP Code<br>5 42413 ♥ 4991303002-00000<br>7 38011 ♥ 4991303002-00000<br>8 4072 ♥ 4991303002-00000<br>8 41072 ♥ 4991330302-00000<br>8 41072 ♥ 4991330302-00000<br>9 41935 ♥ 4991333002-00000<br>4 45913 ♥ 4991333002-00000<br>1 45913 ♥ 4991333002-00000                                                                                                    | ะ::<br>Remarks<br>รายได้มัดสนิมญาตองทุมโร้ย - ระหว่างหน่วย (0000<br>มันอุสหมุยากชมประมาณายร้ายจากกายได้ของโรง<br>(214002<br>รายได้ร่างออมเหมดภาษี ใจเรื่องการจัย LSEC force<br>ร้างกายได้ร่างออมเหมดภาษี ใจเรื่องการจัย LSEC force<br>ร้างกายได้ร่างออมเหมดภาษี ใจเรื่องการจัยกายได้ร้องการจัย<br>กับเรื่องกายได้ร่างออมเหมดภาษี (2000)<br>สร้างกายได้ร่างออมเหมดภาษี (2000)<br>สร้างกายได้ร่างออมเหมดภาษี (2000)<br>สร้างกายได้ร้างออมเหมดภาษี (2000)<br>สร้างกายได้ร้างออมเหมดภาษี (2000)<br>สร้างกายได้ร้างออมเหมดภาษี (2000)<br>สร้างกายได้ร้างออมเหมดภาษี (2000)<br>ร้างกายได้ร้างออมเหมดภาษี (2000)<br>(21200)                                                                                                    | 0)<br>0)<br>0)<br>0)<br>0)<br>0)<br>0)<br>0)<br>0)<br>0)<br>0)<br>0)<br>0)<br>0                                                                                                    | 110,700.00                                                                                                    | 743,873,376.77           set Acct Name           ปลาธใน - คณา           รายได้ Ger           MY มีมุลคล           MY มีมุลคล           MY มีมุลคล           MY มีมุลคล           MY มีมุลคล           MY มีมุลคล           MY มีมุลคล           MY มีมุลคล           MY มีมุลคล                                                                                                    | 743,873,376.77           743,873,376.77           Deb./Cred. (LC)         Cun           THE (500,000.00)         THE -500,000.00           THE -500,000.00         THE -500,000.00           THE (1,797,209.98)         THE (30,632.40)           THE (30,632.40)         THE (30,632.40)           THE -5,17,520.16         THE -5,17,520.16                                                                                                    | 1                                                                                                    | 10,700.00<br>                                                                                                    |
| ⇒ 99999     ⇒ 99999     ⇒ 99999     Total     ✓     OK     OK     OK     Iledger     OK     Iledger     Iledger     Iled                                                                                                    | 90002-00000 - 11017111           90003-00000 - 11017111           90003-00000 - 11017111           90003-00000 - 11017111           90003-00000 - 1101711           90003-00000 - 1101711           90003-00000 - 1101711           90003-00000 - 1101711           90003-00000 - 1101711           90003-00000 - 110171           90003-00000 - 110171           90003-00000 - 110171           90003-00000 - 110171           90003-00000           90003-00000           90003-00000           90003-00000           90003-00000           90003-00000           90003-00000           90003-00000           90003-00000           90003-00000           90003-00000           90003-000000           90003-000000           90003-0000000           90003-000000000000000000000000000000000                                                                                                    | มุณหามา-เจ้าหนั (00000)<br>มุณหามา-เจ้าหรั (00000)<br>มุณหามา-สินด้า (00000)<br>5 42413 Ф 4991301002-00000<br>7 38011 Ф 4991303002-00000<br>1 38758 Ф 4991303002-00000<br>1 38758 Ф 4991303002-00000<br>1 41072 ♥ 4991303002-00000<br>2 41935 ↓ 4991303002-00000<br>3 45914 ♥ 4991303002-00000<br>3 45914 ♥ 4991303002-00000<br>3 45914 ♥ 4991303002-00000                                                                                                    | ะ::<br>ระยะ<br>ระยะ<br>ระยะได้เงินสถังสามารถเราะร่างหาวอ (0000<br>เป็นอุษณุปจากงาวไรมาตรายจ่างจากขให้ของโรง<br>(2114002<br>วายได้ต่างออมรายสถายใน - ระหว่างหาวิตราย (0000<br>สรายได้ต่างออมรายสถายใน - ระหว่างหาวิตราย<br>สรายได้ต่างออมรายสถายใน - ระหว่างหาวิตราย<br>สรายได้ต่างออมรายสถายใน - ระหว่างหาวิตราย<br>สรายได้ต่างออมรายสถายใน - ระหว่างหาวิตราย<br>สรายได้ต่างออมรายสถาย<br>สรายได้ต่างออมรายสถาย<br>สรายได้ต่างออมรายสถาย<br>สรายได้ต่างออมรายสถาย<br>สรายได้ต่างออมรายสาย<br>สรายได้ต่างออมรายสาย<br>สรายได้ต่างออมราย<br>สรายได้ต่างออมราย<br>สรายได้ต่างออมราย<br>สรายได้ต่างออมรายสาย<br>สรายได้ต่างออมรายสาย<br>สรายได้ต่างออมราย<br>สรายได้ต่างออมราย<br>สรายได้ต่างออมราย<br>สรายได้ต่างออมรายสาย<br>สรายได้ต่างออมราย<br>สรายได้ต่างออมราย<br>สรายได้ต่างออมรายสาย<br>สรายได้สราย<br>สรายได้ของสราย<br>สรายได้ต่างออมราย<br>สรายได้ต่างออมราย<br>สรายได้ต่างออมราย<br>สรายได้ต่างออมรายสาย<br>สรายได้ต่างออมราย<br>สรายได้ต่างออมราย<br>สราย<br>สรายได้ต่างออมราย<br>สรายได้ต่างออมราย<br>สรายได้ต่างออมราย<br>สราย<br>สราย                                     | 0)<br>0)<br>00<br>00<br>00<br>00<br>00<br>00<br>00<br>00<br>00<br>00<br>00<br>0                                                                                                    | 110,700.00           ffset Acct         off           C114002         qm           C320002         L           C320002         L           V114001         entr                                                                                                    | 743,873,376.77           หรt Acct Name           นีกายใน - สณา           รายได้ Ger           MY รลิมุลลล           MY รลิมุลลล           MY รลิมุลลล           MY รลิมุลลล           MY รลิมุลลล           MY ริมิมุลลล           MY ริมิมุลลล           MY ริมิมุลลล           MY ริมิมุลลล           Situp การบริยมในผลล์กษาสายสาย                                                                                                    | 743,873,376.77           Deb./Cred. (LC)         Cun           THB (500,000.00)         THB (500,000.00)           THB (500,000.00)         THB (730,000.00)           THB (1,797,209.98)         THB (54,18.30)           THB (54,18.30)         THB (54,18.30)           THB (54,18.30)         THB (54,18.30)           THB (54,120.16)         THB (54,120.16)                                                                                                    | истор Вайлос (СС<br>ТНВ 50,000)<br>ТНВ 30,000<br>ТНВ 30,000<br>ТНВ 32,000,000<br>ТНВ 32,000,000<br>ТНВ 32,000,000<br>ТНВ 34,000,000<br>ТНВ 34,000,000,000<br>ТНВ 34,000,000,000<br>ТНВ 34,000,000,000,000,000,000,000,000,000,0                                                                                                    | 10,700.00                                                                                                    |
| ⇒ 99999     ⇒ 99999     ⇒ 99999     Total                                                                                                    | Series         Doc. No.           0000         - 11017010000000000000000000000000000000                                                                                                    | Imperation         Imperation         Impera                                                                                                    | ะ::<br>Remarks<br>รายได้เงินสรับแทนกองทุบวิจัย - ระหว่างหน่วย (0000<br>เป็นสูงหนุยากของทุบวิจัย - ระหว่างหน่วย (0000<br>เป็นสูงหนุยากของทั่น - ระหว่างหน่วยงาน (0000<br>สีงาายได้ก่อนแหนสถาบับ เรื่องการกับ - SEG (crea<br>สีงาายได้ก่อนแหนสถาบับ เรื่องการกับสอาน<br>เรื่องกายได้ก่อนแหนสถาบับ เรื่องการกับสอาน<br>สีงาายได้ก่อนแหนสถาบับ เรื่องการกับสอาน<br>สีงายได้ก่อนแหนสถาบับ เรื่องการกับสา<br>สีงายได้ก่อนแหนสถาบับ เรื่องการการเงินกุ่มสืบหลัง<br>สีงาายได้ก่อนแหนสถาบับ เรื่องการการเงินกุ่มสืบหลัง<br>สีงาายได้ก่อนแหนสถาบับ เรื่องการการเงินกุ่มสืบหลัง<br>สีงาายได้ก่อนแหนสถาบับ เรื่องการการเงินกุ่มสืบหลัง<br>สีงายได้ก่อนแหนสถาบับ เรื่องการการเงินสินต์<br>สีงายได้ก่อนแหนสถาบับ เรื่องการการและสุนสมา<br>(120002                                                                                                    | 00)<br>00)<br>00)<br>00)<br>00)<br>00)<br>00)<br>00)<br>00)<br>00)                                                                                                    | 110,700.00           ffset Acct         Off           C114002         enw           C320002         c1           C320002         c2           C320002         cu           C320002         cu           C320002         cu           C320002         cu           C320002         cu           C320002         cu           C320002         cu           C320002         cu           C320002         cu           C320002         cu           C320002         cu           V114001         ena                                                                                                    | 743,873,376.77<br>set Acct Name<br>รักายใน - คณา<br>รัายได้ Ger<br>MY รัสบุลล<br>MY รัสบุลล<br>MY รัสบุลล<br>MY รัสบุลล                                                                                                    | 743,873,376.77           Deb./Cred. (LC)         Cur           THB (500,000.00)         THB 500,000.00           THB (3,020,000)         THB (3,472,009.89)           THB (3,472,009.89)         THB (3,472,000.10)           THB (3,472,209.89)         THB (3,472,201.60)           THB (3,472,201.61)         THB (3,600,000)           THB (3,662,240)         THB (3,600,000)           THB (3,600,000,000)         THB (3,600,000,000)                                                                                                    | ишение Взапсе (LC<br>ТНВ 0.000.0<br>ТНВ 0.000.0<br>ТНВ 0.000.0<br>ТНВ 0.22,659.4<br>ТНВ 0.249.5<br>ТНВ 0.219.5<br>ГНВ 0.219.5<br>ГНВ 0.21 | 10,700.00                                                                                                    |
| ⇒ 99999     ⇒ 99999     ⇒ 99999     Total      (                                                                                                    | Series         Doc. No.           90003-000000         - 110 1000           110 100000         - 110 1000           1126701         IN 2661100           1126611         IN 2661100           1126611         IN 2661000           1126611         IN 2661000           1126611         IN 2661000           1126701         IN 2661000           1126701         IN 2661000           1126701         IN 26701000           1126701         IN 26701000           1126703         IN 26701000           1126703         IN 26703000           1126703         IN 26703000           1126703         IN 26703000           1126703         IN 26703000           1126703         IN 26703000           1126703         IN 26703000           1126703         IN 26703001           1126703         IN 26703001           1126703         IN 26703001           1126703         IN 26703001           1126703         IN 26703001           1126703         IN 26703001                                                                                                    | มุณหามา-เจ้าหนึ่ (00000)<br>มุณหามา-เจ้าหรั (00000)<br>มุณหามา-สินค้า (00000)<br>5 42413 ⇔ 4991301002-00000<br>7 38011 ⇔ 4991301002-00000<br>8 4102 ⇔ 4991303002-00000<br>8 4102 ⇔ 4991303002-00000<br>8 4102 ⇔ 499133002-00000<br>8 4102 ⇔ 499133002-00000<br>4 45914 ⇔ 499133002-00000<br>4 45914 ⇔ 499133002-00000<br>4 45914 ⇔ 499133002-00000                                                                                                    | ะ:<br>Remarks<br>รายได้เงินสนับสมุณกองทุบใช้อ - รระว่างหน่วยงาน<br>เป็นอังสหมายากรบประมาณายายังสะองโรง<br>เป็นอุลพบุนจากรบประมาณายายังสะองโรง<br>เป็นส่วนของกายได้ร้ายออบเหลืองการจัง<br>สรายได้สำคอมแหายสถาบัน - รระว่างหน่วยงาน<br>(0000<br>สรายได้สำคอมแหายสถาบัน - รระว่างหน่วยงาน<br>(0000<br>สรายได้สำคอมแหายสถาบัน - รระว่างหน่วยงาน<br>(0000<br>สรายได้สำคอมแหายสถาบัน - รระว่างหน่วยงาน<br>สรายได้สำคอมแหายสถาบัน - รระว่างหน่วยงาน<br>สรายได้สำคอมแหายสถาบัน - รระว่างหน่วยงาน<br>สรายได้สำคอมแหายสถาบัน - รระว่างหน่วยงาน<br>(2000/2<br>สร้ายได้สำคอมแหนต์กายวัน - หร่างหน่วยงาน<br>AP Invokes - V114001<br>V114001                                                                                                    | 0)<br>the Science Car<br>(Jacuardan Litter<br>(Jacuardan Litter<br>(Jacuardan Litter<br>(Jacuardan Litter)<br>(Jacuardan Litter)<br>(Jacuardan Litte                                                                                                    | 110,700.00           ffset Acct         Off           C114002         enw           C320002         C           C320002         C           C320002         DU           C320002         DU           C320002         DU           C320002         DU           C320002         DU           C320002         DU           C320002         DU           V114001         enx                                                                                                    | 743,873,376.77           set Acct Name           นี่ภายใน - คณา           รายได้ Ger           MY ใส้บุลลล           MY ใส้บุลลล           MY ใส้บุลลล           MY ใส้บุลลล           MY ใส้บุลลล           MY ใส้บุลลล           MY ใส้บุลลล           MY มีสับุลลล           MY มีสับุลลล           Shennis Guyluasan           Shennis Guyluasan                                                                                                    | Deb./Cred. (LC)         Cun           TH8 (500,000.00)         TH8 -500,000.00           TH8 -500,000.00         TH8 -500,000.00           TH8 (1,797,209.98)         TH8 (1,97,209.98)           TH8 (13,052.40)         TH8 (30,632.40)           TH8 (30,632.40)         TH8 500,000.00           TH8 500,000.00         TH8 500,000.00           TH8 500,000.00         TH8 500,000.00                                                                                                    | 1<br>чивиче Вавлес (LC<br>ТНВ 500,000.0<br>ТНВ 500,000.0<br>ТНВ 3490,600.<br>ТНВ 3490,600.<br>ТНВ 3490,600.<br>ТНВ 3490,600.<br>ТНВ 3490,600.<br>ТНВ 3490,600.0<br>ТНВ 3490,600.0<br>ТНВ 3400,600.0<br>ТНВ 3400,600.0<br>ТНВ 3400,600.0<br>ТНВ 3400,600.0<br>ТНВ 3400,600.0<br>ТНВ 3400,600.0<br>ТНВ 3400,600.0<br>ТНВ 3400,600.0<br>ТНВ 3400,600.0<br>ТНВ 3400,600.0<br>ТНВ 3400,600.0<br>ТНВ 3400.0<br>ТНВ 3400.0<br>ТНВ 3400.0<br>ТНВ 3400.0<br>ТНВ 3400.0<br>ТНВ 3400.0<br>ТНВ 3400.0<br>ТНВ 3400.0<br>ТНВ 3400.000.0<br>ТНВ 3400.000.0<br>ТНВ 3400.000.0<br>ТНВ 3400.000.0<br>ТНВ 3400.000.0<br>ТНВ 3400.000.000.0<br>ТНВ 3400.000.000.000.000.000.000.000.000.000                                                                                                    | 10,700.00  10,700.00  10,700.00  10,700.00  10,700.00  10,700.00  10,700.00  10,700.00  10,700.00  10,700.00  10,700.00  10,700.00  10,700.00  10,700.00  10,700.00  10,700.00  10,700.00  10,700.00  10,700.00  10,700.00  10,700.00  10,700.00  10,700.00  10,700.00  10,700.00  10,700.00  10,700.00  10,700.00  10,700.00  10,700.00  10,700.00  10,700.00  10,700.00  10,700.00  10,700.00  10,700.00  10,700.00  10,700.00  10,700.00  10,700.00  10,700.00  10,700.00  10,700.00  10,700.00  10,700.00  10,700.00  10,700.00  10,700.00  10,700.00  10,700.00  10,700.00  10,700.00  10,700.00  10,700.00  10,700.00  10,700.00  10,700.00  10,700.00  10,700.00  10,700.00  10,700.00  10,700.00  10,700.00  10,700.00  10,700.00  10,700.00  10,700.00  10,700.00  10,700.00  10,700.00  10,700.00  10,700.00  10,700.00  10,700.00  10,700.00  10,700.00  10,700.00  10,700.00  10,700.00  10,700.00  10,700.00  10,700.00  10,700.00  10,700.00  10,700.00  10,700.00  10,700.00  10,700.00  10,700.00  10,700.00  10,700.00  10,700.00  10,700.00  10,700.00  10,700.00  10,700.00  10,700.00  10,700.00  10,700.00  10,700.00  10,700.00  10,700.00  10,700.00  10,700.00  10,700.00  10,700.00  10,700.00  10,700.00  10,700.00  10,700.00  10,700.00  10,700.00  10,700.00  10,700.00  10,700.00  10,700.00  10,700.00  10,700.00  10,700.00  10,700.00  10,700.00  10,700.00  10,700.00  10,700.00  10,700.00  10,700.00  10,700.00  10,700.00  10,700.00  10,700.00  10,700.00  10,700.00  10,700.00  10,700.00  10,700.00  10,700.00  10,700.00  10,700.00  10,700.00  10,700.00  10,700.00  10,700.00  10,700.00  10,700.00  10,700.00  10,700.00  10,700.00  10,700.00  10,700.00  10,700.00  10,700.00  10,700.00  10,700.00  10,700.00  10,700.00  10,700.00  10,700.00  10,700.00  10,700.00  10,700.00  10,700.00  10,700.00  10,700.00  10,700.00  10,700.00  10,700.00  10,700.00  10,700.00  10,700.00  10,700.00  10,700.00  10,700.00  10,700.00  10,700.00  10,700.00  10,700.00  10,700.00  10,700.00  10,700.00  10,700.00  10,700.00  10,700.00  10,700.00  10,700.00  10,700.00  10,700.00 |
| ⇒ 99999     ⇒ 99999     ⇒ 99999     Total     ✓     OK  ILedger  g Date Due Date ILedger  g Date Due Date ILedger  g Date Date ILedger  g Date Date ILedger  g Date Date ILedger  g Date Date ILedger  g Date Date ILedger  g Date Date ILedger  g Date Date ILedger  g Date Date ILedger  g Date Date ILedger  g Date Date ILedger  g Date ILedger  g Date Date ILedger  g Date Date ILedger  g Date Date ILedger  g Date ILedger  g Date Date ILedger  g Date Date ILedger  g Date Date ILedger  g Date Date ILedger  g Date Date ILedger  g Date ILedger  g Date Date ILedger  g Date Date ILedger  g Date Date ILedger  g Date ILedger  g Date Date ILedger  g Date Date ILedger  g Date ILedger  g Date ILedger  g Date ILedger  g Dat                                                                                                    | 90002-00000 - 1101700           90003-00000 - 1101700           90003-00000 - 1101700           90003-00000 - 1101700           90003-00000 - 1101700           90003-00000 - 1101700           90000000           9000000000           900000000000           9000000000000000000000000000000000000                                                                                                    | Jagunan-Lijawii (00000)           Jagunan-Ruén (00000)           Jagunan-Ruén (000000)           Jagunan-Ruén (00000) <td>ะ::<br/>Remarks<br/>รายได้มัดสนับสุของกรุปรัช - รรหว่างหว่อย (000<br/>มันอุณหมายการประมาณรายจำนรากการปรัชองโรง<br/>(14002<br/>รายได้ต่างอนเราแลการประการร้อง<br/>สรายได้ต่างอนเราแลการประการประยายแลการประ<br/>สรายได้ต่างอนเราแลการประการประบาทเรื่อง<br/>สรายได้ต่างอนเราแลการประการประบาทเรื่อง<br/>สรายได้ต่างอนเราแลการประการประบาทเรื่อง<br/>สรายได้ต่างอนเราแลการประการประชายแลการประ<br/>สรายได้ต่างอนเราแลการประการประชายแลการประ<br/>สรายได้ต่างอนเราแลการประการประชายแลการประ<br/>สรายได้ต่างอนเราแลการประการประชายแลการประ<br/>สรายได้ต่างอนเราแลการประการประชายแลการประ<br/>สรายได้ต่างอนเราแลการประมาทางสราย<br/>สรายได้ต่างอนการประชายแลการประชายแลการประ<br/>สรายได้ต่างอนการประชายแลการประชายแลการประ<br/>สรายได้ต่างอนการประชายแลการประ<br/>สรายได้ต่างอนการประชายแลการประชาย<br/>สรายได้ต่างประชาย<br/>สรายได้ต่างประชาย<br/>สรายได้เราแลการประชาย<br/>สรายได้เราแลการประชาย<br/>สรายได้สราย<br/>สรายได้เราแลการประชาย<br/>สรายได้สราย<br/>สรายได้ต่างประชาย<br/>สรายได้สราย<br/>สรายได้สราย<br/>สราย<br/>สรายได้สราย<br/>สราย<br/>สราย</td> <td>b)     Off       b)     Boundarien tiest        b)     Boundarien tiest        &lt;</td> <td>110,700.00</td> <td>รระ Acct Name<br/>มีภายใน - Acct า<br/>มีภายใน - Acct า<br/>รายได้ Ger<br/>MY ร้อับุลลล<br/>MY ร้อับุลลล<br/>MY ร้อับุลลล<br/>MY ร้อับุลลล<br/>MY ร้อบุลลล<br/>MY ร้อบุลลล</td> <td>743,873,376.77           Deb./Cred. (LC)         Quint           THB (500,000.00)         THB (500,000.00)           THB (500,000.00)         THB (730,000.00)           THB (1,797,209.98)         THB (548.30)           THB (548.30)         THB (530,000.00)           THB (548.30)         THB (548.30)           THB (548.30)         THB (548.30)     &lt;</td> <td>иатие Валесе (1(<br/>тне зоционо)<br/>тне зоционо)<br/>тне зоционо<br/>тне зоционо<br/>тне<br/>тне зоционо<br/>тне<br/>тне<br/>тне<br/>тне<br/>тне<br/>тне<br/>тне<br/>тне<br/>тне<br/>тне</td> <td>10,700.00</td>                                                                                                    | ะ::<br>Remarks<br>รายได้มัดสนับสุของกรุปรัช - รรหว่างหว่อย (000<br>มันอุณหมายการประมาณรายจำนรากการปรัชองโรง<br>(14002<br>รายได้ต่างอนเราแลการประการร้อง<br>สรายได้ต่างอนเราแลการประการประยายแลการประ<br>สรายได้ต่างอนเราแลการประการประบาทเรื่อง<br>สรายได้ต่างอนเราแลการประการประบาทเรื่อง<br>สรายได้ต่างอนเราแลการประการประบาทเรื่อง<br>สรายได้ต่างอนเราแลการประการประชายแลการประ<br>สรายได้ต่างอนเราแลการประการประชายแลการประ<br>สรายได้ต่างอนเราแลการประการประชายแลการประ<br>สรายได้ต่างอนเราแลการประการประชายแลการประ<br>สรายได้ต่างอนเราแลการประการประชายแลการประ<br>สรายได้ต่างอนเราแลการประมาทางสราย<br>สรายได้ต่างอนการประชายแลการประชายแลการประ<br>สรายได้ต่างอนการประชายแลการประชายแลการประ<br>สรายได้ต่างอนการประชายแลการประ<br>สรายได้ต่างอนการประชายแลการประชาย<br>สรายได้ต่างประชาย<br>สรายได้ต่างประชาย<br>สรายได้เราแลการประชาย<br>สรายได้เราแลการประชาย<br>สรายได้สราย<br>สรายได้เราแลการประชาย<br>สรายได้สราย<br>สรายได้ต่างประชาย<br>สรายได้สราย<br>สรายได้สราย<br>สราย<br>สรายได้สราย<br>สราย<br>สราย | b)     Off       b)     Boundarien tiest        b)     Boundarien tiest        <                                                                                                    | 110,700.00                                                                                                    | รระ Acct Name<br>มีภายใน - Acct า<br>มีภายใน - Acct า<br>รายได้ Ger<br>MY ร้อับุลลล<br>MY ร้อับุลลล<br>MY ร้อับุลลล<br>MY ร้อับุลลล<br>MY ร้อบุลลล<br>MY ร้อบุลลล                                                                                                    | 743,873,376.77           Deb./Cred. (LC)         Quint           THB (500,000.00)         THB (500,000.00)           THB (500,000.00)         THB (730,000.00)           THB (1,797,209.98)         THB (548.30)           THB (548.30)         THB (530,000.00)           THB (548.30)         THB (548.30)           THB (548.30)         THB (548.30)     < | иатие Валесе (1(<br>тне зоционо)<br>тне зоционо)<br>тне зоционо<br>тне зоционо<br>тне<br>тне зоционо<br>тне<br>тне<br>тне<br>тне<br>тне<br>тне<br>тне<br>тне<br>тне<br>тне                                                                                                    | 10,700.00                                                                                                    |
| ⇒ 99999     ⇒ 99999     ⇒ 99999     Total                                                                                                    | Series         Doc. No.           00003-000000         - 11g 1MHzz           90003-000000         - 11g 1MHzz           90003-000000         - 11g 1MHzz           90003-000000         - 11g 1MHzz           90003-000000         - 11g 1MHzz           90003-000000         - 11g 1MHzz           90003-000000         - 11g 1MHzz           90003-000000         - 11g 1MHzz           90003-000000         - 11g 1MHzz           90000         1126701           90000         1126701           90000         1126703           90000         1126703           900000         1126703           900000         1126703           900000         1126703           900000         1126703           900000         1126703           900000         1126703           900000         1126703           900000         1126703           900000         1126703           900000         1126703           900000         1126703           900000         1126703           9000000         1126703           9000000000000000000000000000000000000                                                                                                    | Jagtmin-ránwál (00000)           Jagtmin-ránwál (00000)           Jagtmin-ránwál (00000)           Jagtmin-ránwál (00000)           Jástria           V 4991301002-00000           Jástria           V 4991303002-00000           Jástria           V 4991303002-00000           Jástras           V 4991303002-00000           4102           V 4991303002-00000           4102           V 4991303002-00000           4102           V 4991303002-00000           4102           V 4991303002-00000           4102           V 4991303002-00000           4102           V 4991303002-00000           4102           V 4991303002-00000           4102           V 4991303002-00000           4102           V 4991303002-00000           4102           V 4991303002-00000           14100           V 4991303002-00000           131           V 4991303002-00000           141508           V 5290922001-00000           141508           V 5290922001-00000                                                                                                    | ะ:<br>Remarks รายให้เงินสวันสุขมายว่าย - ระหว่างหว่อง (000<br>เป็นอุษณุขาคยามร้อม กรายร่างหว่องาบ (000<br>เป็นอุษณุขาคยามร้อม กรายร่างหว่องาบ ได้ยองโรง<br>(214002<br>รายได้ค่างอะแหนดอาวันโครงการกรอนแปลตายน์<br>สวายได้ค่างอะแหนดอาวันโครงการกรอนแปลตายน์<br>สวายได้ค่างอะแหนดอาวันโครงการกรอนแปลตายน์<br>สวายได้ค่างอะแหนดอาวันโครงกรรณะแหลือการที่<br>สวายได้ค่างอะแหนดอาวันโครงกรรณะแหลือการ<br>สวายได้ค่างอะแหนดอาวันโครงกรรณะแหลือการ<br>สวายได้ค่างอะแหนดอาวันโครงกรรณะแหลือการ<br>สวายได้ค่างอะแหนดอาวันโครงกรรณะแหลือการ<br>สวายได้ค่างอะแหนดอาวันโครงกรรณะเรื่องการ<br>สวายได้ค่างอะแหนดอาวันโครงกรรณะแหลือการ<br>สวายได้ค่างอะแหนดอาวันโครงกรรณะแหลงกระบบ<br>สวายได้ระบบครามสายคายสายาง<br>(20002                                                                                                    | 0)<br>0)<br>0)<br>0)<br>0)<br>0)<br>0)<br>0)<br>0)<br>0)<br>0)<br>0)<br>0)<br>0                                                                                                    | 110,700.00           ffset Acct         Off           C114002         enn           C320022         enn           C320022         enn           C320020         DU           C320020         DU           C320020         DU           C320020         DU           C320020         DU           C320020         DU           C320020         DU           C320020         DU           C320020         DU           V114001         ena           V114001         ena                                                                                                    | 743,873,376.77           ret Acct Name           ระส Acct Name           ระส Status           ระส Status           ระส Status           ระส Status           ระส Status           ระส Status           ระส Status           ระส Status           ระส Status           ระส Status           ระส Status                                                                                                    | 743,873,376.77           Deb./Cred. (LC)         Cun           THB (500,000.00)         THB - 500,000.00           THB (1,797,299.98)         THB (1,797,299.98)           THB (500,000.00)         THB (500,000.00)           THB (500,000.00)         THB (500,000.00)           THB (500,000.00)         THB (500,000.00)           THB (500,000.00)         THB (500,000.00)           THB (500,000.00)         THB (500,000.00)           THB (500,000.00)         THB (500,000.00)                                                                                                    | иниче Выялее (LC<br>ТНВ - 500,000,0<br>ТНВ - 500,000,0<br>ТНВ - 200,000,0<br>ТНВ - 4,110,0<br>ТНВ - 4,114,0<br>ТНВ - 4,144,05<br>ТНВ - 4,144,05<br>ТНВ - 5,000,00<br>ТНВ - 5,000,05<br>ТНВ - 5,000,05<br>ТНВ - 5,00                                                                                                    | 10,700.00                                                                                                    |
| ⇒ 99999     ⇒ 99999     ⇒ 99999     Total      Idedger      Idedger      Ided                                                                                                    | Series         Doc. No.           90003-000000         - 11g 1Mrluz           90003-000000         - 11g 1Mrluz           90003-000000         - 11g 1Mrluz           90003-000000         - 11g 1Mrluz           90003-000000         - 11g 1Mrluz           90003         N26701           91025000         Plu 26611001           91026011         Plu 26611001           9126701         Plu 2661001           9126703         Plu 26703001           9126703         Plu 26703001           9126703         Plu 26701016           90000         Plu966701         Plu 96611002           919966711         Plu 96611002           919966711         Plu 96611003           919966711         Plu 96710143           919966711         Plu 96611003                                                                                                    | Jaguman-Linnkii (00000)           Jaguman-Rusin (00000)           Jaguman-Rusin (00000)           Jaguman-Rusin (00000)           Trans. No. G/L Acct/BP Code           5         42413           4         4991301002-00000           7         38011           38022         4991303002-00000           1         38758           4         4991303002-00000           1         38758           4         4991303002-00000           4         14991303002-00000           4         4991303002-00000           4         4991303002-00000           4         4991303002-00000           3         37170         4991303002-00000           3         37170         45209022001-00000           3         3917         45209022001-00000           3         3917         45209022001-00000           3         3917         45209022001-00000           3         3005         45209022001-00000           3         3005         45209022001-00000           3         3005         45209022001-00000                                                                                                    | ะ:<br>Remarks ราชไข่เงินสนับสนุนกองทุบใช้ย - ระหว่างหน่วย (0000 เงินอุลหมุนขากระบบริชา กลายายจำบุจากราชได้ของโรง! (214002 ราชไต้จำออนเหายสถาบนี้ เรางร่างหน่วยงาน (0000 สร้างๆไข้ตั้งคอมเหายสถาบนี้ เรางร่างหน่วยงาน (0000 สร้างๆไข้ตั้งคอมเหายสถาบนี้ เรางร่างหน่วยงาน (0000 สร้างๆไข้ตั้งคอมเหายสถาบนี้ เรางร่างหน่วยงาน (0000 สร้างๆไข้ตั้งคอมเหายสถาบนี้ เรางร่างหน่วยงาน (0000 สร้างๆไข้ตั้งคอมเหายสถาบนี้ เรางร่างหน่วยงาน (0000 สร้างๆไข้ตั้งคอมเหายสถาบนี้ เรางร่างหน่วยงาน (0000 สร้างๆไข้ตั้งคอมเหายสถาบนี้ เรางร่างหน่วยงาน (0000 สร้างๆไข้ตั้งคอมเหายสถาบนี้ เรางร่างหน่วยงาน (0000 สร้างๆไข้ตั้งคอมเหายสถาบนี้ เรางร่างหน่วยงาน (0000 สร้างๆไข้ตั้งคอมเหายสถาบนี้ เรางร่างหน่วยงาน (0000 (20002 สาปขึ้งกับคอมกายที่ 10 - หร่างหน่วยงาน (0000 (20002 สาปขึ้งกับคอมกายที่ 10 - หร่างหน่วยงาน (0000 (20002 (20002 (2000                                                                                                    | 0)<br>100<br>101<br>102<br>102<br>102<br>102<br>102<br>102                                                                                                    | 110,700.00                                                                                                    | 743,873,376.77           set Acct Name           นี่กายใน - คณะา           รายได้ Ger           MY ร้อันอลอ<br>MY ร้อนอลอ<br>MY ร้อนอลอ<br>MY ร้อนอลอ<br>MY ร้อนอลอ<br>MY ร้อนอลอ           รายได้ Ger           ภายในด้ Ger           ว่ายาการเวียนน์และศึกษาตาลเละ           ว่าหาการเวียนน์และศึกษาตาลเละ           ว่าหาการเวียนน์และศึกษาตาลเละ           ก่าใช้จ่าย (                                                                                                    | 743,873,376.77           Deb./Cred. (LC)         Cur           THB (500,000.00)         THB 500,000.00           THB (1,97,209.96)         THB (1,97,209.96)           THB (30,632.40)         THB (30,632.40)           THB 500,000.00         THB 500,000.00           THB 500,000.00         THB 500,000.00           THB 500,000.00         THB 500,000.00           THB 500,000.00         THB 500,000.00           THB 500,000.00         THB 500,000.00           THB 500,000.00         THB 500,000.00                                                                                                    | 1<br>иштие Balance (LC<br>ТНВ -500,000.0<br>ТНВ -500,000.0<br>ТНВ -500,000.0<br>ТНВ -3490,660.<br>ТНВ -3490,660.0<br>ТНВ -3490,660.0<br>ТНВ -3400,600.0<br>ТНВ -3400,600.0<br>ТНВ -3400.0<br>ТНВ -3400.0<br>ТНВ -34                                                                                                    | 10,700.00  10,700.00  10,700.00  10,700.00  10,700.00  10,700.00  10,700.00  10,700.00  10,700.00  10,700.00  10,700.00  10,700.00  10,700.00  10,700.00  10,700.00  10,700.00  10,700.00  10,700.00  10,700.00  10,700.00  10,700.00  10,700.00  10,700.00  10,700.00  10,700.00  10,700.00  10,700.00  10,700.00  10,700.00  10,700.00  10,700.00  10,700.00  10,700.00  10,700.00  10,700.00  10,700.00  10,700.00  10,700.00  10,700.00  10,700.00  10,700.00  10,700.00  10,700.00  10,700.00  10,700.00  10,700.00  10,700.00  10,700.00  10,700.00  10,700.00  10,700.00  10,700.00  10,700.00  10,700.00  10,700.00  10,700.00  10,700.00  10,700.00  10,700.00  10,700.00  10,700.00  10,700.00  10,700.00  10,700.00  10,700.00  10,700.00  10,700.00  10,700.00  10,700.00  10,700.00  10,700.00  10,700.00  10,700.00  10,700.00  10,700.00  10,700.00  10,700.00  10,700.00  10,700.00  10,700.00  10,700.00  10,700.00  10,700.00  10,700.00  10,700.00  10,700.00  10,700.00  10,700.00  10,700.00  10,700.00  10,700.00  10,700.00  10,700.00  10,700.00  10,700.00  10,700.00  10,700.00  10,700.00  10,700.00  10,700.00  10,700.00  10,700.00  10,700.00  10,700.00  10,700.00  10,700.00  10,700.00  10,700.00  10,700.00  10,700.00  10,700.00  10,700.00  10,700.00  10,700.00  10,700.00  10,700.00  10,700.00  10,700.00  10,700.00  10,700.00  10,700.00  10,700.00  10,700.00  10,700.00  10,700.00  10,700.00  10,700.00  10,700.00  10,700.00  10,700.00  10,700.00  10,700.00  10,700.00  10,700.00  10,700.00  10,700.00  10,700.00  10,700.00  10,700.00  10,700.00  10,700.00  10,700.00  10,700.00  10,700.00  10,700.00  10,700.00  10,700.00  10,700.00  10,700.00  10,700.00  10,700.00  10,700.00  10,700.00  10,700.00  10,700.00  10,700.00  10,700.00  10,700.00  10,700.00  10,700.00  10,700.00  10,700.00  10,700.00  10,700.00  10,700.00  10,700.00  10,700.00  10,700.00  10,700.00  10,700.00  10,700.00  10,700.00  10,700.00  10,700.00  10,700.00  10,700.00  10,700.00  10,700.00  10,700.00  10,700.00  10,700.00  10,700.00  10,700.00  10,700.00  10,700.00  10,700.00 |
| ⇒ 99999     ⇒ 99999     ⇒ 99999     Total     OK     OK     OK     OK     OK     OK     OK     OK     OK     OK     Offset Account     Na     Control     Control     Contro     Control     Con                                                                                                    | Series         Doc. No.           90003-000000         - 110 10 10 10 10 10 10 10 10 10 10 10 10                                                                                                    | Jagunan-Linnkii (00000)           Jagunan-Anun-Anun-Anun-Anun-Anun-Anun-Anun-                                                                                                    |                                                                                                    | 0)<br>three Science Care<br>0)<br>three Science Care<br>0)<br>0)<br>1)<br>1)<br>1)<br>1)<br>1)<br>1)<br>1)<br>1)<br>1)<br>1                                                                                                    | 110,700.00           ffset Acct         Off           C114002         enni           C22002         C           C22002         C           C32002         C           C32002         C           C32002         DU           C32002         DU           C32002         DU           C32002         DU           V114001         enni           V114001         enni           V114001         enni           V114001         enni           V114001         enni           V114001         enni           V114001         enni                                                                                                    | 743,873,376.77       aet Acct Name       มีภายใน - Rear       รายได้ Ger       MY ริมันลลล<br>MY ริมันลลล<br>MY ริมันลลล       Shittini - การเรียนรู้และสึกษาสามส<br>รายการเรียนรู้และสึกษาสามส<br>รายการเรียนรู้และสึกษาสามส<br>ค่าใช้จ่าย (                                                                                                    | 743,873,376.77           Peb./Cred. (LC)         Cur           THE (500,000.00)         THE 500,000.00           THE (500,000.00)         THE (500,000.00)           THE (1,797,209.96)         THE (548,240)           THE (548,240)         THE (548,240)           THE (300,000.00)         THE 500,000.00           THE 500,000.00         THE 500,000.00           af         THE 500,000.00           Secretal Ledger         THE 500,000.00                                                                                                    | иатиче Валекс (СС<br>тне 300,000)<br>тне 300,0000<br>тне 310,000<br>тне 341,000<br>тне 341,000<br>тне 341,000<br>тне 341,000<br>тне 341,000<br>тне 341,000<br>тне 341,000<br>тне 341,000<br>тне 341,000<br>тне 340,000<br>тне 340,0 | 10,700.00                                                                                                    |
| ⇒ 99999     ⇒ 99999     ⇒ 99999     Total     ✓     OK     OK     OK     OK     OK     OK     OK     OK     OK     OK     OK     OK     OK     OK     OK     OK     Offset Account     Offset Account                                                                                                    | Series         Doc. No.           00003-000000         - 11g mm/rac           90003-000000         - 11g mm/rac           90003-000000         - 11g mm/rac           90003-000000         - 11g mm/rac           90003-000000         - 11g mm/rac           90003-000000         - 11g mm/rac           90003-000000         - 11g mm/rac           90003-000000         - 11g mm/rac           90003-000000         - 11g mm/rac           90003-000000         - 11g mm/rac           90000         1126701         > 112670100           9026701         > 1126703001           90000         PU96701         > PU 96701016           90000         PU96701         > PU 96701016           90000         PU96701         > PU 96701016           90000         PU966111         > PU 96611023           900000         PU966111         > PU 96612024           900966122         > PU 96612024           900966122         > PU 96612024           90096612         > PU 96612024           90096612         > PU 96612024           90096612         > PU 96612024           90096612         > PU 96612024           9009612         > PU 96612024 <td>Jaguman-Lijnvki (00000)           Jaguman-Rusin (00000)           Jaguman-Rusin (00000)           Jaguman-Rusin (00000)           Jaguman-Rusin (00000)           Jaguman-Rusin (00000)           Jaguman-Rusin (00000)           Jaguman-Rusin (00000)           Jaguman (00000)           Jaguman (00000)           Jaguman (00000)           Jaguman (00000)           Jaguman (000000)           Jaguman (000000000000000000000000000000000000</td> <td>ะ:<br/>ระบะได้มันสร้างคุณอารรุษเวิช - ระระว่างหน่วย (000<br/>เป็นอุษณุปมากระบะไรมากสารร่างสารการบำหรับอ (000<br/>เป็นอุษณุปมากระบะไรมากสารรับสราคายให้ของโรงป<br/>เวิ่าไปด้างคอมเหลือกปน - ระระว่างหน่วย (000<br/>สรายได้ท่างคอมเหลือกปน - ระระว่างหน่วย (000<br/>สรายได้ท่างคอมเหลือกปน - ระระว่างหน่วย (000<br/>สรายได้ท่างคอมเหลือกปน - ระระว่างหน่วยงาน<br/>สรายได้ท่างคอมเหลือกปน - ระระว่างหน่วยงาน<br/>สรายได้ท่างคอมเหลือกปน - ระระว่างหน่วยงาน<br/>สรายได้ท่างคอมเหลือกปน - ระระว่างหน่วยงาน<br/>สรายได้ท่างคอมเหลือกปน - ระระว่างหน่วยงาน<br/>สรายได้ท่างคอมเหลือกประการจะระบะสุดราย<br/>สรายได้ท่างคอมเหลือกประการจะระบะสุดราย<br/>สรายได้ท่างคอมการที่ - ระระว่างหน่วยงาน<br/>สรายได้ก่างความสราย<br/>สรายได้ก่างความสราย<br/>สรายได้ก่างความสายได้ก่างความสราย<br/>สรายได้ก่างความสราย<br/>สรายได้ก่างความสาย<br/>สรายได้ก่างความสาย<br/>สราย<br/>สรายได้ก่างความสาย<br/>สราย<br/>สราย<br/>ส</td> <td>0)<br/>0)<br/>0)<br/>0)<br/>0)<br/>0)<br/>0)<br/>0)<br/>0)<br/>0)<br/>0)<br/>0)<br/>0)<br/>0</td> <td>110,700.00           ffset Acct         Off           C114002         em           C320002         e           C320002         e           C320002         e           C320002         e           C320002         e           C320002         e           C320002         e           C320002         e           C320002         e           V114001         ena           V114001         ena           V114002         e           V114002         e           V114002         e           V114002         e           V114002         e           V114002         e</td> <td>743,873,376.77           ret Acct Name           รายได้ Ger           พาร มีสุมคล           พาร มีสุมคล</td> <td>743,873,376.77           Deb./Cred. (LC)           THB (500,000.00)           THB (500,000.00)           THB (500,000.00)           THB (500,000.00)           THB (500,000.00)           THB (500,000.00)           THB (500,000.00)           THB (500,000.00)           THB (500,000.00)           THB (500,000.00)           THB 500,000.00           THB 500,000.00</td> <td>икие Вылос (LC<br/>ТНВ 30,002,000<br/>ТНВ 30,002,000<br/>ТНВ 30,000,000<br/>ТНВ 31,000,000<br/>ТНВ 31,000,000<br/>ТНВ 31,000,000,00<br/>ТНВ 31,000,000,00<br/>ТНВ 31,000,000,00<br/>ТНВ 31,000,000,00<br/>ТНВ 31,000,000,00<br/>ТНВ 31,000,000,00<br/>ТНВ 31,000,000,00<br/>ТНВ 32,000,00<br/>ТНВ 32,000,00<br/>ТНВ 34,000,00<br/>ТНВ 32,000,00<br/>ТНВ 32,000,00<br/>ТНВ 32,000,00<br/>ТНВ 32,000,00<br/>ТНВ 34,00<br/>ТНВ 34,000,00<br/>ТНВ 34,000,00<br/>ТНВ 32,000,00<br/>ТНВ 32,000,00<br/>ТНВ 3</td> <td>10,700.00</td>                                                                                                    | Jaguman-Lijnvki (00000)           Jaguman-Rusin (00000)           Jaguman-Rusin (00000)           Jaguman-Rusin (00000)           Jaguman-Rusin (00000)           Jaguman-Rusin (00000)           Jaguman-Rusin (00000)           Jaguman-Rusin (00000)           Jaguman (00000)           Jaguman (00000)           Jaguman (00000)           Jaguman (00000)           Jaguman (000000)           Jaguman (000000000000000000000000000000000000                                                                                                    | ะ:<br>ระบะได้มันสร้างคุณอารรุษเวิช - ระระว่างหน่วย (000<br>เป็นอุษณุปมากระบะไรมากสารร่างสารการบำหรับอ (000<br>เป็นอุษณุปมากระบะไรมากสารรับสราคายให้ของโรงป<br>เวิ่าไปด้างคอมเหลือกปน - ระระว่างหน่วย (000<br>สรายได้ท่างคอมเหลือกปน - ระระว่างหน่วย (000<br>สรายได้ท่างคอมเหลือกปน - ระระว่างหน่วย (000<br>สรายได้ท่างคอมเหลือกปน - ระระว่างหน่วยงาน<br>สรายได้ท่างคอมเหลือกปน - ระระว่างหน่วยงาน<br>สรายได้ท่างคอมเหลือกปน - ระระว่างหน่วยงาน<br>สรายได้ท่างคอมเหลือกปน - ระระว่างหน่วยงาน<br>สรายได้ท่างคอมเหลือกปน - ระระว่างหน่วยงาน<br>สรายได้ท่างคอมเหลือกประการจะระบะสุดราย<br>สรายได้ท่างคอมเหลือกประการจะระบะสุดราย<br>สรายได้ท่างคอมการที่ - ระระว่างหน่วยงาน<br>สรายได้ก่างความสราย<br>สรายได้ก่างความสราย<br>สรายได้ก่างความสายได้ก่างความสราย<br>สรายได้ก่างความสราย<br>สรายได้ก่างความสาย<br>สรายได้ก่างความสาย<br>สราย<br>สรายได้ก่างความสาย<br>สราย<br>สราย<br>ส                                                                 | 0)<br>0)<br>0)<br>0)<br>0)<br>0)<br>0)<br>0)<br>0)<br>0)<br>0)<br>0)<br>0)<br>0                                                                                                    | 110,700.00           ffset Acct         Off           C114002         em           C320002         e           C320002         e           C320002         e           C320002         e           C320002         e           C320002         e           C320002         e           C320002         e           C320002         e           V114001         ena           V114001         ena           V114002         e           V114002         e           V114002         e           V114002         e           V114002         e           V114002         e                                                                                                    | 743,873,376.77           ret Acct Name           รายได้ Ger           พาร มีสุมคล           พาร มีสุมคล                                                                                                    | 743,873,376.77           Deb./Cred. (LC)           THB (500,000.00)           THB (500,000.00)           THB (500,000.00)           THB (500,000.00)           THB (500,000.00)           THB (500,000.00)           THB (500,000.00)           THB (500,000.00)           THB (500,000.00)           THB (500,000.00)           THB 500,000.00           THB 500,000.00                                                                                                    | икие Вылос (LC<br>ТНВ 30,002,000<br>ТНВ 30,002,000<br>ТНВ 30,000,000<br>ТНВ 31,000,000<br>ТНВ 31,000,000<br>ТНВ 31,000,000,00<br>ТНВ 31,000,000,00<br>ТНВ 31,000,000,00<br>ТНВ 31,000,000,00<br>ТНВ 31,000,000,00<br>ТНВ 31,000,000,00<br>ТНВ 31,000,000,00<br>ТНВ 32,000,00<br>ТНВ 32,000,00<br>ТНВ 34,000,00<br>ТНВ 32,000,00<br>ТНВ 32,000,00<br>ТНВ 32,000,00<br>ТНВ 32,000,00<br>ТНВ 34,00<br>ТНВ 34,000,00<br>ТНВ 34,000,00<br>ТНВ 32,000,00<br>ТНВ 32,000,00<br>ТНВ 3                                                                                                    | 10,700.00                                                                                                    |
| ⇒ 99999     ⇒ 99999     ⇒ 99999     Total      Total      CK      CK      CK      Due Date     OK      OK      Use Date     OK      Use Date     OK      OS     OS                                                                                                    | Series         Doc. No.           90003-000000         - 110114/112           90003-000000         - 110114/112           90003-000000         - 110114/112           90003-000000         - 110114/112           90003-00000         - 110114/112           90003-00000         - 110114/112           90000         1126611         - 111 26611001           9126611         - 111 26611001           9126701         - 111 26703001           9126703         - 1126703001           9126703         - 1126703001           9126703         - 1126703001           9126703         - 1126703001           9126703         - 1126703001           9126703         - 1126703001           9126703         - 1126703001           9126703         - 1126703001           9126703         - 1126703001           9126703         - 1126703001           9126703         - 1126703001           9126703         - 1126703001           9126703         - 1126703001           9126703         - 1126703001           9126703         - 1126703001           9126703         - 1126703001           9126703         - 1126703001                                                                                                    | Jaguman-Lijnviki (00000)           Jaguman-Rusin (00000)           Jaguman-Rusin (00000)           Jaguman-Rusin (00000)           Jaguman-Rusin (00000)           Jaguman-Rusin (00000)           Jaguman-Rusin (00000)           Jaguman-Rusin (00000)           Jaguman (00000)           Jaguman (00000)           Jaguman (00000)           Jaguman (00000)           Jaguman (00000)           Jaguman (00000)           Jaguman (000000)           Jaguman (000000000000000000000000000000000000                                                                                                    | ะ:<br>Remarks  ราชไปเงินสนับสมุณกรรรมได้ย - รระว่างหว่อย (0000 ร้างๆ มีให้สามอนหามนอาร์ป เรื่องร่างหว่อย (0000 ร้างๆ มีให้สามอนหามนอาร์ป เรื่องรางการป ได้ของโรงเ<br>ร้างๆ มีให้สามอนหามนอาร์ป เรื่องรางการปกับของโรงเ<br>ร้างๆ มีให้สามอนหามนอาร์ป เรื่องรางการปกับของโรงเ<br>ร้างๆ มีให้สามอนหามนอาร์ป แต่งรางการปกับของกาม<br>ร้างๆ มีให้สามอนหามนอาร์ป แต่งรางการปกับของกาม<br>ร้างๆ มีให้สามอนหามนอาร์ป แต่งรางการปกับของกาม<br>ร้างๆ มีให้สามอนหามนอาร์ป แต่งรางการปกับของกาม<br>สาวยังกามเป็นส่วนหามนอาร์ป แต่งรางการปกับของกาม<br>สาวยังกามเป็นส่วนหมายกาม โรงการปกับของกาม<br>AP Envoices - V114001<br>V114001<br>AP Envoices - V114002<br>AP Envoices - V114002<br>AP Envoices - V11                                                                                                    | 0)<br>bickson/starty<br>bickson/starty<br>bickson/st                                                                                                    | 110,700.00           ffset Acct         Off           C114002         enw           C320002         C           C320002         C           C320002         C           C320002         C           C320002         C           C320002         DU           C320002         DU           C320002         DU           C320002         DU           C320002         DU           C320002         DU           C320002         DU           V114001         ena           V114002         c           V114002         c           V114002         c           V114002         c           V114002         c           V114002         c           V114002         c           V114002         c           V11402         c           V11402         c           V11402         c           V11402         c           V11402         c           V11402         c           V11402         c           V11402         c      V11402         c <td>รรรรรรรรรรรรรรรรรรรรรรรรรรรรรรรรรรรรร</td> <td>743,873,376.77           Deb./Cred. (LC)         Cur           THB (500,000.00)         THB (500,000.00)           THB (500,000.00)         THB (54,800.00)           THB (30,000.00)         THB (54,800.00)           THB (30,000.00)         THB (54,800.00)           THB (30,000.00)         THB (30,000.00)           THB (30,000.00)         THB (30,000.00)           THB 500,000.00         THB 500,000.00           THB 10,000.00         THB 10,000.00           THB 10,000.00         THB 10,000.00</td> <td>ивиче Взелее (LC<br/>ТНВ 500,000,0<br/>ТНВ 500,000,0<br/>ТНВ 500,000,0<br/>ТНВ 3400,800,000,0<br/>ТНВ 340,800,000,0<br/>ТНВ 3440,800,000,0<br/>ТНВ 3440,800,000,0<br/>ТНВ 3440,800,000,0<br/>ТНВ 3440,800,000,0<br/>ТНВ 3440,800,000,0<br/>ТНВ 3440,800,000,0<br/>ТНВ 500,000,0<br/>ТНВ 500,000,000,0<br/>ТНВ 500,000,000,000,000,000,000,000,000,000</td> <td>10,700.00</td> | รรรรรรรรรรรรรรรรรรรรรรรรรรรรรรรรรรรรร                                                                                                    | 743,873,376.77           Deb./Cred. (LC)         Cur           THB (500,000.00)         THB (500,000.00)           THB (500,000.00)         THB (54,800.00)           THB (30,000.00)         THB (54,800.00)           THB (30,000.00)         THB (54,800.00)           THB (30,000.00)         THB (30,000.00)           THB (30,000.00)         THB (30,000.00)           THB 500,000.00         THB 500,000.00           THB 10,000.00         THB 10,000.00           THB 10,000.00         THB 10,000.00                                                                                                    | ивиче Взелее (LC<br>ТНВ 500,000,0<br>ТНВ 500,000,0<br>ТНВ 500,000,0<br>ТНВ 3400,800,000,0<br>ТНВ 340,800,000,0<br>ТНВ 3440,800,000,0<br>ТНВ 3440,800,000,0<br>ТНВ 3440,800,000,0<br>ТНВ 3440,800,000,0<br>ТНВ 3440,800,000,0<br>ТНВ 3440,800,000,0<br>ТНВ 500,000,0<br>ТНВ 500,000,000,0<br>ТНВ 500,000,000,000,000,000,000,000,000,000                                                                                                    | 10,700.00                                                                                                    |
| ⇒ 99999     ⇒ 99999     ⇒ 99999     Total     ✓     OK     OK                                                                                                    | Series         Doc. No.           90003-000000         - 110 100 100           90003-000000         - 110 100 100           90003-000000         - 110 100           90000         9000           90000         9000           90000         9000           90000         9000           90000         9000           90000         90000           90000         90000           90000         90000           90000         90000           90000         90000           90000         90000           90000         90000           90000         90000           90000         90000           90000         90000           90000         90000           90000         90000           90000         90000           90000         900000           900000         900000           900000         900000           900000         900000           900000         900000           900000         900000           900000         900000           9000000         90000000000000000000           900                                                                                                    | Jagunan-Lijnwäi (00000)           Jagunan-Rusin (00000)           Jagunan-Rusin (00000)           Jagunan-Rusin (00000)           Jagunan-Rusin (00000)           Jagunan-Rusin (00000)           Jagunan-Rusin (00000)           Jagunan-Rusin (00000)           Jagunan-Rusin (00000)           Jagunan (00000)           Jagunan (00000)           Jagunan (00000)           Jagunan (00000)           Jagunan (00000)           Jagunan (00000)           Jagunan (000000)           Jagunan (00000000000000000000000000000000000                                                                                                    |                                                                                                    | 0)<br>the Serie Car<br>0)<br>the Serie Car<br>0)<br>the Serie Car<br>0)<br>the Serie Car<br>0)<br>the Serie Car<br>0)<br>the Serie Car<br>0)<br>the Serie Car<br>0)<br>100<br>100<br>100<br>100<br>100<br>100<br>100                                                                                                    | 110,700.00           ffset Acct         Off           C114002         enxi           C220002         C           C320002         C           C320002         C           C320002         C           C320002         C           C320002         C           C320002         C           V114001         enxi           V114001         enxi           V114001         enxi           V114001         enxi           V114001         enxi           V114001         enxi           V114001         enxi           V114002         enxi           V114002         enxi           V114002         enxi           V114002         enxi           V114002         enxi           V114002         enxi           V114002         enxi           V114002         enxi           V114002         enxi           V114002         enxi           V114002         enxi           V114002         enxi           V11402         enxi           V11402         enxi           V1402                                                                                                    | 743,873,376.77         aet Acct Name         นักระบบ - Rear         รายได้ Ger         MY รลับลดล         MY รลับลดล         MY รลับลดล         MY รลับลดล         MY รลับลดล         MY รลับลดล         MY รลับลดล         MY รลับลดล         MY รลับลดล         MY รลับลดล         MY รลับลดล         MY รลับลดล         MY รลับลดล         พัทร์ มีบารางรวมนี่เฉยได้เราสางสางสางสางสางสางสางสางสางสางสางสางสาง                                                                                                    | 743,873,376.77           Deb./Cred. (LC)         Cur           THE (500,000.00)         THE 500,000.00           THE (50,000.00)         THE (54,800.00)           THE (1,797,209.96)         THE (54,800.00)           THE (54,800.00)         THE (54,800.00)           THE (54,800.00)         THE (54,800.00)           THE (54,800.00)         THE (54,800.00)           THE (54,800.00)         THE (54,800.00)           THE (54,800.00)         THE (54,800.00)           THE (54,800.00)         THE (54,800.00)           THE (54,800.00)         THE (54,800.00)           THE (54,800.00)         THE 500,000.00           THE 10,000.00         THE 10,000.00           THE 10,000.00         THE 500.000                                                                                                    | 1<br>чивалие вавлее (LC<br>тне 500,000.0<br>тне 500,000.0<br>тне 320,407.0<br>тне 340,605.0<br>тне 340,605.0<br>тне 340,605.0<br>тне 340,605.0<br>тне 340,605.0<br>тне 340,605.0<br>тне 340,000.0<br>тне 340,000.                                                                                                    | 10,700.00  Cost uvásilá  Cost uvásilá  Cost uvás                                                                                                    |
| ⇒ 99999     ⇒ 99999     ⇒ 99999     Total     ✓     OK     OK     OK     OK     OK     OK     OK     OK     OK     Ideger     Ideger                                                                                                    | Series         Doc. No.           00003-000000         - 11g mm/rac           90003-000000         - 11g mm/rac           90003-000000         - 11g mm/rac           90003-000000         - 11g mm/rac           90003-000000         - 11g mm/rac           90003-000000         - 11g mm/rac           90003-000000         - 11g mm/rac           90003-000000         - 11g mm/rac           90003-000000         - 11g mm/rac           90003-000000         - 11g mm/rac           90000         - 11g mm/rac           90000         - 11g mm/rac           90000         - 11g mm/rac           90000         - 11g mm/rac           90000         - 11g mm/rac           90000         - 11g mm/rac           90000         - 11g mm/rac           90000         - 11g mm/rac           90000         - 11g mm/rac           900000         - 11g mm/rac           900000         - 11g mm/rac           900000         - 112g m/rac           900000         - 112g m/rac           9000000         - 112g m/rac           90000000         - 112g m/rac           900000000         - 112g m/rac <t< td=""><td>Jagunan-Linxiki (00000)           Jagunan-Linxiki (00000)           Jagunan-Linxiki (000000)           Jagunan-Linxiki (0000000)           Jagunan-Linxiki (00000000000000000000000000000000000</td><td></td><td>0)<br/>0)<br/>0)<br/>0)<br/>0)<br/>0)<br/>0)<br/>0)<br/>0)<br/>0)</td><td>110,700.00           ffset Acct         Off           C114002         em           C320002         C           C320002         C           C320002         C           C320002         C           C320002         C           C320002         DU           C320002         DU           C320002         DU           C320002         DU           C320002         DU           V114001         ena           V114002         eff           V114002         eff           V114002         eff           V114002         eff           V114002         eff           V114002         eff           V114002         eff           V114002         eff           V114002         eff           V114002         eff           V11402         eff           V11402         eff           V11402         eff           V11402         eff           V11402         eff           V11402         eff           V11402         eff           V11402         eff</td><td>743,873,376.77           ret Acct Name           ระช Acct Name           ระช State           ระช State           ระช State</td><td>743,873,376.77           Deb./Cred. (LC)           THB (500,000.00)           THB (500,000.00)           THB (500,000.00)           THB (730,000.00)           THB (500,000.00)           THB (500,000.00)           THB (500,000.00)           THB (500,000.00)           THB (500,000.00)           THB (500,000.00)           THB (500,000.00)           THB 10,000.00           THB 10,000.00           THB 10,000.00           THB 10,000.00           THB 10,000.00           THB 10,000.00           THB 10,000.00           THB 10,000.00</td><td>ициче Вайлос (LC<br/>ТНВ - 500,000,000,000,000,000,000,000,000,000</td><td>10,700.00</td></t<>                                                                                                    | Jagunan-Linxiki (00000)           Jagunan-Linxiki (00000)           Jagunan-Linxiki (000000)           Jagunan-Linxiki (0000000)           Jagunan-Linxiki (00000000000000000000000000000000000                                                                                                    |                                                                                                    | 0)<br>0)<br>0)<br>0)<br>0)<br>0)<br>0)<br>0)<br>0)<br>0)                                                                                                    | 110,700.00           ffset Acct         Off           C114002         em           C320002         C           C320002         C           C320002         C           C320002         C           C320002         C           C320002         DU           C320002         DU           C320002         DU           C320002         DU           C320002         DU           V114001         ena           V114002         eff           V114002         eff           V114002         eff           V114002         eff           V114002         eff           V114002         eff           V114002         eff           V114002         eff           V114002         eff           V114002         eff           V11402         eff           V11402         eff           V11402         eff           V11402         eff           V11402         eff           V11402         eff           V11402         eff           V11402         eff                                                                                                    | 743,873,376.77           ret Acct Name           ระช Acct Name           ระช State           ระช State           ระช State                                                                                                    | 743,873,376.77           Deb./Cred. (LC)           THB (500,000.00)           THB (500,000.00)           THB (500,000.00)           THB (730,000.00)           THB (500,000.00)           THB (500,000.00)           THB (500,000.00)           THB (500,000.00)           THB (500,000.00)           THB (500,000.00)           THB (500,000.00)           THB 10,000.00           THB 10,000.00           THB 10,000.00           THB 10,000.00           THB 10,000.00           THB 10,000.00           THB 10,000.00           THB 10,000.00                                                                                                    | ициче Вайлос (LC<br>ТНВ - 500,000,000,000,000,000,000,000,000,000                                                                                                    | 10,700.00                                                                                                    |
|                                                                                                    | Series         Doc. No.           90003-000000         - 110 3 M nu z           90003-000000         - 110 3 M nu z           90003-000000         - 110 3 M nu z           90003-00000         - 110 3 M nu z           90003-00000         - 110 3 M nu z           90003-00000         - 110 3 M nu z           90003-00000         - 110 3 M z           90003         - 112 3 M z           90003         - 112 3 M z           900301         - 112 9 M z                                                                                                    | Jagunan-Rivañ         (00000)           Jagunan-Rivañ         (00000)           <                                                                                                    | :::::::::::::::::::::::::::::::::                                                                                                    | 0)<br>bitos Scene Ca-<br>origina Scene Ca-<br>bitos Scene Ca-<br>bitos Scene Ca-<br>Scene Ca-<br>Sce | 110,700.00           ffset Acct         Off           C114002         enw           C320002         C           C320002         C           C320002         C           C320002         C           C320002         C           C320002         DU           C320002         DU           C320002         DU           C320002         DU           C320002         DU           C320002         DU           C320002         DU           V114001         ena           V114002         c           V114002         c           V11402<                                                                                                    | ระ Acct Name<br>ธะ Acct Name<br>ธภายใน - คณะา<br>รายได้ Ger<br>MY ธัญออล<br>MY ธัญออล<br>MY ธัญอล<br>MY ธัญออล<br>MY ธัญอล<br>MY ธัญ<br>MY ธัญ<br>MY ธัญ<br>MY б<br>MY ธัญ<br>MY ธัญ<br>MY б<br>MY б<br>MY б<br>MY б<br>MY б<br>MY б<br>MY б<br>MY б                                                                                                    | 743,873,376.77           Deb./Cred. (LC)         Cur           THB (500,000.00)         THB (500,000.00)           THB (500,000.00)         THB (548.00)           THB (30,022.00)         THB (54.8.20)           THB (30,000.00)         THB (30,000.00)           THB (30,000.00)         THB (30,000.00)           THB (30,000.00)         THB (30,000.00)           THB 10,000.00         THB 10,000.00           THB 10,000.00         THB 10,000.00           THB 10,000.00         THB 10,000.00           THB 10,000.00         THB 10,000.00           THB 10,000.00         THB 10,000.00           THB 10,000.00         THB 10,000.00           THB 10,000.00         THB 10,000.00           THB 10,000.00         THB 10,000.00                                                                                                    | ивиче Взалее (LC<br>ТНВ 500,000,0<br>ТНВ 500,000,0<br>ТНВ 500,000,0<br>ТНВ 43,100,<br>ТНВ 43,100,<br>ТНВ 43,100,<br>ТНВ 43,100,<br>ТНВ 43,100,<br>ТНВ 43,100,<br>ТНВ 43,100,<br>ТНВ 43,100,<br>ТНВ 43,100,<br>ТНВ 43,100,<br>ТНВ 43,100,<br>ТНВ 43,100,<br>ТНВ 43,100,<br>ТНВ 44,100,<br>ТНВ 44,100,<br>ТНВ 44,100,<br>ТНВ 44,100,<br>ТНВ 44,100,<br>ТНВ 44,100,<br>ТНВ 500,000,0<br>ТНВ 50,000,0<br>ТНВ 50,000,0<br>ТНВ 50,000,0<br>ТНВ 50,000,0<br>ТНВ 50,000,0<br>ТНВ 57,000,0<br>ТНВ 57,000,0<br>ТНВ 50,000,0<br>ТНВ 50,000,0<br>ТН                                  | 10,700.00  10,700.00  10,700.00  10,700.00  10,700.00  10,700.00  10,700.00  10,700.00  10,700.00  10,700.00  10,700.00  10,700.00  10,700.00  10,700.00  10,700.00  10,700.00  10,700.00  10,700.00  10,700.00  10,700.00  10,700.00  10,700.00  10,700.00  10,700.00  10,700.00  10,700.00  10,700.00  10,700.00  10,700.00  10,700.00  10,700.00  10,700.00  10,700.00  10,700.00  10,700.00  10,700.00  10,700.00  10,700.00  10,700.00  10,700.00  10,700.00  10,700.00  10,700.00  10,700.00  10,700.00  10,700.00  10,700.00  10,700.00  10,700.00  10,700.00  10,700.00  10,700.00  10,700.00  10,700.00  10,700.00  10,700.00  10,700.00  10,700.00  10,700.00  10,700.00  10,700.00  10,700.00  10,700.00  10,700.00  10,700.00  10,700.00  10,700.00  10,700.00  10,700.00  10,700.00  10,700.00  10,700.00  10,700.00  10,700.00  10,700.00  10,700.00  10,700.00  10,700.00  10,700.00  10,700.00  10,700.00  10,700.00  10,700.00  10,700.00  10,700.00  10,700.00  10,700.00  10,700.00  10,700.00  10,700.00  10,700.00  10,700.00  10,700.00  10,700.00  10,700.00  10,700.00  10,700.00  10,700.00  10,700.00  10,700.00  10,700.00  10,700.00  10,700.00  10,700.00  10,700.00  10,700.00  10,700.00  10,700.00  10,700.00  10,700.00  10,700.00  10,700.00  10,700.00  10,700.00  10,700.00  10,700.00  10,700.00  10,700.00  10,700.00  10,700.00  10,700.00  10,700.00  10,700.00  10,700.00  10,700.00  10,700.00  10,700.00  10,700.00  10,700.00  10,700.00  10,700.00  10,700.00  10,700.00  10,700.00  10,700.00  10,700.00  10,700.00  10,700.00  10,700.00  10,700.00  10,700.00  10,700.00  10,700.00  10,700.00  10,700.00  10,700.00  10,700.00  10,700.00  10,700.00  10,700.00  10,700.00  10,700.00  10,700.00  10,700.00  10,700.00  10,700.00  10,700.00  10,700.00  10,700.00  10,700.00  10,700.00  10,700.00  10,700.00  10,700.00  10,700.00  10,700.00  10,700.00  10,700.00  10,700.00  10,700.00  10,700.00  10,700.00  10,700.00  10,700.00  10,700.00  10,700.00  10,700.00  10,700.00  10,700.00  10,700.00  10,700.00  10,700.00  10,700.00  10,700.00  10,700.00  10,700.00 |
| ⇒ 99999     ⇒ 99999     ⇒ 99999     Total     ✓     OK     OK                                                                                                    | Series         Doc. No.           90003-000000         - 110 5 M nuz           90003-000000         - 110 5 M nuz           90003-000000         - 110 5 M nuz           90000         1126511         - 11 2 5 M nuz           9000         1126511         - 11 2 5 M nuz           9000         1126511         - 11 2 5 M nuz           9000         1126511         - 11 2 5 M nuz           91026701         - 11 2 5 M nuz         12 5 M nuz           91026703         - 11 2 5 M nuz         12 5 M nuz           9126703         - 11 2 5 M nuz         12 5 M nuz           9126703         - 11 2 5 M nuz         12 5 M nuz           9196611         - 91 9 9 6 6 M nuz         12 5 M nuz           90000         PU966701         - 91 9 9 6 M nuz           91996611         - 91 9 9 6 M nuz         12 9 4 9 6 M nuz           91996701         - 91 9 9 6 M nuz         19 9 6 7 M nuz           91996701         - 91 9 9 6 7 M nuz         19 9 6 7 M nuz           91996701         - 91 9 9 6 7 M nuz         19 9 6 7 M nuz           91996701         - 91 9 9 6 7 M nuz         19 9 9 7 7 M nuz           91996701         - 91 9 9 7 M nuz         19 9 7 7 M nuz           91996701                                                                                                    | Jagunan-Linxiki (00000)           Jagunan-Linxiki (00000)           Jagunan-Linxiki (000000)           Jagunan-Linxiki (00000000000000000000000000000000000                                                                                                    |                                                                                                    | 0)<br>the Serie Car<br>of the Serie Car<br>of the Seri                                                                                                    | 110,700.00           ffset Acct         Off           C114002         enxi           C220002         C           C320002         C           C320002         C           C320002         C           C320002         C           C320002         C           C320002         C           V114001         enxi           V114001         enxi           V114001         enxi           V114002         chi           V114002         chi           V114002         chi           V114002         chi           V114002         chi           V114002         chi           V114002         chi           V114002         chi           V114002         chi           V114002         chi           V114002         chi           V114002         chi           V11402         chi           V11402         chi           V11402         chi           V11402         chi           V11402         chi           V11402         chi      V11402         chi      V                                                                                                    | 743,873,376.77         aet Acct Name         นักอใน - สะมา         รายได้ Ger         พ۲ ริตันตลอ         พ۲ ริตันตลอ         พ۲ ริตันตอ         พ۲ ริตันตอ         พ۲ ริตันตอ         พ۲ ริตาป         พ۲ ริตาป         พ۲ ริตาป         พ۲ ริตาป         พทาร         พทาร         พทาร         พทาร         พทาร <tr< td=""><td>743,873,376.77           Deb./Cred. (LC)         Cur           THE (500,000.00)         THE 500,000.00           THE (50,000.00)         THE (54,863.00)           THE (1,720,0596)         THE (54,863.00)           THE (54,863.00)         THE (54,863.00)           THE (54,863.00)         THE (54,863.00)           THE (54,863.00)         THE (54,863.00)           THE (54,863.00)         THE (54,863.00)           THE (54,863.00)         THE (54,863.00)           THE (54,863.00)         THE (54,863.00)           THE (54,863.00)         THE (54,863.00)           THE (54,863.00)         THE (54,863.00)           THE (54,863.00)         THE (54,863.00)           THE (54,863.00)         THE (54,863.00)           THE (54,800.00)         THE (54,800.00)           THE (54,800.00)         THE (54,800.00)           THE (54,800.00)         THE (54,800.00)           THE (54,800.00)         THE (54,800.00)           THE (54,800.00)         THE (54,800.00)</td><td>1<br/>иистиче Balance (LC<br/>ТНВ 0,0<br/>ТНВ 500,000,0<br/>ТНВ 3,490,660,<br/>ТНВ 3,490,660,<br/>ТНВ 5,000,00,<br/>ТНВ 5,000,00,00,<br/>ТНВ 5,000,00,00,00,00,00,00,00,00,00,00,00,0</td><td>10,700.00  Cost uvásilá  Cost uvásilá  Cost uvás</td></tr<> | 743,873,376.77           Deb./Cred. (LC)         Cur           THE (500,000.00)         THE 500,000.00           THE (50,000.00)         THE (54,863.00)           THE (1,720,0596)         THE (54,863.00)           THE (54,863.00)         THE (54,863.00)           THE (54,863.00)         THE (54,863.00)           THE (54,863.00)         THE (54,863.00)           THE (54,863.00)         THE (54,863.00)           THE (54,863.00)         THE (54,863.00)           THE (54,863.00)         THE (54,863.00)           THE (54,863.00)         THE (54,863.00)           THE (54,863.00)         THE (54,863.00)           THE (54,863.00)         THE (54,863.00)           THE (54,863.00)         THE (54,863.00)           THE (54,800.00)         THE (54,800.00)           THE (54,800.00)         THE (54,800.00)           THE (54,800.00)         THE (54,800.00)           THE (54,800.00)         THE (54,800.00)           THE (54,800.00)         THE (54,800.00)                                                                                                    | 1<br>иистиче Balance (LC<br>ТНВ 0,0<br>ТНВ 500,000,0<br>ТНВ 3,490,660,<br>ТНВ 3,490,660,<br>ТНВ 5,000,00,<br>ТНВ 5,000,00,<br>ТНВ 5,000,00,<br>ТНВ 5,000,00,<br>ТНВ 5,000,00,<br>ТНВ 5,000,00,<br>ТНВ 5,000,00,<br>ТНВ 5,000,00,<br>ТНВ 5,000,00,<br>ТНВ 5,000,00,<br>ТНВ 5,000,00,<br>ТНВ 5,000,00,<br>ТНВ 5,000,00,<br>ТНВ 5,000,00,<br>ТНВ 5,000,00,<br>ТНВ 5,000,00,<br>ТНВ 5,000,00,00,<br>ТНВ 5,000,00,00,00,00,00,00,00,00,00,00,00,0                                                                                                    | 10,700.00  Cost uvásilá  Cost uvásilá  Cost uvás                                                                                                    |
| ⇒ 99999     → 99999     → 99999     Total     ✓     OK     OK     OK     Ok     Ok                                                                                                    | Series         Doc. No.           90003-000000         - มัญชัพก่อส           90003-000000         - มัญชัพก่อส           90003-000000         - มัญชัพก่อส           90003-000000         - มัญชัพก่อส           90003-000000         - มัญชัพก่อส           90003-00000         - มัญชัพก่อส           90003-00000         - มัญชัพก่อส           90003-00000         - มัญชัพก่อส           90003-00000         - มัญชัพก่อส           90003-00000         - มัญชัพก่อส           90003-00000         - มัญชัพก่อส           90000         - มัญชัพก่อส           90001         - มัญชัพก่อส           90002-00000         - มัญชัพก่อส           90000         - มัญชัพก่อส           90000         - มัญชัพก่อส           90000         - มัญชัพก่อส           900000         - มัญชัพก่อส           900000         - มม 26701001           900000         - มม 26701016           9000000         - มม 26701016           9000000         - มม 26701016           9000000         - มม 26701016           90000000         - มม 26701016           900000000         - มม 26701016           9000000000         - มม 26701016 <td>Jagunan-Rivañ         (00000)           Jagunan-Rivañ         (00000)           <t< td=""><td></td><td>0)<br/>0)<br/>0)<br/>0)<br/>0)<br/>0)<br/>0)<br/>0)<br/>0)<br/>0)<br/>0)<br/>0)<br/>0)<br/>0</td><td>110,700.00           ffset Acct         Off           C114002         qm           C320002         qm           C320002         qm           C320002         qm           C320002         Qm           C320002         Qm           C320002         Qm           C320002         Qm           C320002         Qm           C320002         Qm           C320002         Qm           C320002         Qm           V114001         ena           V114002         cm           V114002         cm</td><td>743,873,376.77<br/>743,873,376.77<br/>รรย Acct Name<br/>รักายใน - คณา<br/>รรยได้ Ger<br/>MY มีสามคล<br/>MY มีสามคล<br/>MY มีสามกามกล<br/>MY ม</td><td>743,873,376.77           Deb./Cred. (LC)         Cun           THB (500,000.00)         THB (500,000.00)           THB (500,000.00)         THB (500,000.00)           THB (500,000.00)         THB (500,000.00)           THB (53,000.00)         THB (54,83.20)           THB (54,83.20)         THB (54,83.20)           THB (500,000.00)         THB (500,000.00)           THB (500,000.00)         THB (500,000.00)           THB 10,000.00         THB 10,000.00           THB 10,000.00         THB 10,000.00</td><td>иитие Balance (LC<br/>The 30,000,0<br/>The 30,000,0<br/>The 30,000,0<br/>The 31,000,0<br/>The 31,000,0<br/>The 31,000,0<br/>The 30,000,0<br/>The 30,000,0<br/>The 50,000,0<br/>The 50,000</td><td>10,700.00</td></t<></td> | Jagunan-Rivañ         (00000)           Jagunan-Rivañ         (00000)           Jagunan-Rivañ         (00000) <t< td=""><td></td><td>0)<br/>0)<br/>0)<br/>0)<br/>0)<br/>0)<br/>0)<br/>0)<br/>0)<br/>0)<br/>0)<br/>0)<br/>0)<br/>0</td><td>110,700.00           ffset Acct         Off           C114002         qm           C320002         qm           C320002         qm           C320002         qm           C320002         Qm           C320002         Qm           C320002         Qm           C320002         Qm           C320002         Qm           C320002         Qm           C320002         Qm           C320002         Qm           V114001         ena           V114002         cm           V114002         cm</td><td>743,873,376.77<br/>743,873,376.77<br/>รรย Acct Name<br/>รักายใน - คณา<br/>รรยได้ Ger<br/>MY มีสามคล<br/>MY มีสามคล<br/>MY มีสามกามกล<br/>MY ม</td><td>743,873,376.77           Deb./Cred. (LC)         Cun           THB (500,000.00)         THB (500,000.00)           THB (500,000.00)         THB (500,000.00)           THB (500,000.00)         THB (500,000.00)           THB (53,000.00)         THB (54,83.20)           THB (54,83.20)         THB (54,83.20)           THB (500,000.00)         THB (500,000.00)           THB (500,000.00)         THB (500,000.00)           THB 10,000.00         THB 10,000.00           THB 10,000.00         THB 10,000.00</td><td>иитие Balance (LC<br/>The 30,000,0<br/>The 30,000,0<br/>The 30,000,0<br/>The 31,000,0<br/>The 31,000,0<br/>The 31,000,0<br/>The 30,000,0<br/>The 30,000,0<br/>The 50,000,0<br/>The 50,000</td><td>10,700.00</td></t<> |                                                                                                    | 0)<br>0)<br>0)<br>0)<br>0)<br>0)<br>0)<br>0)<br>0)<br>0)<br>0)<br>0)<br>0)<br>0                                                                                                    | 110,700.00           ffset Acct         Off           C114002         qm           C320002         qm           C320002         qm           C320002         qm           C320002         Qm           C320002         Qm           C320002         Qm           C320002         Qm           C320002         Qm           C320002         Qm           C320002         Qm           C320002         Qm           V114001         ena           V114002         cm           V114002         cm                                                                                                    | 743,873,376.77<br>743,873,376.77<br>รรย Acct Name<br>รักายใน - คณา<br>รรยได้ Ger<br>MY มีสามคล<br>MY มีสามคล<br>MY มีสามกามกล<br>MY ม                                                                                                    | 743,873,376.77           Deb./Cred. (LC)         Cun           THB (500,000.00)         THB (500,000.00)           THB (500,000.00)         THB (500,000.00)           THB (500,000.00)         THB (500,000.00)           THB (53,000.00)         THB (54,83.20)           THB (54,83.20)         THB (54,83.20)           THB (500,000.00)         THB (500,000.00)           THB (500,000.00)         THB (500,000.00)           THB 10,000.00         THB 10,000.00           THB 10,000.00         THB 10,000.00                                            | иитие Balance (LC<br>The 30,000,0<br>The 30,000,0<br>The 30,000,0<br>The 31,000,0<br>The 31,000,0<br>The 31,000,0<br>The 30,000,0<br>The 30,000,0<br>The 30,000,0<br>The 30,000,0<br>The 30,000,0<br>The 30,000,0<br>The 30,000,0<br>The 30,000,0<br>The 30,000,0<br>The 30,000,0<br>The 30,000,0<br>The 30,000,0<br>The 30,000,0<br>The 30,000,0<br>The 30,000,0<br>The 30,000,0<br>The 30,000,0<br>The 30,000,0<br>The 50,000,0<br>The 50,000                                                                                                    | 10,700.00                                                                                                    |
|                                                                                                    | Series         Doc. No.           90003-00000 - 1101700000000000000000000000000                                                                                                    | Jagunan-Linxiki (00000)           Jagunan-Linxiki (00000)           Jagunan-Linxiki (000000)           Jagunan-Linxiki (000000)           Jagunan-Linxiki (00000000000000000000000000000000000                                                                                                    |                                                                                                    | 0)<br>0)<br>0)<br>0)<br>0)<br>0)<br>0)<br>0)<br>0)<br>0)<br>0)<br>0)<br>0)<br>0                                                                                                    | 110,700.00           fiset Acct         Off           C114002         enn           C320002         C           C320002         C           C320002         C           C320002         C           C320002         C           C320002         C           C320002         DU           C320002         DU           C320002         DU           C320002         DU           V114001         ena           V114002         c%           V114002         c%                                                                                                    | 743,873,376.77           ret Acct Name           รักายใน - คณะา           รักายใน - คณะา           รักายใน - คณะา           รักายใน - คณะา           รักายใน - คณะา           รักายใน - คณะ           รักายใน - คณะ           รักายใน - คณะ           รักายใน - คณะ           รักายใน - คณะ           รักายน - คณะ           รักายน - คณะ                                                                                                    | 743,873,376.77           Deb./Cred. (LC)         Cur           THB (500,000.00)         THB (500,000.00)           THB (500,000.00)         THB (500,000.00)           THB (730,000.00)         THB (548,20)           THB (500,000.00)         THB (548,20)           THB (500,000.00)         THB (548,20)           THB (500,000.00)         THB (500,000.00)           THB (500,000.00)         THB 10,000.00           THB 10,000.00         THB 10,000.00           THB 10,000.00         THB 10,000.00                                                    | икиче Взалсе (LC<br>ТНВ - 500,000,0<br>ТНВ - 500,000,0<br>ТНВ - 500,000,0<br>ТНВ - 500,000,0<br>ТНВ - 500,000,0<br>ТНВ - 510,000,0<br>ТНВ - 510,000,0<br>ТНВ                                                                                                    | 10,700.00                                                                                                    |

## การตัดรายการระหว่างกันของหน่วยงาน "Journal Entry" (Period 13)

 เข้าสู่หน้าจอ Journal Entry ตัดรายการระหว่างกัน เพื่อไม่ให้ระบบกวาดรายการนี้เข้าฐานข้อมูลงบรวม จะปรากฏหน้าจอดังรูปด้านล่าง

| Journal Entry<br>Series<br>JE67 v 1670000                     | Posting Date Due Date<br>2 30.09.24 30.09.24 | 1.2<br>e Doc. Date<br>30.09.24 | Remarks | /             | 1.3              | Rev<br>Rev | valuation Reportin                        | g Exch. Rate   | _ 5             | Consol TransID<br>Transfer to Consol                                                                | + X               |
|---------------------------------------------------------------|----------------------------------------------|--------------------------------|---------|---------------|------------------|------------|-------------------------------------------|----------------|-----------------|----------------------------------------------------------------------------------------------------|-------------------|
| Trans. Code<br>COO1<br>Blanket Agreement                      | Ref. 2 Ref. 3                                | 1.                             | 7       |               | -                | Aut        | Report<br>omatic Tax<br>hage Deferred Tao |                | .5              | CS Date<br>Branch<br>มูลค่าเงินสด<br>มูลค่าเงินโลน<br>เลขท์บัญชี<br>ชื่อบัญชี                       | •<br>0.00<br>0.00 |
| Contents //<br>Expand Editing Mode<br># G/L Acct/BP Code<br>1 | G/L Acct/BP Name                             | Control Acct                   | Debit   | Credit        | Remarks Template | Ref. 1     | Ref. 2                                    | Ref. 3 Project | Tax Group F 2   | มูลค่าเบ็ค<br>เลขทีเช็ค<br>มูลค่าปัตรเตมิท<br>เลขที่ปัญชี<br>ขึ้อปัญชี                              | 0.00              |
|                                                               |                                              |                                |         |               |                  |            |                                           |                |                 | หมายเหตุ<br>ผู้บันทึกรายการ<br>แหล่อเงินงบประมาณ<br>รพัสธมาคาร<br>เลขที่เอกสารจาก Web<br>Owner Name |                   |
| Add Cancel                                                    | 1.8<br>WHT Table Recal WHT                   |                                |         | Display in FC | Display in SC    |            | Import F                                  | rom Excel      | €ancel Template | รายการระหว่างกัน                                                                                    | 1.6               |

- 1.1 เลือก "Series" ชุดเลขที่เอกสาร "JVYYMM" (YY=ปี, MM=เดือน)
- 1.2 ระบุวันที่ที่ต้องการ
- 1.3 ระบุ "Remarks" ที่ต้องการบันทึกรายการระหว่างกัน
- 1.4 ระบุ Trans Code เลือก "C001"
- 1.5 เลือก 🗹 Adj. Trans. (Period 13)
- 1.6 เลือกรายการระหว่างกัน "Y" คือ รายการระหว่างกัน
- 1.7 ข้อมูลที่ต้องนำเข้าในช่อง "Contents" (ตัวอย่างรายการระหว่างกัน \*ดูข้อ 2)
  - G/L Acct/BP Code
  - จำนวนเงิน Debit และ Credit
  - Remarks
  - Ref. 1 กรณีต้องการระบุรายละเอียดเพิ่มเติม
  - Cost Center
  - แหล่งเงิน
- 1.8 แล้วกด "Add " เมื่อระบุข้อมูลเรียบร้อยแล้ว

 เข้าไปเรียกรายงานระหว่างกันรายได้ และค่าใช้จ่ายของรายงาน "General Ledger" กดขวาในช่องว่าง แล้วเลือก "Copy Table" นำไปวางที่ Excel เพื่อนำรายการระหว่างกันที่เรียกมานำไปวางไว้ที่ "Journal Entry" (Period 13) ตามข้อ 1 ดังรูปด้านล่าง

| General Ledger |                    | _       |                | _          |                    |                                                                                                    |
|----------------|--------------------|---------|----------------|------------|--------------------|----------------------------------------------------------------------------------------------------|
|                |                    |         |                |            |                    |                                                                                                    |
| Posting Date   | Due Date           | Series  | Doc. No.       | Trans. No. | G/L Acct/BP Code   | Remarks Offset Acct Offset Acct Name Debit (LC) Credit (LC) Cumulative Balance (LC) Cost นหล่งเงิน พ                                                                                                    |
| รายได้         | 4991301002-00000   |         |                |            |                    | รายได้เงินสนับสนุนกองทุนวิจัย - ระหว่างหน่วย (00000) THB 0.00 4                                                                                                    |
| 16.01.24       | 16.01.24           | IN26701 | ➡ IN 267010015 | 42413      | 4991301002-00000   | เงินอุดหนุนจากงบประมาณรายจ่ายจากรายได้ของโรงเรียนสาธิตฯ ประจำ🌳 Cl14002 อุกหนี้ภายใน - คณะฯ THB 500,000.00 THB -500,000.00 40002                                                                                                    |
| Total          | Offset Account     |         |                |            |                    | C114002 THB 500,000.00                                                                                                    |
|                |                    |         |                |            |                    |                                                                                                    |
| รายใต่         | 4991303002-00000   |         |                |            |                    | aentru - Copy THB 0.00                                                                                                    |
| ⇒ 15.11.23     | 15.12.23           | IN26    | "Copy T        | blo"       | น้ำไปกางที่ เ      | ишалті Copy Jable се Са Содово DUMMY и ПНВ 20,407.00 ТНВ 20,407.00 30000                                                                                                    |
| > 15.11.23     | 15.12.23           | 1N26    | COPy 16        | DUC        |                    | Magimize/Restore Grid ARATING 220002 DUMMY 14 92 1HB 27,703.00 THB 48,110.00 30000                                                                                                    |
| > 27.11.23     | 27.11.23           | IN26    |                |            |                    | What's This? The control of the control of the cont |
| 15.01.24       | 15.01.24           | IN20    |                | 41070      |                    | никати — ради Сосово рими и на на на на на на на на на на на на на                                                                                                    |
| > 26.01.24     | 26.01.24           | IN26701 | - IN 267010008 | 41025      |                    | нот по ими имариливана прав изот в тири изот в тири с Сосооод – роман – 18 1,797,209,98 ГНВ -2,719,809,40 30000 = 16 1,797,209,98 ГНВ -2,719,809,40 30000 = 16 1,797,209,98 ГНВ -2,719,809,40 30000 = 16 1,797,209,98 ГНВ -2,719,809,40 30000 = 16 1,797,209,98 ГНВ -2,719,809,40 30000 = 16 1,797,209,98 ГНВ -2,719,809,40 30000 = 16 1,797,209,98 ГНВ -2,719,809,40 30000 = 16 1,797,209,80 40 30000 = 16 1,797,209,80 40 30000 = 16 1,797,209,80 40 30000 = 16 1,797,209,80 40 30000 = 16 1,797,209,80 40 30000 = 16 1,797,2000,00 THB -2,409,40 40 30000 = 16 1,797,2000,00 THB -2,409,40 40 30000 = 16 1,797,2000,00 THB -2,409,40 40 30000 = 16 1,797,2000,00 THB -2,409,40 40 30000 = 16 1,797,2000,00 THB -2,409,40 40 30000 = 16 1,797,2000,00 THB -2,409,40 40 30000 = 16 1,797,2000,00 THB -2,409,40 40 30000 = 16 1,797,2000,00 THB -2,409,400 40 30000 = 16 1,797,2000,00 THB -2,409,400 40 30000 = 16 1,797,2000,00 THB -2,409,400 40 40 30000 = 16 1,797,2000,00 THB -2,409,400 = 16 1,797,2000,00 THB -2,409,400 = 16 1,797,2000,00 THB -2,400,400 = 16 1,797,2000,00 THB -2,409,400 = 16 1,797,2000,00 THB -2,409,400 = 16 1,797,2000,00 THB -2,409,400 = 16 1,797,2000,00 THB -2,409,400 = 16 1,797,2000,00 THB -2,409,400 = 16 1,797,2000,00 THB -2,409,400 = 16 1,797,2000,00 THB -2,409,400 = 16 1,797,2000,00 THB -2,409,400 = 16 1,797,2000,00 THB -2,409,400 = 16 1,797,2000,00 THB -2,409,400 = 16 1,797,2000,00 THB -2,409,400 = 16 1,797,2000,00 THB -2,400,000 = 16 1,797,2000,00 THB -2,400,000 = 16 1,797,2000,00 THB -2,400,000 = 16 1,797,2000,00 THB -2,400,000 = 16 1,797,2000,00 THB -2,400,000 = 16 1,797,2000,000 THB -2,400,000 = 16 1,797,2000,000 THB -2,400,000 THB -2,400,0000 THB -2,400,0000 THB -2,400,000 THB -2,400,0000 THB -2,400,  |
| > 15.02.24     | 15 02 24           | IN26702 | > IN 267020007 | 45526      |                    | п лизиализи на или позвадилализи или по позвад Соскова романия (ПВ 730,000,00) ПВ 53,419,609,40 30000<br>Какад Конструкции или по позвадилализи на позвад со соскота подника (ПВ 730,000,00) ПВ 53,419,609,40 30000<br>Какад Конструкции или по позвадили с позвад со соскота (Соскова) ПВ 73,600,000 ПВ 64,14,650,46 20000                                                                                                    |
| > 26.03.24     | 26.03.24           | IN26703 | → IN 267030007 | 45913      | 4991303002-00000   | потрация парантики так у потрати потокрадительного потрати с осново с ролят и интерни ПВ 091,000.00 ПВ 94,041,409.40 30000 30000 30000 ОС 10 94,041,409.40 30000 30000 ОС 10 94,041,409.40 30000 30000 ОС 10 94,041,409.40 30000 30000 ОС 10 94,041,409.40 30000 30000 ОС 10 94,041,409.40 30000 30000 ОС 10 94,041,409.40 30000 30000 ОС 10 94,041,409.40 30000 30000 ОС 10 94,041,409.40 30000 30000 ОС 10 94,041,409.40 30000 30000 ОС 10 94,041,409.40 30000 ОС 10 94,041,409.40 30000 ОС 10 94,041,409.40 30000 ОС 10 94,041,409.40 30000 ОС 10 94,041,409.40 30000 ОС 10 94,041,409.40 30000 ОС 10 94,041,409.40 30000 ОС 10 94,041,409.40 30000 ОС 10 94,041,409.40 30000 ОС 10 94,041,409.40 30000 ОС 10 94,041,409.40 30000 ОС 10 94,041,409.40 30000 ОС 10 94,041,409.40 30000 ОС 10 94,041,409.40 30000 ОС 10 94,041,400 ОС 10 94,041,400 ОС 10 94,040,400 ОС 10 94,040,400 ОС 10 94,040,400 ОС 10 94,040,400 ОС 10 94,040,400 ОС 10 94,040,400 ОС 10 94,040,400 ОС 10 94,040,400 ОС 10 94,040,400 ОС 10 94,040,400 ОС 10 94,040,400 ОС 10 94,040,400 ОС 10 94,040,400 ОС 10 94,040,400 ОС 10 94,040,400 ОС 10 94,040,400 ОС 10 94,040,400,400 ОС 10 94,040,400,400,400,400,400,400,400,400,4                                                                                                    |
| > 26.03.24     | 26.03.24           | IN26703 | ⇒ IN 267030013 | 45014      | 4991303002-00000   | พรายามหาศุสปอน และ (ครศารอยระ การประเทศ) และ 52,0002 DOMMY เดิมเอล<br>สังหายใช้กระบบเพรายสามมา (กระบาร และ 10,000) (กระบาร 10,000) (กระบาร 10,000) (กระบาร 10,000) (กระบาร 10,000) (กร                                                                                                    |
| > 20.03.24     | 20.05.24           | IN26705 | ⇒ IN 267050005 | 40420      | 4991303002-00000   | พราส เสพ พรมสมสาวม (พรศาสมภาพสุดมาย พ. 1920-002) Dollari นายุพรศ 116 50,052-10 116 1,777,220.10 30000 (พรศ. 1920-102) (พรศ. 1920-102) (พ                                                                                                    |
| Total          | Offset Account     | 1420/05 |                | 45450      | +991303002-00000   |                                                                                                    |
| rotar          | Onsee Account      |         |                |            |                    |                                                                                                    |
| ต่าใช้ส่วย     | > 5290921002-00000 |         |                |            |                    | ต่าให้รากอองนบบข้ากองหนังจิต หว่างหน่วยงาน THB 0.00                                                                                                    |
| ⇒ 11.01.24     | 16.01.24           | PU96701 | PU 967010164   | 40758      | 5290921002-00000   | A/P Invoices - V114001 📥 V114001 คณะวิทยาการเวียนรับละสึกษาศาสตร์ THB 500.000.00 THB 500.000.00 30000                                                                                                    |
| Total          | Offset Account     |         |                |            |                    | V114001 THB 500,000.00                                                                                                    |
|                |                    |         |                |            |                    |                                                                                                    |
| ด่าใช้จ่าย     | 5290922001-00000   |         |                |            |                    | ค่าใช้จ่ายค่าปารุงสถานที่ - ธรหว่างหน่วยงาน THB 0.00                                                                                                    |
| 02.11.23       | 15.11.23           | PU96611 | PU 966110023   | 37170      | > 5290922001-00000 | A/P Invoices - V114001 → V114001 คณะวิทย 00.00 THB 20,000.00 1410000 30000                                                                                                    |
| ⇒ 23.01.24     | 15.02.24           | PU96701 | ⇒ PU 967010434 | 41508      |                    | A/P Invoices - V114001                                                                                                    |
| Total          | Offset Account     |         |                |            |                    | V114001 ต่ำได้ล่าย p00.00                                                                                                    |
| ⇒ 17.11.23     | 27.11.23           | PU96611 | ⇒ PU 966110290 | 38058      | 5290922001-00000   | A/P Invoices - V114002 🗘 V114002 เจ้าหนี้ภา                                                                                                    |
| ⇒ 19.12.23     | 26.12.23           | PU96612 | ⇒ PU 966120249 | 39630      | 5290922001-00000   | A/P Invoices - V114002 เจ้าหนี้ภา <b>)</b>                                                                                                    |
| 📫 19.12.23     | 26.12.23           | PU96612 | PU 966120250   | 39631      | > 5290922001-00000 | A/P Invoices - V114002 📫 V114002 เจ้าหนี้ภายใน - คณะ THB 10,000.00 THB 57,000.00 1400000 30000                                                                                                    |
| ⇒ 12.01.24     | 26.01.24           | PU96701 | ➡ PU 967010175 | 40827      | 5290922001-00000   | A/P Invoices - V114002 🗢 V114002 เจ้าหนึ่ภายใน - คณะ THB 10,000.00 THB 67,000.00 1400000 30000                                                                                                    |
| ⇒ 18.01.24     | 26.01.24           | PU96701 | PU 967010274   | 41104      | > 5290922001-00000 | A/P Invoices - V114002 เจ้าหนึ่ภายใน - ดณะ THB 5,000.00 THB 72,000.00 1400000 30000                                                                                                    |
| 31.01.24       | 15.02.24           | PU96701 | ⇒ PU 967010591 | 41995      | > 5290922001-00000 | A/P Invoices - V114002 เจ้าหนี้ภายใน - ดณะ THB 1,800.00 THB 73,800.00 1400000 30000                                                                                                    |
| ⇒ 31.01.24     | 15.02.24           | PU96701 | ➡ PU 967010592 | 41996      | > 5290922001-00000 | A/P Invoices - V114002 🗘 V114002 เจ้าหนึ่ภายใน - คณะ THB 10,000.00 THB 83,800.00 1400000 30000                                                                                                    |
| ⇒ 31.01.24     | 15.02.24           | PU96701 | PU 967010593   | 42000      | 5290922001-00000   | A/P Invoices - V114002 🗘 V114002 เจ้าหนึ่ภายใน - ดณะ THB 10,000.00 THB 93,800.00 1400000 30000                                                                                                    |
| 👄 31.01.24     | 15.02.24           | PU96701 | ⇒ PU 967010595 | 42002      | > 5290922001-00000 | A/P Invoices - V114002 เจ้าหนึ่ภายใน - คณะ THB 5,000.00 THB 98,800.00 1400000 30000                                                                                                    |
| ⇒ 31.01.24     | 31.01.24           | PU16701 | ⇒ PU 167010014 | 42259      | > 5290922001-00000 | A/P Invoice - Cancellation - V114002 🗢 V114002 เจ้าหนึ่ภายใน - คณะ THB 1,800.00 THB 97,000.00 1400000 30000                                                                                                    |
| ⇒ 18.04.24     | 26.04.24           | PU96704 | PU 967040190   | 46838      | 5290922001-00000   | A/P Invoices - V114002 🗘 V114002 เจ้าหนึ่ภายใน - ดณะ THB 35,000.00 THB 132,000.00 1400000 30000                                                                                                    |
| 03.05.24       | 15.05.24           | PU96705 | ⇒ PU 967050061 | 48301      | 5290922001-00000   | A/P Invoices - V114002 🗢 V114002 เจ้าหนึ่ภายใน - คณะ THB 12,000.00 THB 144,000.00 1400000 30000                                                                                                    |
| Total          | Offset Account     |         |                |            |                    | V114002 THB 113,800.00 THB 1,800.00                                                                                                    |
| 4              |                    |         |                |            |                    | b and a second second se                                                                                                    |
| C 0            | K                  |         |                |            |                    |                                                                                                    |

• ตัวอย่างรายการระหว่างกัน "Copy Table" นำไปวางที่ Excel

## ตัวอย่างรายระหว่างกันที่นำมาวางไว้ Excel เรียบร้อยแล้ว

| File <u>Home</u>                         | Insert Page L      | ayout Fo           | ormulas Data                      | Review                                 | View Automate                      | Help Acrobat                                           |                                       |                                                   |                                   |                                                               |                                    |                       |                                            |
|------------------------------------------|--------------------|--------------------|-----------------------------------|----------------------------------------|------------------------------------|--------------------------------------------------------|---------------------------------------|---------------------------------------------------|-----------------------------------|---------------------------------------------------------------|------------------------------------|-----------------------|--------------------------------------------|
| Paste Cut<br>Copy<br>V Form<br>Clipboard | Taho<br>at Painter | ma<br>I <u>U</u> ~ | • 11 • A<br>  ⊞ •   ₫ • .<br>Font | ` A <sup>*</sup>   Ξ<br><u>A</u> *   Ξ | = =   ॐ →<br>= =   = = =<br>Alignm | ent 5                                                  | General  Conditi Formatt Number       | onal Format as Ce<br>ng ~ Table ~ Style<br>Styles | ell Insert Delete Format<br>Cells | AutoSum × AZY<br>Fill × Sort &<br>Clear × Filter ×<br>Editing | Find & Add-ins<br>Select ~ Add-ins | Analyze<br>Data Ad    | Create PDF<br>N Share via O<br>obe Acrobat |
| H26 ~                                    |                    | V114001            |                                   |                                        |                                    |                                                        |                                       |                                                   |                                   |                                                               |                                    |                       |                                            |
| A                                        | В                  | c                  | D                                 | E                                      | F                                  |                                                        | G                                     | н                                                 | I                                 | L J                                                           | к                                  | L  1                  | 1 N                                        |
| Posting Date                             | Due Date           | Series             | Doc. No.                          | Trans. No.                             | G/L Acct/BP Code                   |                                                        | Remarks                               | Offset Acct                                       | Offset Acct Name                  | Debit (LC)                                                    | Credit (LC)                        | mulative Balance (ter | /ผ่ แหล่งเงิน                              |
| รายได้                                   | 4991301002-0       | 0000               |                                   |                                        |                                    | รายได้เงินสนับสนุนกองทุเ                               | เวิจัย - ระหว่างหน่วย (00000)         |                                                   |                                   |                                                               |                                    | THB 0.00              |                                            |
| 16.01.24                                 | 16.01.24           | IN26701            | IN 267010015                      | 42413                                  | 4991301002-00000                   | เงินอุดหนุนจากงบประมาณรา<br>ประจำปิงบประมาณ 2567       | ยจ่ายจากรายได้ของโรงเรียนสาธิตฯ       | C114002                                           | ลูกหนี้ภายใน - คณะฯ               |                                                               | THB 500,000.00                     | THB -500,000.00       | 40002                                      |
| Total                                    | Offset Account     |                    |                                   |                                        |                                    | C114002                                                |                                       |                                                   |                                   |                                                               | THB 500,000.00                     |                       |                                            |
| รายได้                                   | 4991303002-000     | 00                 |                                   |                                        |                                    | รายได้ค่าตอบแทนสถาบัน -                                | ระหว่างหน่วยงาน (00000)               |                                                   |                                   |                                                               |                                    | THB 0.00              |                                            |
| 15.11.23                                 | 15.12.23           | IN26611            | IN 266110007                      | 38011                                  | 4991303002-00000                   | ด้งรายได้ค่าตอบแทนสถาบัน                               | โครงการค่าย LSEd Creative Science     | C3Z0002                                           | DUMMY นิติบุคคล                   | - и                                                           | 07.00<br>۲                         | THB -20,407.00        | 30000                                      |
| 15.11.23                                 | 15.12.23           | IN26611            | IN 266110008                      | 38012                                  | 4991303002-00000                   | ดงรายใดคาตอบแทนสถาบน                                   | เครงการการออกแบบบทเรยนคณดศาส<br>      | C320002                                           | DUMMY นดบุคคล<br>DUMMY อิธีบออล   | – รายไ                                                        | 03.00                              | THB -48,110.00        | 30000                                      |
| 15 01 24                                 | 15 01 24           | IN26701            | IN 267010007                      | 41066                                  | 4991303002-00000                   | ตั้งรายได้ด่วดอบแทนสถาบัน<br>ตั้งรายได้ด่วดอบแทนสถาบัน | น่าส่งเงินองเหลืออาการปิดโครงการวิจัย | C370002                                           | DUMMY 161000                      |                                                               | 647.48                             | THB -022 650 48       | 30000                                      |
| 15.01.24                                 | 15.01.24           | IN26701            | IN 267010008                      | 41072                                  | 4991303002-00000                   | ดั้งรายได้ค่าตอบแทนสถาบัน                              | น่าส่งเงินคงเหลือจาการปิดโครงการวิจัย | C3Z0002                                           | DUMMY นิติบุคคล                   |                                                               | THB 1.797.209.98                   | THB -2.719.869.46     | 30000                                      |
| 26.01.24                                 | 26.01.24           | IN26701            | IN 267010012                      | 41935                                  | 4991303002-00                      |                                                        | เวศการเรียนร์เสริมพลังนักสร้างการเปลี | C3Z0002                                           | DUMMY นี้ดื่มคคล                  |                                                               | THB 730,000.00                     | THB -3,449,869.46     | 30000                                      |
| 15.03.24                                 | 15.03.24           | IN26703            | IN 267030007                      | 45536                                  | 4991303002-00                      | เดยเ                                                   | จากโครงการโรงเรียนปล่อยแสง : การ      | C3Z0002                                           | DUMMY นิดิมุคคล                   |                                                               | THB 691,600.00                     | THB -4,141,469.46     | 30000                                      |
| 26.03.24                                 | 26.03.24           | IN26703            | IN 267030013                      | 45913                                  | 4991303002-00                      | ดำไห้ล่าย                                              | โครงการอบรม "การวิเคราะห์สถิติพื้นฐา  | C3Z0002                                           | DUMMY นิดับุคคล                   |                                                               | THB 5,418.30                       | THB -4,146,887.76     | 30000                                      |
| 26.03.24                                 | 26.03.24           | IN26703            | IN 267030014                      | 45914                                  | 4991303002-00                      |                                                        | โครงการอบรมครูสอนภาษาต่างประเทต       | C3Z0002                                           | DUMMY นิดิบุคคล                   |                                                               | THB 30,632.40                      | THB -4,177,520.16     | 30000                                      |
| 28.05.24                                 | 28.05.24           | IN26705            | IN 267050005                      | 49430                                  | 4991303002-00                      |                                                        | โครงการอบรมเชิงปฏิบัติการ "การออก     | C3Z0002                                           | DUMMY นิดิบุคคล                   |                                                               | THB 9,668.00                       | THB -4,187,188.16     | 30000                                      |
| Total                                    | Offset Account     |                    |                                   |                                        |                                    | C3Z0002                                                |                                       |                                                   |                                   |                                                               | THB 4,187,188.16                   |                       |                                            |
| 9                                        |                    |                    |                                   |                                        |                                    |                                                        |                                       |                                                   |                                   |                                                               |                                    |                       |                                            |
| ป คำใช่จ่าย                              | 5290921002-0       | 0000               |                                   |                                        |                                    | ด่าไข่จ่ายอุดหนุนเข้ากองเ                              | ุนวิจัย - หว่างหน่วยงาน               |                                                   |                                   |                                                               |                                    | THB 0.00              |                                            |
| 111.01.24                                | 16.01.24           | PU96701            | PU 96/010164                      | 40758                                  | 5290921002-00000                   | A/P Invoices - V114001                                 |                                       | V114001                                           | คณะวทยาการเรยนรู้และศึกษาศาสตร์   | THB 500,000.00                                                |                                    | THB 500,000.00        | 30000                                      |
| Total                                    | Offset Account     |                    |                                   |                                        |                                    | V114001                                                |                                       |                                                   |                                   | THB 500,000.00                                                |                                    |                       |                                            |

จากนั้นทำการจัดข้อมูลที่ต้องน้ำเข้าในช่องว่าง "Contents" ของ "Journal Entry" (Period 13)
 ตามข้อ 1.7 เพื่อให้ช่องการวางข้อมูลตรงกัน ดังนั้น Copy แถบรายการ "Journal Entry" รูปด้านล่าง

| Series       Number       Double       Double                                                                                                    | itry                         |                          |               |             |                         |                                        |                     |                     |               | _ E ×       | . I ▼ → General              |                             |                  |
|----------------------------------------------------------------------------------------------------|------------------------------|--------------------------|---------------|-------------|-------------------------|----------------------------------------|---------------------|---------------------|---------------|-------------|------------------------------|-----------------------------|------------------|
| 2467       1 Browne       Newne       Newne         Corp       Orgin & Tras No. Tempte Type Indutor Note:       2 Browne       Browne       Brow                                                                                                    | s Number                     | Posting Date Due D       | ate Doc. D    | Date        | Remarks                 |                                        | Revaluation R       | eporting Exch. Rate |               |             | Consol TransID               |                             |                  |
| Copyn No.       Terreskie Type       Terreskie Type       Terreskie Type       Terreskie Type       Copyn No.       Terreskie Type       Terreskie Type       Copyn No.       Copyn No.       Terreskie Type       Terreskie Type       Copyn No.       Copyn No.       Terreskie Type       Terreskie Type       Terre                                                                                                    | · 16700000                   | 2 30.09.24 30.09.        | 24 30.09.3    | .24         |                         |                                        | Reverse             |                     |               |             | Transfer to Consol           | N                           |                  |
| Inters. Code       Bef 1       Bef 2       Bef 3         Statute Agreement       Besage Defended Tate       Besage Defended Tate         Besage Defended Tate       Besage Defended Tate       Besage Defended Tate         Besage Defended Tate       Besage Defended Tate       Besage Defended Tate         Besage Defended Tate       Besage Defended Tate       Besage Defended Tate         Besage Defended Tate       Defa       Control & Remarks Template       Bef 1       Ref 2       Bef 3       Bef 4       Bef 4                                                                                                    | n Origin N                   | vo. Trans. No.           | Template Type | Templat     | e Indicator             | Project                                | Adj. Trans. (P      | eriod 13)           |               |             | CS Date                      |                             |                  |
| Tark Code       Ref. 1       Ref. 2       Ref. 3         Decket Markeners       Decket Markeners       Decket Markeners         Expand Start Mode       Control Act       Deck       Control Ref. 1       Ref. 2       Ref. 3       Project Tark Group E         Spand Start Mode       Control Act       Deck       Control Ref. 1       Ref. 2       Ref. 3       Project Tark Group E       Project Tark Group E         Spand Start Mode       Control Act       Deck       Control Remarks Tempäre       Ref. 1       Ref. 2       Ref. 3       Project Tark Group E       Project Tark Group E       P                                                                                                    |                              |                          |               | *           |                         | •                                      | EU Report           |                     |               |             |                              |                             |                  |
| OD                                                                                                    | s. Code Ref. 1               | Ref. 2 Ref. 3            |               |             |                         |                                        | -                   |                     |               |             |                              |                             |                  |
| bardet Agrenners                                                                                                    | •                            |                          |               |             |                         |                                        | Automatic Tax       | ĸ                   |               |             | -                            |                             |                  |
|                                                                                                    |                              |                          |               |             |                         |                                        | Manage Defer        | red Tax             |               |             | Branch                       |                             |                  |
| Barled Agreements       0.00         Control Mode       0.00         If AcctuBP Code       GLA AcctuBP None       Control Acct       Debt       Credit       Remarks Templete       Ref. 1       Ref. 2       R.d. 3       Project       Tax Group F         If AcctuBP Code       GLA AcctuBP None       Control Acct       Debt       Credit       Remarks Templete       Ref. 1       Ref. 2       R.d. 3       Project       Tax Group F         If AcctuBP Code       GLA AcctuBP None       Control Acct       Debt       Credit       Remarks Templete       Ref. 1       Ref. 2       R.d. 3       Project       Tax Group F         If AcctuBP Code       GLA AcctuBP None       Control Acct       Debt       Credit       Remarks Templete       Ref. 1       Ref. 2       R.d. 3       Project       Tax Group F         If Addit       Debt       Credit       Remarks Templete       Ref. 1       Ref. 2       Ref. 3       Project       Tax Group F         If Addit       Debt       Debt       Dregity in SC       Implet From Eoci       Implet From Eoci       Implet From Eoci       Implet From Eoci       Implet From Eoci       Implet From Eoci       Implet From Eoci       Implet From Eoci       Implet From Eoci       Implet From Eoci       Implet From Eoci <t< td=""><td></td><td></td><td></td><td></td><td></td><td></td><td>Manage W1ax</td><td>c</td><td></td><td></td><td>มูลคาเงนสด</td><td>0.00</td><td></td></t<>                                                                                                    |                              |                          |               |             |                         |                                        | Manage W1ax         | c                   |               |             | มูลคาเงนสด                   | 0.00                        |                  |
| Contest Attachments Expand Lating Mode  Contest Attachments Expand Lating Mode  Contest Centrel Acct Debt Credit Remarks Template Ref. 1 Ref. 2 Ref. 3 Project Tox Group Fr.  Secure Verification Control Acct Debt Credit Remarks Template Ref. 1 Ref. 2 Ref. 3 Project Tox Group Fr.  Secure Verification Control Acct Debt Credit Remarks Template Ref. 1 Ref. 2 Ref. 3 Project Tox Group Fr.  Secure Verification Control Acct Debt Credit Remarks Template Ref. 1 Ref. 2 Ref. 3 Project Tox Group Fr.  Secure Verification Control Acct Debt Credit Remarks Template Ref. 1 Ref. 2 Ref. 3 Project Tox Group Fr.  Secure Verification Control Acct Debt Credit Remarks Template Ref. 1 Ref. 2 Ref. 3 Project Tox Group Fr.  Secure Verification Control Acct Debt Credit Remarks Template Ref. 1 Ref. 2 Ref. 3 Project Tox Group Fr.  Secure Verification Control Acct Debt Credit Remarks Template Ref. 1 Ref. 2 Ref. 3 Project Tox Group Fr.  Secure Verification Control Acct Debt Credit Remarks Template Ref. 1 Ref. 2 Ref. 3 Project Tox Group Fr.  Secure Verification Control Acct Debt Credit Remarks Template Ref. 1 Ref. 2 Ref. 3 Project Tox Group Fr.  Secure Verification Control Acct Debt Credit Remarks Template Ref. 1 Ref. 2 Ref. 3 Project Tox Group Fr.  Secure Verification Control Acct Debt Credit Remarks Template Ref. 1 Ref. 2 Ref. 3 Project Tox Group Fr.  Secure Verification Control Acct Debt Credit Remarks Template Ref. 1 Ref. 2 Ref. 3 Project Tox Group Fr.  Secure Verification Control Acct Prove Verification Control Acct Remarks Template Ref. 1 Ref. 2 Ref. 3 Project Tox Group Fr.  Secure Verification Control Acct Prove Verification Control Acct Prove Verification Control Acct Prove Verification Control Acct Prove Verification Control Acct Prove Verification Control Acct Prove Verification Control Acct Prove Verification Control Acct Prove Verification Control Acct Prove Verification Control Acct Prove Verification Control Acct Prove Verification Control Acct Prove Verification Control Acct Prove Verification Control Acct Prove Verification Contro | et Agreement                 |                          |               |             |                         |                                        |                     |                     |               |             | มูลคาเงนเอน                  | 0.00                        |                  |
| Contents Attachments Expand Liding Mode  F (L Act/BP Code GL Act/BP Name Control Act Debt Crest Remarks Template Ref. 1 Ref. 2 Ref. 3 Project Tax Group F as Usersale 0.00  www.Stage  assuble and 0.00  www.Stage assuble and 0.00  www.Stage assuble and 0.0 |                              |                          |               |             |                         |                                        |                     |                     |               |             | เลขทบญข<br><i>อื่อส</i> องอื |                             |                  |
| Contents       Attachments         Expand Editing Mode         GL Acct/BP Code       GL Acct/BP Name       Contor Acct       Debt       Credit       Remarks Template       Ref. 1       Ref. 2       Ref. 3       Project       Tax Group F         GL Acct/BP Code       GL Acct/BP Name       Contor Acct       Debt       Credit       Remarks Template       Ref. 1       Ref. 2       Ref. 3       Project       Tax Group F         GL Acct/BP Code       GL Acct/BP Name       Contor Acct       Debt       Credit       Remarks Template       Ref. 1       Ref. 2       Ref. 3       Project       Tax Group F         GL Acct/BP Code       GL Acct/BP Name       Contor Acct       Debt       Credit       Remarks Template       Ref. 1       Ref. 2       Ref. 3       Project       Tax Group F       Glufornawn       National Science       National Science <td></td> <td></td> <td></td> <td></td> <td></td> <td></td> <td></td> <td></td> <td></td> <td></td> <td>องกะกิม</td> <td></td> <td></td>                                                                                                    |                              |                          |               |             |                         |                                        |                     |                     |               |             | องกะกิม                      |                             |                  |
| Contents       Attachments         Expand Libtray Mode          # GL Acct/BP Code       GL Acct/BP hame       Control Acct       Debt       Credit       Remarks Template       Ref. 1       Ref. 3       Project       Tax Group F         GL Acct/BP Code       GL Acct/BP hame       Control Acct       Debt       Credit       Remarks Template       Ref. 1       Ref. 3       Project       Tax Group F         Subject       Tax Group F       Image: Subject       Tax Group F       Image: Subject       Tax Group F       Subject       Subject       Subje                                                                                                    |                              |                          |               |             |                         |                                        |                     |                     |               |             |                              |                             |                  |
| Concets       maximums         gould Abdry Mode         GL Acct/PP Code       GL Acct/PP Name         Concet       GL Acct/PP Name         Concet       GL Acct/PP Name         Concet       GL Acct/PP Name         Concet       GL Acct/PP Name         Concet       GL Acct/PP Name         Concet       Cencet         Ref. 1       Ref. 2         Ref. 3       Ref. 2         Ref. 1       Ref. 2         Ref. 1       Ref. 2         Ref. 2       Ref. 3         Ref. 1       Ref. 2         Ref. 1       Ref. 2         Ref. 1       Ref. 2         Ref. 1       Ref. 2         Ref. 1       Ref. 2         Ref. 1       Ref. 3         Ref. 2       Ref. 3         Ref. 2       Ref. 3         Ref. 2       Ref. 3         Ref. 2       Ref. 3         Ref. 2       Ref. 3         Ref. 2       Ref. 3         Ref. 2       Ref. 3         Ref. 2       Ref. 3         Ref. 2       Ref. 3         Ref. 3       Ref. 3         Ref. 4       Ref. 4         Ref. 4 </td <td>Contentr M</td> <td>ttachmente</td> <td></td> <td></td> <td></td> <td></td> <td></td> <td></td> <td></td> <td></td> <td></td> <td></td> <td></td>                                                                                                    | Contentr M                   | ttachmente               |               |             |                         |                                        |                     |                     |               |             |                              |                             |                  |
| Spand Edmy Mode  GL ActtiPP Code GL ActtiPP Name Control Act Debt Credt Remarks Template Ref. 1 Ref. 2 Ref. 3 Project Tax Group F.  GL ActtiPP Code GL ActtiPP Name Control Act Debt Credt Remarks Template Ref. 1 Ref. 2 Ref. 3 Project Tax Group F.  GL ActtiPP Code GL ActtiPP Name Control Act Debt Credt Remarks Template Ref. 1 Ref. 2 Ref. 3 Project Tax Group F.  GL ActtiPP Code GL ActtiPP Name Control Act Debt Credt Remarks Template Ref. 1 Ref. 2 Ref. 3 Project Tax Group F.  GL ActtiPP Code GL ActtiPP Name Control Act Debt Credt Remarks Template Ref. 1 Ref. 2 Ref. 3 Project Tax Group F.  GL ActtiPP Code GL ActtiPP Name Control Act Debt Credt Remarks Template Ref. 1 Ref. 2 Ref. 3 Project Tax Group F.  GL ActtiPP Code GL ActtiPP Code GL ActtiPP Name Control Actt Debt Credt Remarks Template Ref. 1 Ref. 2 Ref. 3 Project Tax Group F.  GL ActtiPP Code F.  GL ActtiPP Code F.  GL Actt | Contents A                   | Laci intenes             |               |             |                         |                                        |                     |                     |               |             | มลค่าเข็ด                    | 0.00                        |                  |
| GL Act/BP Code       GL Act/BP Name       Control Act       Dobt       Credt       Remarks Template       Ref. 1       Ref. 2       Ref. 3       Project       Tax Group       Fille         GL Act/BP Code       GL Act/BP Name       Control Act       Dobt       Credt       Remarks Template       Ref. 1       Ref. 2       Ref. 3       Project       Tax Group       Fille       Safety 3         Safety 3       Cancel       WHT Table       Recal WHT       Digglay in SC       Import From Excel       Cancel       WHT Table       Recal WHT       Digglay in SC       Import From Excel       Cancel       WHT Table       Recal WHT       Digglay in SC       Import From Excel       Cancel       WHT Table       Recal WHT       Digglay in SC       Import From Excel       Cancel       File       Automate       Help       Acrobat         File       Horme       Insert       Page Layout       Fo       mulas       Data       Review       Nice       Safety 7       File       File       File       File       Safety 8       Safety 8       Safety 8       File       File       File       File       File       File       File       File       File       File       File       File       File       File       File       File <td>and Editing Mode</td> <td></td> <td></td> <td></td> <td></td> <td></td> <td></td> <td></td> <td></td> <td></td> <td>เลขทีเช็ค</td> <td></td> <td></td>                                                                                                    | and Editing Mode             |                          |               |             |                         |                                        |                     |                     |               |             | เลขทีเช็ค                    |                             |                  |
| OULACCTUP/CODE       GLACCTUP/Fame       Control ACCT       DOC       Creat       Ref. 2       Ref. 3       Project       Sav Grap P       Sav Grap P       S                                                                                                    |                              |                          |               |             | 1                       |                                        |                     |                     | 2011 D 0      |             | มูลค่าบัตรเตบิท              | 0.00                        |                  |
| File       Home       Insert       Page Layout       For       mulas       Data       Receiver       View Automate       Help Acrobat         File       Home       Insert       Page Layout       For       mulas       Data       Receiver       View Automate       Help Acrobat         File       Home       Insert       Page Layout       For       mulas       Data       Review       View Automate       Help Acrobat         File       Home       Insert       Page Layout       For       Tell Year Status       Tell Year Status       Tell Year                                                                                                    | /L ACCI/BP CODE              | G/L ACCT/BP Name         | Control Acct  | π ι         | eoit Credit             | Remarks remplate                       | Ref. 1 Ref          | z Ref. 3            | Project       | Tax Group P | เลขที่บัญขึ                  |                             |                  |
| File       Home       Insert       Page Layout       For       mulas       Data       Review       View       Automate       Help       Acrobat         File       Home       Insert       Page Layout       For       mulas       Data       Review       View       Automate       Help       Acrobat         File       Home       Insert       Page Layout       For       mulas       Data       Review       View       Automate       Help       Acrobat         File       Home       Insert       Page Layout       For       mulas       Data       Review       View       Automate       Help       Acrobat         Parte       Concert       Image acrobat       Image acrobat                                                                                                    |                              |                          |               |             |                         |                                        |                     |                     |               | • •         | ชื่อบัญชี                    |                             |                  |
| File       Home       Insert       Page Layout       For       mulas       Data       Review       View       Automate       Help       Acrobat         File       Home       Insert       Page Layout       For       mulas       Data       Review       View       Automate       Help       Acrobat         File       Home       Insert       Page Layout       For       mulas       Data       Review       View       Automate       Help       Acrobat         File       Home       Insert       Page Layout       For       mulas       Data       Review       View       Automate       Help       Acrobat         File       Home       Insert       Page Layout       For       Marge Bac       Marge Bac <td< td=""><td></td><td></td><td></td><td></td><td></td><td></td><td></td><td></td><td></td><td></td><td></td><td></td><td></td></td<>                                                                                                    |                              |                          |               |             |                         |                                        |                     |                     |               |             |                              |                             |                  |
| File       Home       Insert       Page Layout       Formulas       Data       Review       View       Automate       Help       Acrobat         File       Home       Insert       Page Layout       Formulas       Data       Review       View       Automate       Help       Acrobat         File       Home       Insert       Page Layout       Formulas       Data       Review       View       Automate       Help       Acrobat         File       Home       Insert       Page Layout       Formulas       Data       Review       View       Automate       Help       Acrobat         File       Home       Insert       Page Layout       Formulas       Data       Review       View       Automate       Help       Acrobat         File       Home       Insert       Page Layout       Formulas       Data       Review       View       Automate       Help       Acrobat         File       Home       Insert       Page Layout       Formulas       Data       Review       View       Automate       Help       Acrobat       Formulas       Formulas       Formulas       Formulas       Formulas       Formulas       Formulas       Formulas       Formulas                                                                                                    |                              |                          |               |             |                         |                                        |                     |                     |               |             |                              |                             |                  |
| File       Home       Insert       Page Layout       Formulas       Data       Review       View       Automate       Help       Acrobat         File       Home       Insert       Page Layout       Formulas       Data       Review       View       Automate       Help       Acrobat         File       Home       Insert       Taberes       Insert       File       Sort & File       File       File <td< td=""><td></td><td></td><td></td><td></td><td></td><td></td><td></td><td></td><td></td><td></td><td>10.000 No. 1</td><td></td><td></td></td<>                                                                                                    |                              |                          |               |             |                         |                                        |                     |                     |               |             | 10.000 No. 1                 |                             |                  |
| File       Home       Insert       Page Layout       For       mulas       Data Review       View Automate       Help       Acrobat         File       Home       Insert       Page Layout       For       mulas       Data Review       Sort #       File       Sort #       File       File       File       Sort #       File       File                                                                                                    |                              |                          |               |             |                         |                                        |                     |                     |               |             | หมายเหตุ                     |                             |                  |
| File       Home       Insert       Page Layout       for mulas       Data       Receiver       New Automate       Help       Acrobat         File       Home       Insert       Page Layout       for mulas       Data       Review       View       Automate       Help       Acrobat         File       Moment       Import From Excel       Import From Excel       Import From                                                                                                    |                              |                          |               |             |                         |                                        |                     |                     |               |             |                              |                             |                  |
| Add       Cancel       Writ Table       Recal Writ       Degday in 5C       Import From Excel       Cancel       Table result of the second of the second of the                                                                                               |                              |                          |               |             |                         |                                        |                     |                     |               |             |                              |                             |                  |
| File       Home       Insert       Page Layout       Formulas       Data       Receiver       New Automate       Help       Acrobat         File       Home       Insert       Page Layout       Formulas       Data       Receiver       New Automate       Help       Acrobat         File       Home       Insert       Page Layout       Formulas       Data       Review       View       Automate       Help       Acrobat         File       Home       Insert       Page Layout       Formulas       Data       Review       View       Automate       Help       Acrobat         File       Home       Insert       Page Layout       Formulas       Data       Review       Formulas       Ten reservande         File       Home       Insert       Page Layout       Formulas       Data       Review       Formulas       Formulas       Ten reservande       Formulas       Formulas </td <td></td> <td></td> <td></td> <td></td> <td></td> <td></td> <td></td> <td></td> <td></td> <td></td> <td>Art. Accounts</td> <td>1</td> <td></td>                                                                                                    |                              |                          |               |             |                         |                                        |                     |                     |               |             | Art. Accounts                | 1                           |                  |
| File       Home       Insert       Page Layout       For       mulas       Data Review       View Automate       Help Acrobat         File       Home       Insert       Page Layout       For       mulas       Data Review       View Automate       Help Acrobat         File       Home       Insert       Page Layout       For       mulas       Data Review       View Automate       Help Acrobat         File       Homes       Inter Sect       Inter Sect       Inte                                                                                                    |                              |                          |               |             |                         |                                        |                     |                     |               |             | Handa Sa andrasor            |                             |                  |
| File       Home       Insert       Page Layout       For mulas       Data       Review       View       Automate       Help       Acrobat         File       Home       Insert       Page Layout       For mulas       Data       Review       View       Automate       Help       Acrobat         File       Home       Insert       Page Layout       For mulas       Data       Review       View       Automate       Help       Acrobat         File       Home       Insert       Page Layout       For mulas       Data       Review       View       Automate       Help       Acrobat         File       Home       Insert       Page Layout       For mulas       Data       Review       View       Automate       Help       Acrobat         File       Concel       Import From Excel       Import From Excel       Imp                                                                                                    |                              |                          |               |             |                         |                                        |                     |                     |               |             | สมัสธรรณาควร (โอน)           |                             |                  |
| Kdd       Cancel       WnT Table       Recal WnT       Digsky in SC       Import From Excel       Cancel Template         File       Home       Insert       Page Layout       Fo       mulas       Data       Review       View Automate       Help       Acrobat         File       Home       Insert       Page Layout       Fo       mulas       Data       Review       View Automate       Help       Acrobat         File       General       Import From Excel       Import From Excel                                                                                                    |                              |                          |               |             |                         |                                        |                     |                     |               |             | รษัสธรรณอาร                  | -                           |                  |
| File       Home       Insert       Page Layout       Formulas       Data       Review       View       Automate       Help       Acrobat         File       Home       Insert       Page Layout       Formulas       Data       Review       View       Automate       Help       Acrobat         File       Home       Insert       Page Layout       Formulas       Data       Review       View       Automate       Help       Acrobat         Partie       Concel       Import From Exect       Import From Exect                                                                                                    |                              |                          |               |             |                         |                                        |                     |                     |               |             | Innesi in ti                 |                             |                  |
| Add     Canced     Wriff Table     Recal Wriff     Digslay in SC     Import From Exced     Cancel Template       File     Home     Insert     Page Layout     Fo     mulas     Data     Review     View     Automate     Help     Acrobat       File     Home     Insert     Page Layout     Fo     mulas     Data     Review     View     Automate     Help     Acrobat       File     Home     Insert     Page Layout     Fo     mulas     Data     Review     View     Automate     Help     Acrobat       File     Concel     Tennes     VIII     Arit     File     Bit     View     Automate     Help     Acrobat       Partie     Discopy     Bit     View     Automate     Help     Acrobat     File     AutoSum     Automate       Partie     Discopy     Bit     View     Automate     Help     Acrobat     File     AutoSum     Automate       Partie     Discopy     Bit     View     Automate     Eig     Eig     Eig     Eig     Eig     Eig                                                                                                    |                              |                          |               |             |                         |                                        |                     |                     |               |             | Owner Name                   |                             |                  |
| Add       Cancel       Writt Table       Recal Writt       Digplay in SC       Import From Excel       Cancel       Transsestantu         File       Home       Insert       Page Layout       Formulas       Data       Review       View       Automate       Help       Acrobat         File       Home       Insert       Page Layout       Formulas       Data       Review       View       Automate       Help       Acrobat         Page Layout       Formulas       Data       Review       View       Automate       Help       Acrobat         Page Layout       Formulas       Data       Review       View       Automate       Help       Acrobat         Page Layout       Formulas       Data       Review       View       Automate       Help       Acrobat         Page Layout       Formulas       Data       Review       View       Automate       Help       Acrobat         Page Layout       Formulas       Jata       Review       View       Automate       Help       Acrobat         Page Layout       Formulas       Jata       Review       View       Automate       Transport         Page Layout       Formulas       Formulas       Merge & C                                                                                                    |                              |                          |               |             |                         |                                        |                     |                     |               |             | Office Hume                  |                             |                  |
| Add       Cancel       Wrift Table       Recal Wrift       Dagday in SC       Degday in SC       Degday in SC <td></td> <td></td> <td></td> <td></td> <td></td> <td></td> <td></td> <td></td> <td></td> <td></td> <td></td> <td></td> <td></td>                                                                                                    |                              |                          |               |             |                         |                                        |                     |                     |               |             |                              |                             |                  |
| Add       Cancel       Wrift Table       Recal Wrift       Digsky in SC       Import From Excd       Cancel       Tummsburbuhlu         File       Home       Insert       Page Layout       Fo       mulas       Data       Review       View       Automate       Help       Acrobat         File       Home       Insert       Page Layout       Fo       mulas       Data       Review       View       Automate       Help       Acrobat         Pate       Copy       B       T       U       V       Actionate       Help       Acrobat         Pate       Copy       B       T       U       V       Actionate       Help       Acrobat         E       E <t< td=""><td></td><td></td><td></td><td></td><td></td><td></td><td></td><td></td><td></td><td></td><td></td><td></td><td></td></t<>                                                                                                    |                              |                          |               |             |                         |                                        |                     |                     |               |             |                              |                             |                  |
| Add Cancel WHT Table Recal WHT<br>File Home Insert Page Layout Fo mulas Data Review View Automate Help Acrobat<br>File Home Insert Page Layout Fo mulas Data Review View Automate Help Acrobat<br>Page Layout Fo mulas Data Review View Automate Help Acrobat<br>File Home Insert Page Layout Fo mulas Data Review View Automate Help Acrobat<br>File Home Insert Page Layout Fo mulas Data Review View Automate Help Acrobat<br>File Home Insert Page Layout Fo mulas Data Review View Automate Help Acrobat<br>File Home Insert Page Layout Fo mulas Data Review View Automate Help Acrobat<br>File Home Insert Page Layout Fo mulas Data Review View Automate Help Acrobat<br>File Home Insert Page Layout Fo mulas Data Review View Automate Help Acrobat                                                                                                    |                              |                          |               |             |                         |                                        |                     |                     |               | •           |                              |                             |                  |
| Add Cancel WHT Table Recal WHT                                                                                                    |                              |                          |               |             |                         |                                        |                     |                     |               |             |                              |                             |                  |
| File     Home     Insert     Page Layout     Fo     mulas     Data     Review     View     Automate     Help     Acrobat       Parts     Discopy     Tanvasavitadia     Tanvasavitadia     Tanvasavitadia     Tanvasavitadia       Parts     Discopy     Tanvasavitadia     Tanvasavitadia     Tanvasavitadia       Parts     Discopy     Tanvasavitadia     Tanvasavitadia       Parts     Discopy     Tanvasavitadia     Tanvasavitadia       Parts     Discopy     Tanvasavitadia     Tanvasavitadia       Parts     Discopy     Tanvasavitadia     Tanvasavitadia       Parts     Discopy     Tanvasavitadia     Tanvasavitadia                                                                                                    | Caprel                       | WHT Table Decal WHT      |               |             | Display in FC           | Display in SC                          | Tr.                 | most From Excel     | Can           | al Template |                              |                             |                  |
| File       Home       Insert       Page Layout       Fo       mulas       Data       Review       View       Automate       Help       Acrobat         Image: Second Distance       Image: Second Distance                                                                                                    | Cances                       | WHI Table Recarvini      |               |             |                         | - oopoy noe                            |                     | inport From Excer   | Faur          | lei rempare |                              | comparentia Mu              |                  |
| File       Home       Insert       Page Layout       Fo       mulas       Data       Review       View       Automate       Help       Acrobat         Image: Section of the section of the section                                                                                                    |                              |                          |               |             |                         |                                        |                     |                     |               | •           | 2.1011.1222.0.1.19117        | 3 1011 13329 2 10114        |                  |
| File       Home       Insert       Page Layout       Fo       mulas       Data       Review       View       Automate       Help       Acrobat         Image: A control of the control of the contr                                                                                                    |                              |                          |               |             |                         |                                        |                     |                     |               |             |                              |                             |                  |
| File Home Insert Page Layout Formulas Data Review View Automate Help Acrobat                                                                                                    |                              |                          |               |             |                         |                                        |                     |                     |               |             |                              |                             |                  |
| $\begin{array}{c c c c c c c c c c c c c c c c c c c $                                                                                                    | ile <u>Home</u> Ins          | sert Page Layout For     | nulas Data Re | eview Viev  | / Automate Help /       | Acrobat                                |                     |                     |               |             |                              |                             |                  |
| $\begin{array}{c c c c c c c c c c c c c c c c c c c $                                                                                                    | 0 V -                        |                          |               |             |                         |                                        |                     |                     |               |             |                              |                             |                  |
| Paste ⊡ Copy ×<br>Paste □ Copy ×<br>B I U × ∐ × △ × ▲ × Ξ Ξ Ξ Ξ Ξ Ξ Ξ Ξ Ξ Ξ Ξ Ξ Ξ Ξ Ξ Ξ Ξ                                                                                                    | Cut & Cut                    | Tahoma                   | ~ 11 ~ A^ A   | ·   = =     | 😑 🗞 🖌 🐉 Wrap T          | ext Gener                              | al ~                |                     |               |             |                              | AutoSum ~ /                 |                  |
| Parte Porte Porte  | Copy ~                       |                          |               |             |                         |                                        |                     |                     | -16-1         |             |                              | Fill                        |                  |
|                                                                                                    | Paste                        | B I <u>U</u> →           | 🗄 v 🚺 v 🗛 v   | ·   = =     | 🗏 🖭 🖭 🔛 Merge           | & C.                                   |                     | _                   |               |             | elete Format                 |                             | Int of Find of   |
| ข้อมอที่ต้องบัวเข้าไม่ต่อง "Contents"                                                                                                    | Y Format Pa                  | ainter                   |               |             |                         | ຈໍ້ລາເລທີ                              | ได้ล.งบำเจ้า        | ป็าเชื่อง "         | Cont          | onte"       | ° ° ♦                        | Clear Y FI                  | ter * Select *   |
| Clipboard IS Font IS Alignment Doga hippon a feb Take Don Content to the law Content by Editing                                                                                                    | Clipboard                    | rsi Po                   | nt I          | F3          | Alignment               | 00សូតា                                 |                     | 10000               | COIN          | icinits.    | ells                         | Editing                     |                  |
|                                                                                                    |                              |                          |               |             |                         |                                        | _                   | _                   | _             |             | _                            |                             |                  |
| $\int 12  \forall     \times \forall f_{\mathcal{T}}   $                                                                                                    | 2 ~ 1                        | $\times \checkmark fx$   |               |             |                         |                                        |                     |                     |               |             |                              |                             |                  |
|                                                                                                    |                              |                          |               |             |                         |                                        |                     |                     |               |             | 1 1                          |                             | <b>T</b>         |
|                                                                                                    | A                            |                          |               | D I         |                         |                                        |                     |                     |               |             |                              |                             |                  |
| ער בארבער איז איז איז איז איז איז איז איז איז איז                                                                                                    |                              | B                        | C             | D           |                         | E                                      |                     |                     | <b>D</b> -6 4 |             | Cont Conton (/)              |                             | 1.2.             |
| 4991301002         500,000.00         เงินอุดหนุนจากงนประมาณรายจ่ายจากรายได้ของโรงเรียนสาธิตา ประจำปิงประมาณ 2567         267010015         40002                                                                                                    | G/L Acct/BP Co               | B<br>de G/L Acct/BP Name | C<br>Debit    | D<br>Credit |                         | E<br>Remarks                           |                     |                     | Ref. 1        | Tax Group   | Cost Center/ฝ่า              | ย/แผนก แา                   | เล่งเงิน         |
|                                                                                                    | G/L Acct/BP Co<br>4991301002 | de G/L Acct/BP Name      | C Debit 0     | D<br>Credit | นอุดหนุนจากงบประมาณรายะ | E<br>Remarks<br>ว่ายจากรายได้ของโรงเรี | ยนสาธิตฯ ประจำปิงบร | ประมาณ 2567         | Ref. 1        | Tax Group   | Cost Center/ฝ่า              | <mark>ย/แผนก แห</mark><br>4 | เล่งเงิน<br>0002 |

- (1) เลือก "Series" ชุดเลขที่เอกสาร "JVYYMM" (YY=ปี, MM=เดือน)
- (2) ระบุวันที่ Posting Date "30.09.24"
- (3) ระบุ "Remarks" ที่ต้องการบันทึกรายการระหว่างกัน
- (4) ระบุ Trans Code เลือก "C001"
- (5) เลือก 🗹 Adj. Trans. (Period 13)
- (6) เลือกรายการระหว่างกัน "Y" คือ รายการระหว่างกัน
- (7) ข้อมูลที่ต้องนำเข้าในช่อง "Contents" เช่น
  - G/L Acct/BP Code (ต้องเอา -00000 ออก)
  - จำนวนเงิน Debit และ Credit
  - Remarks
  - Ref. 1 กรณีต้องการระบุรายละเอียดเพิ่มเติม
  - Cost Center
  - แหล่งเงิน

(8) แล้วกด "Add " เมื่อระบุข้อมูลเรียบร้อยแล้ว

#### 3. กลับรายการระหว่างกันต้นปีงบประมาณ

เมื่อหน่วยงานตัดรายการระหว่างกันตามข้อ 2 แล้ว ถ้ามีการตัดรายการระหว่าง บัญชีหมวด 1 เช่น ลูกหนี้ และ บัญชีหมวด 2 เช่น เจ้าหนี้ ต้นปีงบประมาณให้กลับรายการระหว่างกัน หรือ กำหนดกลับรายการอัตโนมัติ